DigitalPersona, Inc.

# One Touch<sup>®</sup> for Windows<sup>®</sup> SDK .NET Edition

Version 1.6

# **Developer Guide**

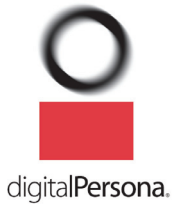

#### DigitalPersona, Inc. © 1996–2010 DigitalPersona, Inc. All Rights Reserved.

All intellectual property rights in the DigitalPersona software, firmware, hardware, and documentation included with or described in this guide are owned by DigitalPersona or its suppliers and are protected by United States copyright laws, other applicable copyright laws, and international treaty provisions. DigitalPersona and its suppliers retain all rights not expressly granted.

DigitalPersona, U.are.U, and One Touch are trademarks of DigitalPersona, Inc., registered in the United States and other countries. Adobe and Adobe Reader are either registered trademarks or trademarks of Adobe Systems Incorporated in the United States and/or other countries. Microsoft, Visual C++, Visual Studio, Windows, Windows Server, and Windows Vista are registered trademarks of Microsoft Corporation in the United States and other countries.

This guide and the software it describes are furnished under license as set forth in the "License Agreement" that is shown during the installation process.

Except as permitted by such license or by the terms of this guide, no part of this document may be reproduced, stored, transmitted, and translated, in any form and by any means, without the prior written consent of DigitalPersona. The contents of this guide are furnished for informational use only and are subject to change without notice. Any mention of third-party companies and products is for demonstration purposes only and constitutes neither an endorsement nor a recommendation. DigitalPersona assumes no responsibility with regard to the performance or use of these third-party products. DigitalPersona makes every effort to ensure the accuracy of its documentation and assumes no responsibility or liability for any errors or inaccuracies that may appear in it.

#### **Technical Support**

Upon your purchase of a Developer Support package (available from http://buy.digitalpersona.com), you are entitled to a specified number of hours of telephone and email support.

#### Feedback

Although the information in this guide has been thoroughly reviewed and tested, we welcome your feedback on any errors, omissions, or suggestions for future improvements. Please contact us at

TechPubs@digitalpersona.com

or

DigitalPersona, Inc. 720 Bay Road, Suite 100 Redwood City, California 94063 USA (650) 474-4000 (650) 298-8313 Fax

# **Table of Contents**

| 1 | Introduction                                  | . 1 |
|---|-----------------------------------------------|-----|
|   | Target Audience                               | . 2 |
|   | Chapter Overview                              | . 2 |
|   | Document Conventions                          | . 3 |
|   | Notational Conventions                        | . 3 |
|   | Typographical Conventions                     | . 3 |
|   | Naming Conventions                            | . 3 |
|   | Additional Resources                          | . 4 |
|   | Related Documentation                         | . 4 |
|   | Online Resources                              | . 4 |
|   | System Requirements                           | . 4 |
|   | Supported DigitalPersona Hardware Products    | . 5 |
|   | Fingerprint Template Compatibility            | . 5 |
| 2 | Quick Start                                   | . 6 |
|   | Quick Concepts                                | . 6 |
|   | Install the Software                          | . 6 |
|   | Connect the Fingerprint Reader                | . 7 |
|   | Using the Sample Application                  | . 7 |
| 3 | Installation                                  | 13  |
|   | Installing the SDK                            | 13  |
|   | Installing the Runtime Environment (RTE)      | 14  |
|   | Installing and Uninstalling the RTE Silently  | 17  |
| 4 | Overview                                      | 18  |
|   | Biometric System                              | 18  |
|   | Fingerprint                                   | 18  |
|   | Fingerprint Recognition                       | 19  |
|   | Fingerprint Enrollment                        | 19  |
|   | Fingerprint Verification                      | 19  |
|   | False Positives and False Negatives           | 20  |
|   | Workflows                                     | 21  |
|   | Fingerprint Enrollment Workflow               | 21  |
|   | Fingerprint Enrollment with UI Support        | 25  |
|   | Enrolling a Fingerprint                       | 25  |
|   | Unenrolling (Deleting) a Fingerprint Template | 27  |
|   |                                               |     |

|   | Fingerprint Verification with UI Support              | 32 |
|---|-------------------------------------------------------|----|
|   | Fingerprint Data Object Serialization/Deserialization | 34 |
|   | Serializing a Fingerprint Data Object                 | 34 |
|   | Deserializing a Serialized Fingerprint Data Object    | 35 |
| 5 | API Reference                                         | 36 |
|   | Exceptions                                            | 36 |
|   | Components                                            | 37 |
|   | Shared Component                                      | 38 |
|   | DPFP.Data Class                                       | 38 |
|   | Default Constructors                                  | 38 |
|   | Data()                                                | 38 |
|   | Data(Stream)                                          | 38 |
|   | Public Methods                                        | 38 |
|   | Serialize(ref byte[])                                 | 38 |
|   | DeSerialize (byte[])                                  | 39 |
|   | Serialize(Stream)                                     | 39 |
|   | DeSerialize(Stream)                                   | 40 |
|   | Public Properties                                     | 40 |
|   | Bytes                                                 | 40 |
|   | Size                                                  | 40 |
|   | DPFP.FeatureSet Class                                 | 41 |
|   | Public Constructors                                   | 41 |
|   | FeatureSet()                                          | 41 |
|   | FeatureSet(Stream)                                    | 41 |
|   | DPFP.Sample Class                                     | 42 |
|   | Public Constructors                                   | 42 |
|   | Sample()                                              | 42 |
|   | Sample(Stream)                                        | 42 |
|   | DPFP.Template Class                                   | 43 |
|   | Public Constructors                                   | 43 |
|   | Template()                                            | 43 |
|   | Template(Stream)                                      | 43 |
|   | DPFP.Error.SDKException Class                         | 43 |
|   | Public Property                                       | 43 |
|   | ErrorCode                                             | 43 |
|   | Public Enumeration                                    | 44 |
|   | ErrorCodes                                            | 44 |
|   | Library                                               | 45 |
|   | Capture Component                                     | 46 |

| DPFP.Capture.Capture Class           | 46 |
|--------------------------------------|----|
| Public Constructors                  | 46 |
| Capture(String, Priority)            | 46 |
| Capture(String)                      | 47 |
| Capture(Priority)                    | 47 |
| Capture()                            | 48 |
| Public Methods                       | 48 |
| StartCapture()                       | 48 |
| StopCapture()                        | 49 |
| Public Properties                    | 49 |
| Priority                             | 49 |
| ReaderSerialNumber                   | 49 |
| EventHandler                         | 50 |
| DPFP.Capture.ReaderDescription Class | 50 |
| Public Constructors                  | 50 |
| ReaderDescription(Guid)              | 50 |
| ReaderDescription(String)            | 51 |
| Public Properties                    | 51 |
| FirmwareRevision                     | 51 |
| HardwareRevision                     | 52 |
| Language                             | 52 |
| ImpressionType                       | 52 |
| ProductName                          | 53 |
| SerialNumber                         | 53 |
| SerialNumberType                     | 53 |
| Technology                           | 54 |
| Vendor                               | 54 |
| Public Enumerations                  | 54 |
| ReaderImpressionType                 | 54 |
| ReaderTechnology                     | 55 |
| SerialNumberType                     | 56 |
| DPFP.Capture.ReadersCollection Class | 56 |
| Public Constructor                   | 56 |
| ReadersCollection()                  | 56 |
| Public Method                        | 57 |
| Refresh()                            | 57 |
| Public Indexers                      | 57 |
| ReaderDescription this[Guid]         | 57 |
| ReaderDescription this[int]          | 58 |
| ReaderDescription this[string]       | 58 |

| DPFP.Capture.ReaderVersion Class                 | 59 |
|--------------------------------------------------|----|
| Public Constructor                               | 59 |
| ReaderVersion(uint, uint, uint)                  | 59 |
| Public Method                                    | 59 |
| ToString()                                       | 59 |
| Public Properties                                | 60 |
| Build                                            | 60 |
| Major                                            | 60 |
| Minor                                            | 60 |
| DPFP.Capture.SampleConversion Class              | 61 |
| Public Constructor                               | 61 |
| SampleConversion()                               | 61 |
| Public Methods                                   | 61 |
| ConvertToANSI381(Sample, ref byte[])             | 61 |
| ConvertToPicture(Sample, ref Bitmap)             | 62 |
| DPFP.Capture.CaptureFeedback Enumeration         | 63 |
| Syntax                                           | 63 |
| Members                                          | 63 |
| Remarks                                          | 64 |
| DPFP.Capture.Priority Enumeration                | 64 |
| Syntax                                           | 64 |
| Members                                          | 65 |
| Remarks                                          | 65 |
| DPFP.Capture.EventHandler Interface              | 65 |
| Syntax                                           | 65 |
| Events                                           | 65 |
| OnComplete(Object, String, Sample)               | 65 |
| OnFingerGone(Object, String)                     | 66 |
| OnFingerTouch(Object, String)                    | 66 |
| OnReaderConnect(Object, String)                  | 67 |
| OnReaderDisconnect(Object, String)               | 67 |
| OnSampleQuality(Object, String, CaptureFeedback) | 68 |
| Libraries                                        | 68 |
| GUI Component                                    | 69 |
| Public Enumeration                               | 69 |
| EventHandlerStatus                               | 69 |
| Library                                          | 69 |
| Enrollment Namespace                             | 70 |
| DPFP.Gui.Enrollment.EnrollmentControl Class      | 70 |
| Public Constructor                               | 70 |

| EnrollmentControl()                                                        | 70 |
|----------------------------------------------------------------------------|----|
| Public Properties                                                          | 70 |
| EnrolledFingerMask                                                         | 70 |
| EventHandler                                                               | 71 |
| MaxEnrollFingerCount                                                       | 72 |
| ReaderSerialNumber                                                         | 72 |
| DPFP.Gui.Enrollment.EventHandler Interface                                 | 73 |
| Syntax                                                                     | 73 |
| Events                                                                     | 73 |
| OnCancelEnroll(Object, String, int)                                        | 73 |
| OnComplete(Object, String, int)                                            | 74 |
| OnDelete(Object, int, ref Gui.EventHandlerStatus)                          | 75 |
| OnEnroll(Object, int, Template, ref Gui.EventHandlerStatus)                | 75 |
| OnFingerRemove(Object, String, int)                                        | 76 |
| OnFingerTouch(Object, String, int)                                         | 76 |
| OnReaderConnect(Object, String, int)                                       | 77 |
| OnReaderDisconnect(Object, String, int)                                    | 77 |
| OnSampleQuality(Object, String, int, Capture.CaptureFeedback)              | 78 |
| OnStartEnroll(Object, String, int)                                         | 78 |
| Library                                                                    | 79 |
| Verification Namespace                                                     | 80 |
| DPFP.Gui.Verification.VerificationControl Class                            | 80 |
| Public Constructor                                                         | 80 |
| VerificationControl()                                                      | 80 |
| Public Properties                                                          | 80 |
| Active                                                                     | 80 |
| EventHandler                                                               | 81 |
| ReaderSerialNumber                                                         | 81 |
| DPFP.Gui.Verification.EventHandler Interface                               | 81 |
| Syntax                                                                     | 81 |
| Event                                                                      | 82 |
| OnComplete(Object, FeatureSet, ref Gui.EventHandlerStatus)                 | 82 |
| Library                                                                    | 82 |
| Processing Component                                                       | 83 |
| DPFP.Processing.FeatureExtraction Class                                    | 83 |
| Public Constructor                                                         | 83 |
| FeatureExtraction()                                                        | 83 |
| Public Method                                                              | 83 |
| CreateFeatureSet(Sample, DataPurpose, ref CaptureFeedback, ref FeatureSet) | 83 |
| DPFP.Processing.Enrollment Class                                           | 85 |

|   | Public Constructor                             | 85  |
|---|------------------------------------------------|-----|
|   | Enrollment()                                   | 85  |
|   | Public Methods                                 | 85  |
|   | AddFeatures(FeatureSet)                        | 85  |
|   | Clear()                                        | 86  |
|   | Public Properties                              | 86  |
|   | FeaturesNeeded                                 | 86  |
|   | Template                                       | 87  |
|   | TemplateStatus                                 | 87  |
|   | Public Enumeration                             | 88  |
|   | Status                                         | 88  |
|   | DPFP.Processing.DataPurpose Enumeration        | 88  |
|   | Syntax                                         | 88  |
|   | Members                                        | 89  |
|   | Remarks                                        | 89  |
|   | Libraries                                      | 89  |
|   | Verification Component                         | 90  |
|   | DPFP.Verification.Verification Class           | 90  |
|   | Public Constructors                            | 90  |
|   | Verification()                                 | 90  |
|   | Verification(int)                              | 90  |
|   | Method                                         | 91  |
|   | Verify(FeatureSet, Template, ref Result)       | 91  |
|   | Properties                                     | 92  |
|   | FARRequested                                   | 92  |
|   | DPFP.Verification.Result Class                 | 93  |
|   | Default Constructor                            | 93  |
|   | Properties                                     | 93  |
|   | FARAchieved                                    | 93  |
|   | Verified                                       | 93  |
|   | Library                                        | 93  |
| 6 | Graphical User Interfaces                      | 94  |
|   | DPFP.Gui.Enrollment Graphical User Interface   | 94  |
|   | Enrolling a Fingerprint                        | 94  |
|   | Unenrolling (Deleting) a Fingerprint           | 101 |
|   | DPFP.Gui.Verification Graphical User Interface | 103 |
|   |                                                |     |

#### Table of Contents

| 7   | Developing Citrix-aware applications                                 | 104 |
|-----|----------------------------------------------------------------------|-----|
| 8   | Redistribution                                                       | 105 |
|     | RTE\Install Folder                                                   | 105 |
|     | Redist Folder                                                        | 105 |
|     | Fingerprint Reader Documentation                                     | 109 |
|     | Hardware Warnings and Regulatory Information                         | 109 |
|     | Fingerprint Reader Use and Maintenance Guide                         | 110 |
| А   | Setting the False Accept Rate                                        | 111 |
|     | False Accept Rate (FAR)                                              | 111 |
|     | Representation of Probability                                        | 111 |
|     | Requested FAR                                                        | 112 |
|     | Specifying the FAR in C#                                             | 112 |
|     | Specifying the FAR in Visual Basic                                   | 113 |
|     | Achieved FAR                                                         | 113 |
|     | Testing                                                              | 113 |
| В   | Platinum SDK Enrollment Template Conversion                          | 114 |
|     | Platinum SDK Enrollment Template Conversion for Microsoft Visual C++ | 114 |
|     | Platinum SDK Enrollment Template Conversion for Visual Basic 6.0     | 116 |
| Glo | ossary                                                               | 117 |
| Inc | dex                                                                  | 120 |

# Introduction

The One Touch<sup>®</sup> for Windows SDK is a software development tool that enables developers to integrate fingerprint biometrics into a wide set of Microsoft<sup>®</sup> Windows<sup>®</sup>-based applications, services, and products. The tool enables developers to perform basic fingerprint biometric operations: capturing a fingerprint from a DigitalPersona fingerprint reader, extracting the distinctive features from the captured fingerprint sample, and storing the resulting data in a template for later comparison of a submitted fingerprint with an existing fingerprint template.

In addition, the One Touch for Windows SDK enables developers to use a variety of programming languages in a number of development environments to create their applications. The product includes detailed documentation and sample code that can be used to guide developers to quickly and efficiently produce fingerprint biometric additions to their products.

The One Touch for Windows SDK builds on a decade-long legacy of fingerprint biometric technology, being the most popular set of development tools with the largest set of enrolled users of any biometric product in the world. Because of its popularity, the DigitalPersona® Fingerprint Recognition Engine software — with its high level of accuracy — and award-winning U.are.U® Fingerprint Reader hardware have been used with the widestage, hardest-to-fingerprint demographic of users in the world.

The One Touch for Windows SDK has been designed to *authenticate* users on the Microsoft<sup>®</sup> Windows Vista<sup>®</sup> and Microsoft<sup>®</sup> Windows<sup>®</sup> XP operating systems running on any of the x86-based platforms. The product is used with DigitalPersona fingerprint readers in a variety of useful configurations: standalone USB peripherals, modules that are built into customer platforms, and keyboards.

Also note that the DigitalPersona One Touch I.D. SDK includes the One Touch for Windows RTE, .NET documentation and .NET samples as well; and can be used to implement a full-fledged biometrics product encompassing fingerprint collection, enrollment, and verification. We strongly suggest that OTID developers use this embedded version of OTW.

#### **Fingerprint Authentication on a Remote Computer**

This SDK includes transparent support for fingerprint authentication through Windows Terminal Services (including Remote Desktop Connection) and through a Citrix connection to Metaframe Presentation Server using a client from the Citrix Presentation Server Client package.

Through Remote Desktop or a Citrix session, you can use a local fingerprint reader to log on to, and use other installed features of, a remote machine running your fingerprint-enabled application.

The following types of Citrix clients are supported:

- Program Neighborhood
- Program Neighborhood Agent
- Web Client

To take advantage of this feature, your fingerprint-enabled application must run on the Terminal Services or Citrix server, not on the client. See also, *Developing Citrix-aware applications* beginning on page 104.

### **Target Audience**

This guide is for developers who have a working knowledge of the C# or Microsoft<sup>®</sup> Visual Basic<sup>®</sup> 2005 programming language, and the Microsoft<sup>®</sup> Visual Studio<sup>®</sup> 2005 (or later) development environment.

# **Chapter Overview**

*Chapter 1, Introduction* (this chapter), describes the audience for which this guide is written; defines the typographical, notational, and naming conventions used throughout this guide; cites a number of resources that may assist you in using the One Touch for Windows SDK: .NET Edition; identifies the minimum system requirements needed to run the One Touch for Windows SDK: .NET Edition; and lists the DigitalPersona products and fingerprint templates supported by the One Touch for Windows SDK: .NET Edition.

Chapter 2, *Quick Start*, provides a quick introduction to the One Touch for Windows SDK: .NET Edition using one of the sample applications provided as part of the SDK.

Chapter 3, *Installation*, contains instructions for installing the various components of the product and identifies the files and folders that are installed on your hard disk.

Chapter 4, *Overview*, introduces One Touch for Windows SDK: .NET Edition terminology and concepts. This chapter also includes typical workflow diagrams and explanations of the One Touch for Windows: .NET Edition API components used to perform the tasks in the workflows.

Chapter 5, *API Reference*, defines the components that are used for developing applications based on the One Touch for Windows: .NET Edition API.

Chapter 6, *Graphical User Interfaces*, describes the functionality of the graphical user interfaces included with the DPFP.Gui.Enrollment.EnrollmentControl and DPFP.Gui.Verification.VerificationControl objects.

Chapter 8, *Redistribution*, identifies the files that you may distribute according to the End User License Agreement (EULA) and lists the functionalities that you need to provide to your end users when you develop products based on the One Touch for Windows: .NET Edition API.

Appendix A, *Setting the False Accept Rate*, provides information about determining and using specific values for the FAR and evaluating and testing achieved values.

Appendix B, *Platinum SDK Enrollment Template Conversion*, contains sample code for converting Platinum SDK registration templates for use with the One Touch for Windows SDK: .NET Edition.

A glossary and an index are also included for your reference.

### **Document Conventions**

This section defines the notational, typographical, and naming conventions used in this guide.

### **Notational Conventions**

The following notational conventions are used throughout this guide:

NOTE: Notes provide supplemental reminders, tips, or suggestions.

**IMPORTANT:** Important notations contain significant information about system behavior, including problems or side effects that can occur in specific situations.

### **Typographical Conventions**

The following typographical conventions are used in this guide:

| Typeface        | Purpose                                                                                                    | Example                                                                                                    |  |
|-----------------|----------------------------------------------------------------------------------------------------|----------------------------------------------------------------------------------------------------|--|
| Bold            | Used for keystrokes and window and dialog box elements and to indicate data types                                                                                                    | Click <b>Fingerprint Enrollment</b> .<br>The <b>Fingerprint Enrollment</b> dialog box appears.<br><b>String</b> that contains a fingerprint reader serial<br>number                                                                                                    |  |
| Courier<br>bold | Used to indicate computer programming code                                                                                                    | Check the <b>TemplateStatus</b> property after each call to the <b>AddFeatures</b> method.<br>Initialize a new instance of the <b>DPFP.Capture</b> .<br><b>Capture</b> class.                                                                                                    |  |
| Italics         | Used for emphasis or to introduce new terms<br>If you are viewing this document online,<br>clicking text in italics may also activate a<br>hypertext link to other areas in this guide or to<br>URLs. | This section includes illustrations of <i>typical</i> fingerprint<br>enrollment and fingerprint verification workflows.<br>(emphasis)<br>A <i>fingerprint</i> is an impression of the ridges on the skin<br>of a finger. (new term)<br>See <i>Installing the SDK</i> on <i>page 8</i> . (link to heading and<br>page) |  |

### **Naming Conventions**

DPFP stands for DigitalPersona Fingerprint.

# **Additional Resources**

You can refer to the resources in this section to assist you in using the One Touch for Windows SDK: .NET Edition.

### **Related Documentation**

| Subject                                                                                                    | Document                                                                                                    |
|----------------------------------------------------------------------------------------------------|----------------------------------------------------------------------------------------------------|
| Fingerprint recognition, including the history and basics<br>of fingerprint identification and the advantages of<br>DigitalPersona's Fingerprint Recognition Engine | The DigitalPersona White Paper: Guide to Fingerprint<br>Recognition.<br>The file, Fingerprint Guide.pdf, is located in the Docs<br>folder in the One Touch for Window software package,<br>and is not automatically installed on your computer as<br>part of the setup process. |
| Late-breaking news about the product                                                                                                    | The Readme.txt files provided in the root directory in the SDK software package as well as in some subdirectories                                                                                                    |

### **Online Resources**

| Web Site name                                                                                            | URL                                                              |
|----------------------------------------------------------------------------------------------------|------------------------------------------------------------------|
| DigitalPersona Developer Connection Forum for peer-to peer interaction between DigitalPersona Developers | http://www.digitalpersona.com/webforums/                         |
| Latest updates for DigitalPersona software products                                                      | http://www.digitalpersona.com/support/downloads/<br>software.php |

# **System Requirements**

This section lists the minimum software and hardware requirements needed to run the One Touch for Windows SDK: .NET Edition.

- x86-based processor or better
- Microsoft<sup>®</sup> Windows<sup>®</sup> XP, 32-bit and 64-bit versions; Microsoft<sup>®</sup> Windows<sup>®</sup> XP Embedded, 32-bit version<sup>1</sup>; or Microsoft<sup>®</sup> Windows Vista<sup>®</sup>, 32-bit and 64-bit versions
- Microsoft .NET Framework (version 2 and later), which is required for .NET projects to run and is
  obtainable from Microsoft
- USB connector on the computer where the fingerprint reader is to be connected

<sup>1.</sup> A list of DLL dependencies for installation of your application on Microsoft Windows XP Embedded, One Touch for Windows XPE Dependencies.xls, is located in the Docs folder in the SDK software package.

### **Supported DigitalPersona Hardware Products**

The One Touch for Windows SDK: .NET Edition supports the following DigitalPersona hardware products:

- DigitalPersona U.are.U 4000B/4500 or later fingerprint readers and modules
- DigitalPersona U.are.U Fingerprint Keyboard

# **Fingerprint Template Compatibility**

Fingerprint templates produced by all editions of the One Touch for Windows SDK are also compatible with the following DigitalPersona SDKs:

- Gold SDK
- Gold CE SDK
- One Touch for Linux SDK, all distributions

NOTE: Platinum SDK enrollment templates must be converted to a compatible format to work with these SDKs. See Appendix B on *page 114* for sample code that converts Platinum SDK templates to this format.

# **Quick Start**

This chapter provides a quick introduction to the One Touch for Windows SDK: .NET Edition using one of the sample applications provided as part of the One Touch for Windows SDK.

The application is a Microsoft Visual Studio 2005 project that demonstrates the functionality of the graphical user interfaces included in the DPFP.Gui.Enrollment.EnrollmentControl and DPFP.Gui.Verification.VerificationControl objects. The graphical user interfaces are described in more detail in DPFP.Gui.Enrollment Graphical User Interface on page 94 and DPFP.Gui.Verification Graphical User Interface on page 103.

### **Quick Concepts**

The following definitions will assist you in understanding the purpose and functionality of the sample application that is described in this section.

Enrollment—The process of capturing a person's fingerprint four times, extracting the features from the fingerprints, creating a fingerprint template, and storing the template for later comparison.

Verification—The process of comparing a captured fingerprint to a fingerprint template to determine whether the two match.

Unenrollment—The process of deleting a fingerprint template associated with a previously enrolled fingerprint.

For further descriptions of these processes, see Chapter 4 on page 18.

### **Install the Software**

Before you can use the sample application, you must install the One Touch for Windows SDK: .NET Edition, which includes the runtime environment (RTE).

#### To install the One Touch for Windows SDK: .NET Edition

- 1. In the SDK folder in the software package, open the Setup.exe file, and then click Next.
- 2. Follow the installation instructions as they appear.
- 3. Restart your computer.

### **Connect the Fingerprint Reader**

Connect the fingerprint reader into the USB connector on the system where you installed the SDK.

# **Using the Sample Application**

By performing the exercises in this section, you will

- Start the sample application
- Enroll a fingerprint
- Verify a fingerprint
- Unenroll (delete) a fingerprint
- Exit the sample application

| 🔡 C | Sharp UI 9     | 5ample        |           | X    |
|-----|----------------|---------------|-----------|------|
| E   | nrollment -    |               |           |      |
| Fi  | ingerprint M   | ask           | þ         | -    |
| м   | lax. enrolled  | fingers count | 10        | ÷    |
|     | Event han      | dler status   |           |      |
|     | 🖲 Sud          | ccess         | C Failure | •    |
|     |                |               |           |      |
|     |                | Enroll Finger | prints    |      |
|     | /erification - |               |           |      |
|     | Return val     | ues ———       |           |      |
|     | Feature se     | t matched?    |           |      |
|     | False acce     | pt rate       | 0         |      |
|     |                |               |           |      |
|     |                | Verify Finger | prints    |      |
|     |                |               |           | Quit |

#### To start the sample application

Open the UISupportSample CS.exe file located in the <*destination folder*>\One Touch SDK\.NET\Samples\ Visual Studio 2005\CSharp\UI Support\Release folder.

The **CSharp UI Sample** dialog box appears.

Enrolling a fingerprint consists of scanning your fingerprint four times using the fingerprint reader.

#### To enroll a fingerprint

1. In the CSharp UI Sample dialog box, click Enroll Fingerprints.

The Fingerprint Enrollment dialog box appears.

| Fingerprint Enrollment                                                                                                    | ×                              |
|----------------------------------------------------------------------------------------------------|--------------------------------|
| Enroll a Fingerprint                                                                                                    |                                |
| You may enroll your fingerprints                                                                                                    |                                |
| To enroll a fingerprint, click a finger on the hands below. It is recommended that<br>index finger. Enrolled fingers are highlighted. You may also delete an enrolled fin<br>clicking a highlighted finger. | you enroll your<br>gerprint by |
|                                                                                                    |                                |
| Events                                                                                                    |                                |
|                                                                                                    |                                |
| [                                                                                                    | Close                          |

2. In the right "hand," click the index finger.

A second Fingerprint Enrollment dialog box appears.

| Fingerprint Enrollment<br>Enroll a Fingerprint<br>You may enroll your fingerprints | ×                                                                                                    |
|------------------------------------------------------------------------------------|----------------------------------------------------------------------------------------------------|
| Scan your right index finger four                                                  | times.<br>1 2 3 4<br>To begin, scan your right index finger and wait until<br>success is confirmed. Repeat for each of the<br>remaining scans.<br>Click here to cancel enrollment. |
| E vents<br>OnReaderConnect: (00000000-00<br>OnStartEnrol: (00000000-0000-00        | 00-0000-0000-000000000000, finger 2<br>000-0000-000000000000, finger 2<br>Close                                                                                                    |

- 3. Using the fingerprint reader, scan your right index fingerprint.
- 4. Repeat step 3 until the Enrollment was successful message appears.

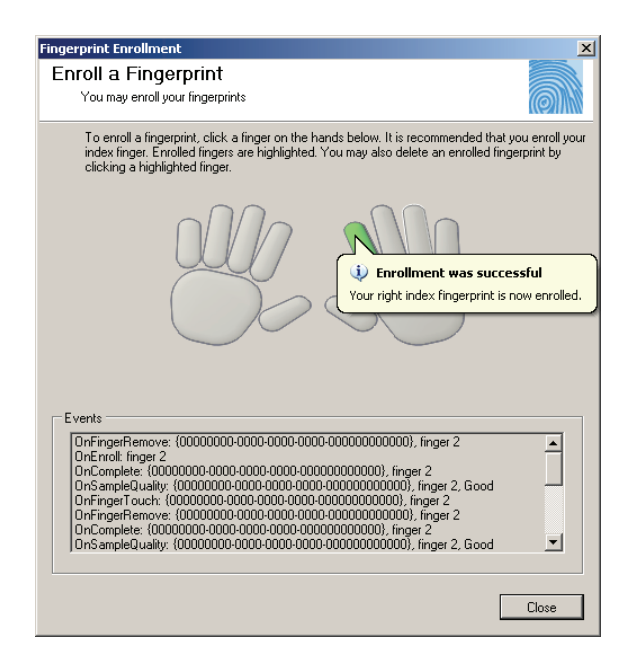

5. Click Close.

#### To verify a fingerprint

1. In the CSharp UI Sample dialog box, click Verify Fingerprint.

The Verify Your Identity dialog box appears.

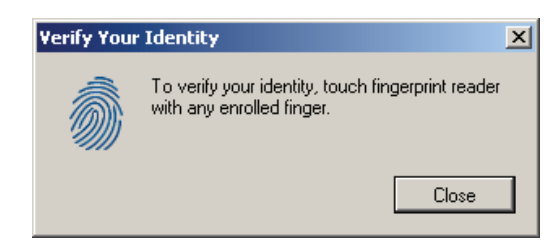

2. Using the fingerprint reader, scan your right index fingerprint.

In the **Verify Your Identify** dialog box, a green check mark appears over the fingerprint, which indicates that your fingerprint was verified.

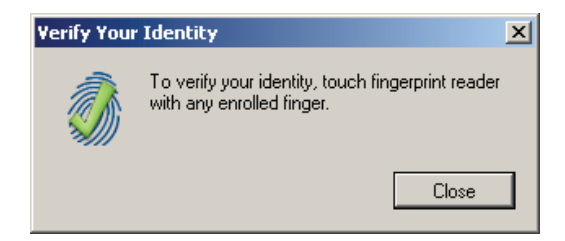

3. Using the fingerprint reader, scan your right middle fingerprint.

In the **Verify Your Identify** dialog box, a red question mark appears over the fingerprint, which indicates that your fingerprint was not verified.

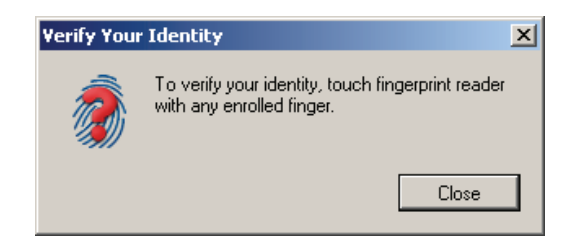

4. Click **Close**.

#### To unenroll (delete) a fingerprint

1. In the CSharp UI Sample dialog box, click Enroll Fingerprints.

The **Fingerprint Enrollment** dialog box appears, indicating that you have enrolled your right index fingerprint.

| Fingerprint Enrollment<br>Enroll a Fingerprint<br>You may enroll your fingerprints                                                                                                    | ×                                        |
|----------------------------------------------------------------------------------------------------|------------------------------------------|
| To enroll a fingerprint, click a finger on the hands below. It is recommended<br>index finger. Enrolled fingers are highlighted. You may also delete an enrolle<br>clicking a highlighted finger. | that you enroll your<br>d fingerprint by |
|                                                                                                    |                                          |
| Events                                                                                                    |                                          |
|                                                                                                    |                                          |
|                                                                                                    | Close                                    |

2. On the right "hand," click the green index finger.

A message box appears, asking you to verify the deletion (unenrollment).

| Fingerprint Enrollment                                                                                                    | ×                         |
|----------------------------------------------------------------------------------------------------|---------------------------|
| Enroll a Fingerprint<br>You may enroll your fingerprints                                                                                                    |                           |
| To erroll a fingerprint, click a finger on the hands below. It is recommended that yo<br>index finger. Enrolled fingers are highlighted. You may also delete an enrolled finger<br>clicking a highlighted finger. | u enroll your<br>print by |
| Fingerprint Enrollment                                                                                                    |                           |
| Are you sure you want to delete the right index fingerprint?                                                                                                    |                           |
| Events Vo                                                                                                    |                           |
|                                                                                                    |                           |
|                                                                                                    | Close                     |

3. In the message box, click Yes.

The Fingerprint Deleted message appears.

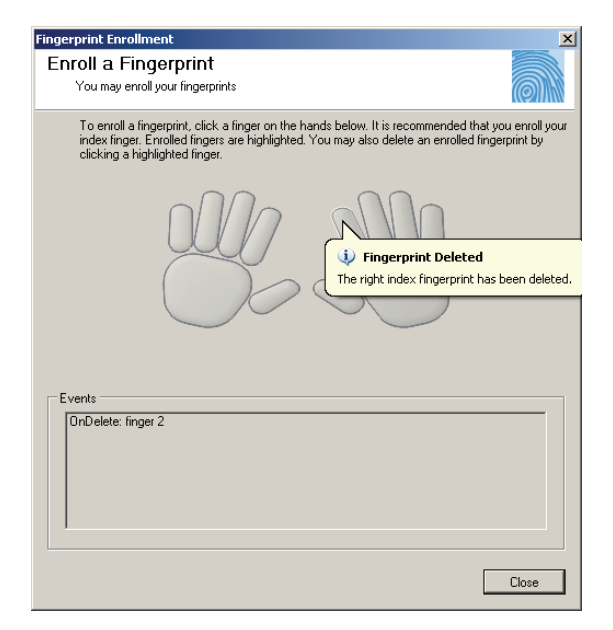

The right index finger is no longer green, indicating that the fingerprint associated with that finger is not enrolled, or has been deleted.

| Fingerprint Enrollment                                                                                                    | ×                            |
|----------------------------------------------------------------------------------------------------|------------------------------|
| Enroll a Fingerprint<br>You may erroll your fingerprints                                                                                                    |                              |
| To enroll a fingerprint, click a finger on the hands below. It is recommended that y<br>index linger. Enrolled fingers are highlighted. You may also delete an enrolled finge<br>clicking a highlighted finger. | ou enroll your<br>erprint by |
|                                                                                                    |                              |
| Events                                                                                                    |                              |
|                                                                                                    | Close                        |

#### To exit the application

• In the **CSharp UI Sample** dialog box, click **Quit**.

# Installation

This chapter contains instructions for installing the various components of the One Touch for Windows SDK: .NET Edition and identifies the files and folders that are installed on your hard disk.

The following two installations are located in the SDK software package:

- SDK, which you use in developing your application. This installation is located in the SDK folder.
- RTE (runtime environment), which you must provide to your end users to implement the One Touch for Windows SDK: .NET Edition API components. This installation is located in the RTE folder. (The RTE installation is also included in the SDK installation.)

### **Installing the SDK**

NOTE: All installations share the DLLs and the DPHostW.exe file that are installed with the C/C++ edition. Additional product-specific files are provided for other editions.

#### To install the One Touch for Windows SDK: .NET Edition for 32-bit operating systems

- 1. In the SDK folder in the SDK software package, open the Setup.exe file, and then click Next.
- 2. Follow the installation instructions as they appear.
- 3. Restart your computer.

#### To install the One Touch for Windows SDK: .NET Edition for 64-bit operating systems

- 1. In the SDK\x64 folder in the SDK software package, open the Setup.exe file, and then click Next.
- 2. Follow the installation instructions as they appear.
- 3. Restart your computer.

*Table 1* describes the files and folders that are installed in the *<destination folder>* folder on your hard disk for the 32-bit and 64-bit installations. The RTE files and folders, which are described in Table 2 on *page 15* for the 32-bit installation and in Table 3 on *page 16* for the 64-bit installation, are also installed on your hard disk.

| Folder                                                                  | File                                                                                                    | Description                                                                                                    |  |
|-------------------------------------------------------------------------|----------------------------------------------------------------------------------------------------|----------------------------------------------------------------------------------------------------|--|
| One Touch SDK\.NET\Bin                                                  | DPFPShrNET.dll                                                                                                    | DLLs used by the One Touch for Windows: .NET                                                                                                    |  |
|                                                                         | DPFPDevNET.dll                                                                                                    | Edition API                                                                                                    |  |
|                                                                         | DPFPEngNET.dll                                                                                                    |                                                                                                    |  |
|                                                                         | DPFPVerNET.dll                                                                                                    |                                                                                                    |  |
|                                                                         | DPFPGuiNET.dll                                                                                                    |                                                                                                    |  |
|                                                                         | DPFPCtIXLib.dll                                                                                                    |                                                                                                    |  |
|                                                                         | DPFPCtIXTypeLibNET.dll                                                                                                    |                                                                                                    |  |
|                                                                         | DPFPCtIXWrapperNET.dll                                                                                                    |                                                                                                    |  |
|                                                                         | DPFPShrXTypeLibNET.dll                                                                                                    |                                                                                                    |  |
| One Touch SDK\.NET\Docs                                                 | One Touch for Windows SDK .NET<br>Developer Guide.pdf                                                                                                    | DigitalPersona One Touch for Windows SDK: .NET<br>Edition Developer Guide                                                                                    |  |
| One Touch SDK\.NET\<br>Samples\Visual Studio 2005\<br>VBNET\Enrollment  | This folder contains a sample Microsoft Visual Basic 2005 project that shows how to use the One Touch for Windows: .NET Edition API for performing fingerprint enrollment and fingerprint verification.                                                                     |                                                                                                    |  |
| One Touch SDK\.NET\<br>Samples\Visual Studio 2005\<br>VBNET\UI Support  | This folder contains a sample Microsoft Visual Basic 2005 project that demonstrates<br>the functionality of the graphical user interfaces wrapped within the<br>DPFP.Gui.Enrollment and DPFP.Gui.Verification namespaces of the One Touch for<br>Windows: .NET Edition API. |                                                                                                    |  |
| One Touch SDK\.NET\<br>Samples\Visual Studio 2005\<br>CSharp\Enrollment | This folder contains a sample Micros<br>the One Touch for Windows: .NET Ed<br>and fingerprint verification.                                                                                                    | soft® Visual C#® 2005 project that shows how to use<br>dition API for performing fingerprint enrollment                                                      |  |
| One Touch SDK\.NET\<br>Samples\Visual Studio 2005\<br>CSharp\UI Support | This folder contains a sample Micro<br>functionality of the graphical user in<br>and DPFP.Gui.Verification namespace                                                                                                    | soft Visual C# 2005 project that demonstrates the<br>nterfaces wrapped within the DPFP.Gui.Enrollment<br>ces of the One Touch for Windows: .NET Edition API. |  |

Table 1. One Touch for Windows SDK: .NET Edition installed files and folders

# Installing the Runtime Environment (RTE)

When you develop a product based on the One Touch for Windows SDK: .NET Edition, you need to provide the redistributables to your end users. These files are designed and licensed for use with your application. You may include the installation files located in the RTE\Install folder in your application or you may incorporate the redistributables directly into your installer. You may also use the merge modules located in the Redist folder in the SDK software package to create your own MSI installer. (See *Redistribution* on *page 105* for licensing terms.)

If you created an application based on the One Touch for Windows: .NET Edition API that does not include an installer, your end users must install the One Touch for Windows: .NET Edition Runtime Environment to run your application.

#### To install the One Touch for Windows: .NET Edition Runtime Environment for 32-bit operating systems

- 1. In the RTE folder in the SDK software package, open the Setup.exe file.
- 2. Follow the installation instructions as they appear.

*Table 2* identifies the files that are installed on your hard disk for 32-bit versions of the supported operating systems.

| Folder                                    | File                   | Description                                     |
|-------------------------------------------|------------------------|-------------------------------------------------|
| <destination folder="">\Bin</destination> | DPCOper2.dll           | DLLs and executable file used by the all of the |
|                                           | DPDevice2.dll          | One Touch for Windows APIs                      |
|                                           | DPDevTS.dll            |                                                 |
|                                           | DpHostW.exe            |                                                 |
|                                           | DPmsg.dll              |                                                 |
|                                           | DPMux.dll              |                                                 |
|                                           | DpSvInfo2.dll          |                                                 |
|                                           | DPTSCInt.dll           |                                                 |
|                                           | DPCrStor.dll           |                                                 |
| GlobalAssemblyCache                       | DPFPShrNET.dll         | DLLs used by the One Touch for Windows: .NET    |
|                                           | DPFPDevNET.dll         | Edition API                                     |
|                                           | DPFPEngNET.dll         |                                                 |
|                                           | DPFPVerNET.dll         |                                                 |
|                                           | DPFPGuiNET.dll         |                                                 |
|                                           | DPFPCtIXLib.dll        |                                                 |
|                                           | DPFPCtIXTypeLibNET.dll |                                                 |
|                                           | DPFPCtIXWrapperNET.dll |                                                 |
|                                           | DPFPShrXTypeLibNET.dll |                                                 |
| <system folder=""></system>               | DPFPApi.dll            | DLLs used by all of the One Touch for Windows   |
|                                           | DpClback.dll           | APIs                                            |
|                                           | dpHFtrEx.dll           |                                                 |
|                                           | dpHMatch.dll           |                                                 |
|                                           | DPFpUI.dll             |                                                 |

#### Table 2. One Touch for Windows: .NET Edition RTE installed files and folders, 32-bit installation

#### To install the One Touch for Windows: .NET Edition Runtime Environment for 64-bit operating systems

- 1. In the RTE\x64 folder in the SDK software package, open the Setup.exe file.
- 2. Follow the installation instructions as they appear.

*Table 3* identifies the files that are installed on your hard disk for 64-bit versions of the supported operating systems.

| Folder                                        | File                   | Description                                              |
|-----------------------------------------------|------------------------|----------------------------------------------------------|
| <destination folder="">\Bin</destination>     | DPCOper2.dll           | DLLs and executable file used by the all of the          |
|                                               | DPDevice2.dll          | One Touch for Windows APIs                               |
|                                               | DPDevTS.dll            |                                                          |
|                                               | DpHostW.exe            |                                                          |
|                                               | DPMux.dll              |                                                          |
|                                               | DpSvInfo2.dll          |                                                          |
|                                               | DPTSCInt.dll           |                                                          |
|                                               | DPCrStor.dll           |                                                          |
| <destination folder="">\Bin\x64</destination> | DPmsg.dll              | DLL used by the all of the One Touch for<br>Windows APIs |
| GlobalAssemblyCache                           | DPFPShrNET.dll         | DLLs used by the One Touch for Windows: .NET             |
|                                               | DPFPDevNET.dll         | Edition API                                              |
|                                               | DPFPEngNET.dll         |                                                          |
|                                               | DPFPVerNET.dll         |                                                          |
|                                               | DPFPGuiNET.dll         |                                                          |
|                                               | DPFPCtIXLib.dll        |                                                          |
|                                               | DPFPCtIXTypeLibNET.dll |                                                          |
|                                               | DPFPCtIXWrapperNET.dll |                                                          |
|                                               | DPFPShrXTypeLibNET.dll |                                                          |

Table 3. One Touch for Windows SDK: .NET Edition RTE installed files and folders, 64-bit installation

| Folder                          | File         | Description                                  |
|---------------------------------|--------------|----------------------------------------------|
| <system folder=""></system>     | DPFPApi.dll  | 32-bit DLLs used by all of the One Touch for |
|                                 | DpClback.dll | Windows APIs                                 |
|                                 | dpHFtrEx.dll |                                              |
|                                 | dpHMatch.dll |                                              |
|                                 | DPFpUI.dll   |                                              |
| <system64 folder=""></system64> | DPFPApi.dll  | 64-bit DLLs used by all of the One Touch for |
|                                 | DpClback.dll | Windows APIs                                 |
|                                 | dpHFtrEx.dll |                                              |
|                                 | dpHMatch.dll |                                              |
|                                 | DPFpUI.dll   |                                              |

| Table 3. | One Touch for Windows SDK | NET Edition RTE | installed files and folders | , 64-bit installation | (continued) |
|----------|---------------------------|-----------------|-----------------------------|-----------------------|-------------|
|----------|---------------------------|-----------------|-----------------------------|-----------------------|-------------|

# Installing and Uninstalling the RTE Silently

The One Touch for Windows SDK software package contains a batch file, InstallOnly.bat, that you can use to silently install the RTE. In addition, you can modify the file to selectively install the various features of the RTE. Refer to the file for instructions.

The SDK software package also contains a file, UninstallOnly.bat, that you can use to silently uninstall the RTE.

### **Overview**

This chapter introduces One Touch for Windows SDK: .NET Edition concepts and terminology. This chapter also includes typical workflow diagrams and explanations of the One Touch for Windows: .NET Edition API functions used to perform the tasks in the workflows. For more information on fingerprint biometrics, see the "DigitalPersona White Paper: Guide to Fingerprint Recognition" included in the Docs folder of the One Touch for Windows SDK software package.

### **Biometric System**

A *biometric system* is an automatic method of identifying a person based on the person's unique physical and/ or behavioral traits, such as a fingerprint or an iris pattern, or a handwritten signature or voice. Biometric identifiers are

- Universal
- Distinctive
- Persistent (sufficiently unchangeable over time)
- Collectable

Biometric systems have become an essential component of effective person recognition solutions because biometric identifiers cannot be shared or misplaced and they naturally represent an individual's bodily identity. Substitute forms of identity, such as passwords (commonly used in logical access control) and identity cards (frequently used for physical access control), do not provide this level of authentication that strongly validates the link to the actual authorized user.

Fingerprint recognition is the most popular and mature biometric system used today. In addition to meeting the four criteria above, fingerprint recognition systems perform well (that is, they are accurate, fast, and robust), they are publicly acceptable, and they are hard to circumvent.

### **Fingerprint**

A *fingerprint* is an impression of the ridges on the skin of a finger. A *fingerprint recognition system* uses the distinctive and persistent characteristics from the ridges, also referred to as *fingerprint features*, to distinguish one finger (or person) from another. The One Touch for Windows SDK: .NET Edition incorporates the *DigitalPersona Fingerprint Recognition Engine (Engine)*, which uses traditional as well as modern fingerprint recognition methodologies to convert these fingerprint features into a format that is compact, distinguishing, and persistent. The Engine then uses the converted, or extracted, fingerprint features in comparison and decision-making to provide reliable personal recognition.

### **Fingerprint Recognition**

The DigitalPersona fingerprint recognition system uses the processes of fingerprint enrollment and fingerprint verification, which are illustrated in the block diagram in Figure 1 on *page 20*. Some of the tasks in these processes are done by the *fingerprint reader* and its driver; some are accomplished using One Touch for Windows: .NET Edition API functions, which use the Engine; and some are provided by your software application and/or hardware.

### **Fingerprint Enrollment**

*Fingerprint enrollment* is the initial process of collecting *fingerprint data* from a person (*enrollee*) and storing the resulting data as a *fingerprint template* for later comparison. The following procedure describes typical fingerprint enrollment. (Steps preceded by an asterisk are not performed by the One Touch for Windows SDK: .NET Edition.)

- 1. \*Obtain the enrollee's identifier (Subject Identifier).
- 2. Capture the enrollee's fingerprint using the fingerprint reader.
- 3. Extract the *fingerprint feature set* for the purpose of enrollment from the fingerprint sample.
- 4. Repeat steps 2 and 3 until you have enough fingerprint feature sets to create a fingerprint template.
- 5. Create a fingerprint template.
- 6. \*Associate the fingerprint template with the enrollee through a Subject Identifier, such as a user name, email address, or employee number.
- 7. \*Store the fingerprint template, along with the Subject Identifier, for later comparison.

Fingerprint templates can be stored in any type of repository that you choose, such as a *fingerprint capture device*, a smart card, or a local or central database.

### **Fingerprint Verification**

*Fingerprint verification* is the process of comparing the fingerprint data to the fingerprint template produced at enrollment and deciding if the two match. The following procedure describes typical fingerprint verification. (Steps preceded by an asterisk are not performed by the One Touch for Windows SDK: .NET Edition.)

- 1. \*Obtain the Subject Identifier of the person to be verified.
- 2. Capture a fingerprint sample using the fingerprint reader.
- 3. Extract a fingerprint feature set for the purpose of verification from the fingerprint sample.
- 4. \*Retrieve the fingerprint template associated with the Subject Identifier from your repository.

- 5. Perform a *one-to-one comparison* between the fingerprint feature set and the fingerprint template, and make a decision of *match* or *non-match*.
- 6. \*Act on the decision accordingly, for example, unlock the door to a building for a match, or deny access to the building for a non-match.

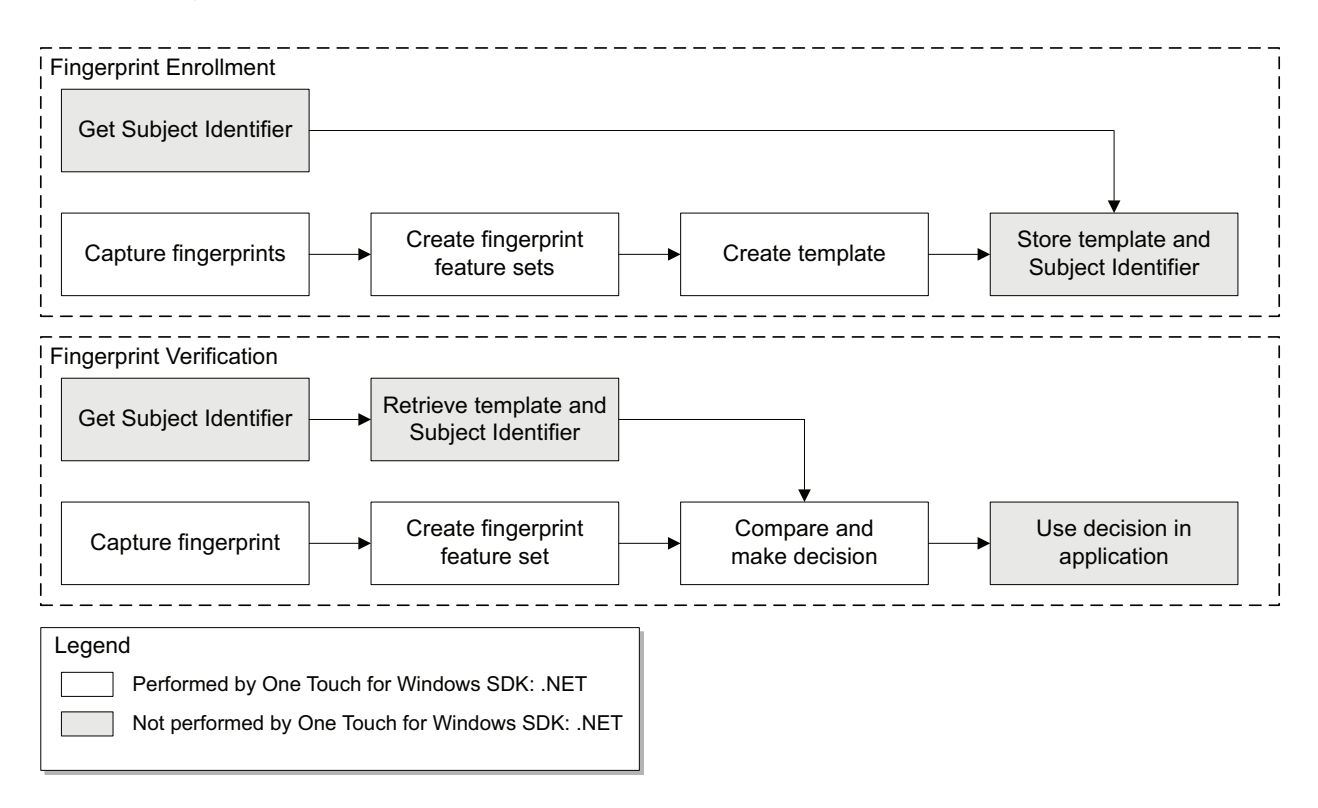

Figure 1. DigitalPersona fingerprint recognition system

### **False Positives and False Negatives**

Fingerprint recognition systems provide many security and convenience advantages over traditional methods of recognition. However, they are essentially pattern recognition systems that inherently occasionally make certain errors, because no two impressions of the same finger are identical. During verification, sometimes a person who is legitimately enrolled is rejected by the system (a false negative decision), and sometimes a person who is not enrolled is accepted by the system (a false positive decision).

The proportion of false positive decisions is known as the *false accept rate (FAR)*, and the proportion of false negative decisions is known as the *false reject rate (FRR)*. In fingerprint recognition systems, the FAR and the FRR are traded off against each other, that is, the lower the FAR, the higher the FRR, and the higher the FAR, the lower the FRR.

A One Touch for Windows: .NET Edition API function enables you to set the value of the FAR, also referred to as the *security level*, to accommodate the needs of your application. In some applications, such as an access control system to a highly confidential site or database, a lower FAR is required. In other applications, such as an entry system to an entertainment theme park, security (which reduces ticket fraud committed by a small fraction of patrons by sharing their entry tickets) may not be as significant as accessibility for all of the patrons, and it may be preferable to decrease the FRR at the expense of an increased FAR.

It is important to remember that the accuracy of the fingerprint recognition system is largely related to the quality of the fingerprint. Testing with sizable groups of people over an extended period has shown that a majority of people have feature-rich, high-quality fingerprints. These fingerprints will almost surely be recognized accurately by the DigitalPersona Fingerprint Recognition Engine and practically never be falsely accepted or falsely rejected. The DigitalPersona fingerprint recognition system is optimized to recognize fingerprints of poor quality. However, a very small number of people may have to try a second or even a third time to obtain an accurate reading. Their fingerprints may be difficult to verify because they are either worn from manual labor or have unreadable ridges. Instruction in the proper use of the fingerprint reader will help these people achieve the desired results.

### Workflows

Typical workflows are presented in this section for the following operations:

- Fingerprint enrollment
- Fingerprint enrollment with UI support
- Fingerprint verification
- Fingerprint verification with UI support
- Fingerprint data object serialization and deserialization
- NOTE: Steps preceded by two asterisks (\*\*) are done by a fingerprint reader, and steps preceded by an asterisk (\*) are performed by an application.

### **Fingerprint Enrollment Workflow**

This section contains a *typical* workflow for performing fingerprint enrollment. The workflow is illustrated in *Figure 2* and is followed by explanations of the One Touch for Windows: .NET Edition API functions used to perform the tasks in the workflow. Your application workflow may be different than the one illustrated here. For example, you could choose to create fingerprint feature sets locally and then send them to a server for enrollment.

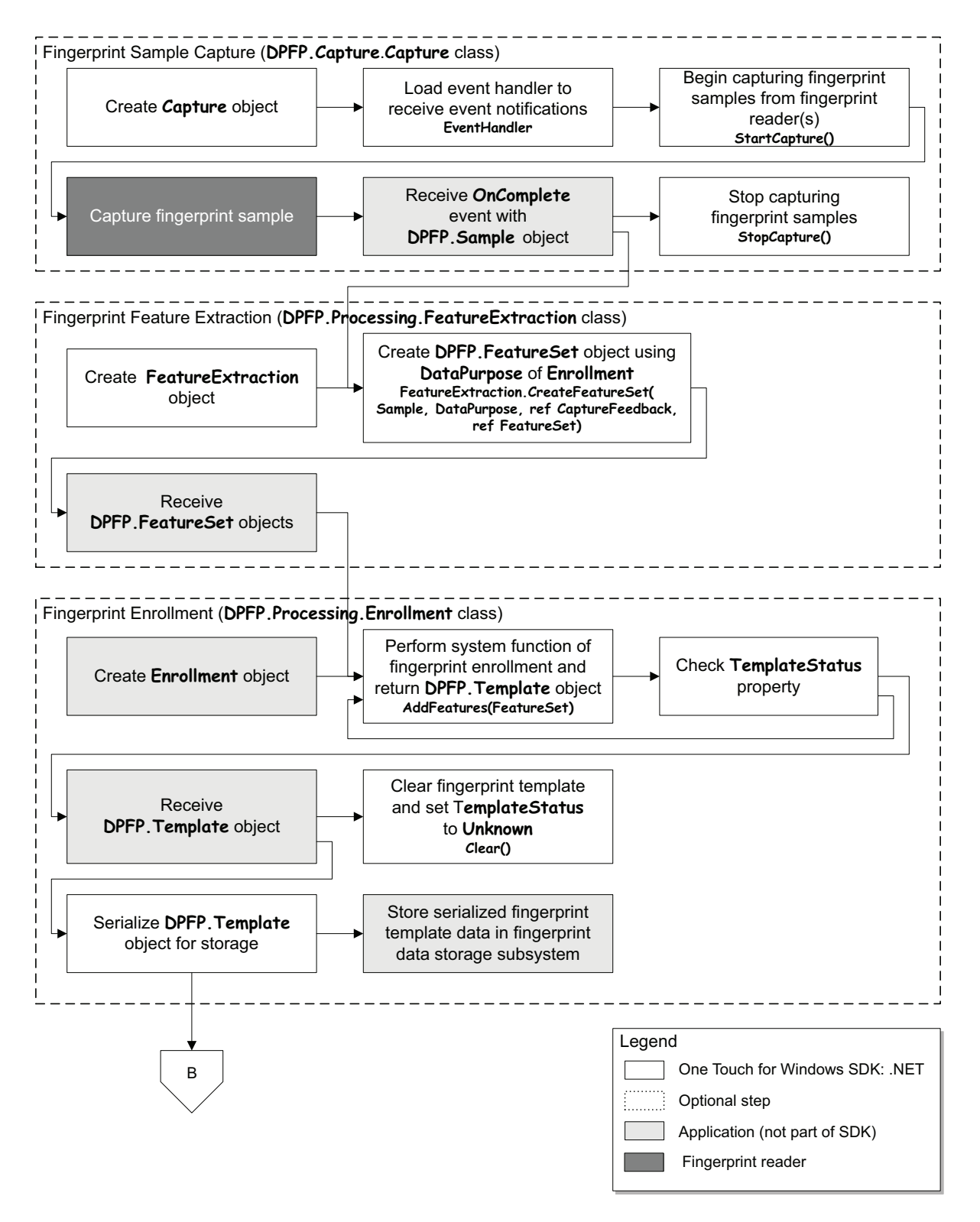

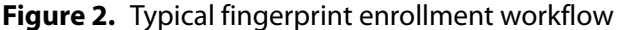

Fingerprint Sample Capture (DPFP.Capture.Capture Class)

1. Create a new instance of the **DPFP.Capture**. Capture class (page 46).

**IMPORTANT:** You cannot change the priority or the reader(s) setting of a **DPFP.Capture.Capture** object after construction.

- 2. Load a fingerprint sample capture operation event handler for receiving event notifications by setting the **EventHandler** property (*page 50*).
- 3. Begin capturing fingerprint samples from the fingerprint reader(s) connected to a system by calling the **StartCapture ()** method (*page 48*).
- 4. \*\*Capture a fingerprint sample from a fingerprint reader.
- 5. \*Receive the **OnComplete** event from the fingerprint sample capture operation event handler along with a **DPFP.Sample** object when the fingerprint sample is successfully captured by the fingerprint reader (*page 65*).
- 6. \*Pass the DPFP.Sample object to the DPFP.Processing.FeatureExtraction. CreateFeatureSet(Sample, DataPurpose, ref CaptureFeedback, ref FeatureSet) method. (See step 2 in the next section.)
- 7. Stop capturing fingerprint samples by calling the **StopCapture** method (*page 49*).

Fingerprint Feature Extraction (DPFP.Processing.FeatureExtraction Class)

- 1. Create a new instance of the **DPFP.Processing.FeatureExtraction** class (*page 83*).
- Create DPFP.FeatureSet objects by calling the CreateFeatureSet(Sample, DataPurpose, ref CaptureFeedback, ref FeatureSet) method using the value Enrollment for DataPurpose and passing the DPFP.Sample object from step 6 of the previous section (page 83).
- 3. \*Pass the **DPFP.FeatureSet** objects created in the previous step to the **AddFeatures** method. (See step 2 in the next section.)

Fingerprint Enrollment (DPFP.Processing.Enrollment Class)

- 1. Create a new instance of the **DPFP.Processing.Enrollment** class (page 85).
- 2. Perform the system function of fingerprint enrollment by calling the **AddFeatures (FeatureSet)** method and passing the **DPFP.FeatureSet** objects from step 3 of the previous section (*page 85*).
- 3. Check the **TemplateStatus** property after each call to the **AddFeatures** method (*page 87*).

When the **TemplateStatus** property returns the value **Ready**, a **DPFP.Template** object is created.

4. \*Receive the **DPFP.Template** object.

- 5. Serialize the **DPFP.Template** object (see Serializing a Fingerprint Data Object on page 34).
- 6. \*Store the serialized fingerprint template data in a fingerprint data storage subsystem.
- 7. Clear the fingerprint template and set the value of **TemplateStatus** to **Unknown** by calling the **Clear()** method (*page 86*).

### **Fingerprint Enrollment with UI Support**

This section contains two *typical* workflows for performing fingerprint enrollment: one for enrolling a fingerprint and one for unenrolling (deleting) a fingerprint. The workflows are illustrated in *Figure 3* and *Figure 4* and are followed by explanations of the One Touch for Windows: .NET Edition API functions used to perform the tasks in the workflows.

#### **Enrolling a Fingerprint**

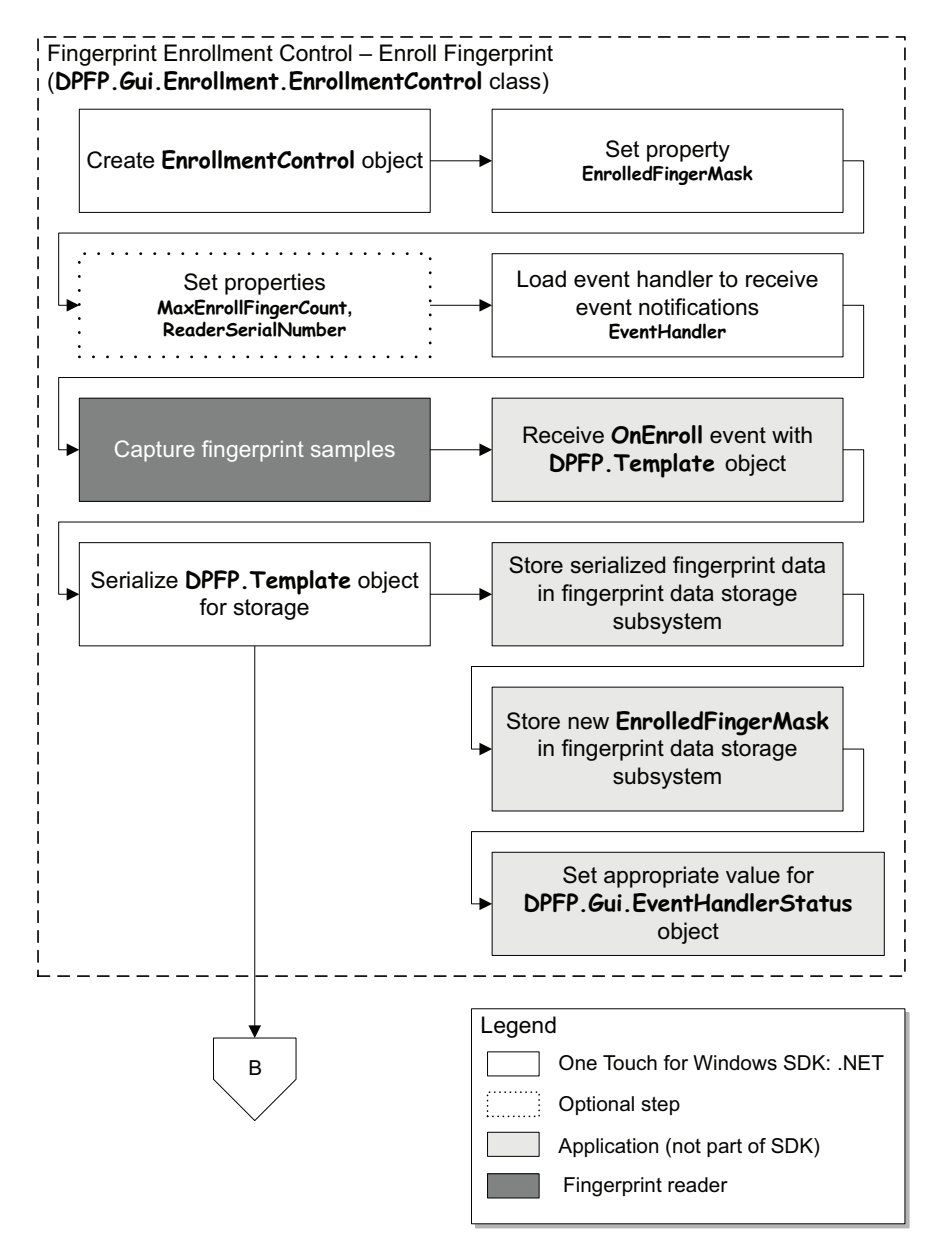

Figure 3. Typical fingerprint enrollment with UI support workflow: Enrolling a fingerprint

- 1. Create a new instance of the DPFP.Gui.Enrollment.EnrollmentControl class (page 70).
- 2. Set the **EnrolledFingerMask** property (page 70).
- 3. Optionally, set the MaxEnrollFingerCount and ReaderSerialNumber properties (page 72 and page 72).
- 4. Load a fingerprint enrollment control event handler for receiving event notifications by setting the **EventHandler** property (*page 71*).
- 5. \*\*Capture a predetermined number of fingerprint samples from a fingerprint reader.
- 6. \*Receive the **OnEnroll** event from the fingerprint enrollment control event handler, along with the **DPFP.Template** object (*page 75*).
- 7. Serialize the **DPFP.Template** object (see Serializing a Fingerprint Data Object on page 34).
- 8. \*Store the serialized fingerprint template data and the new value of the **EnrolledFingerMask** in a fingerprint data storage subsystem.
- 9. \*Set the appropriate value for the **DPFP.Gui.EventHandlerStatus** object (*page 69*).

### Unenrolling (Deleting) a Fingerprint Template

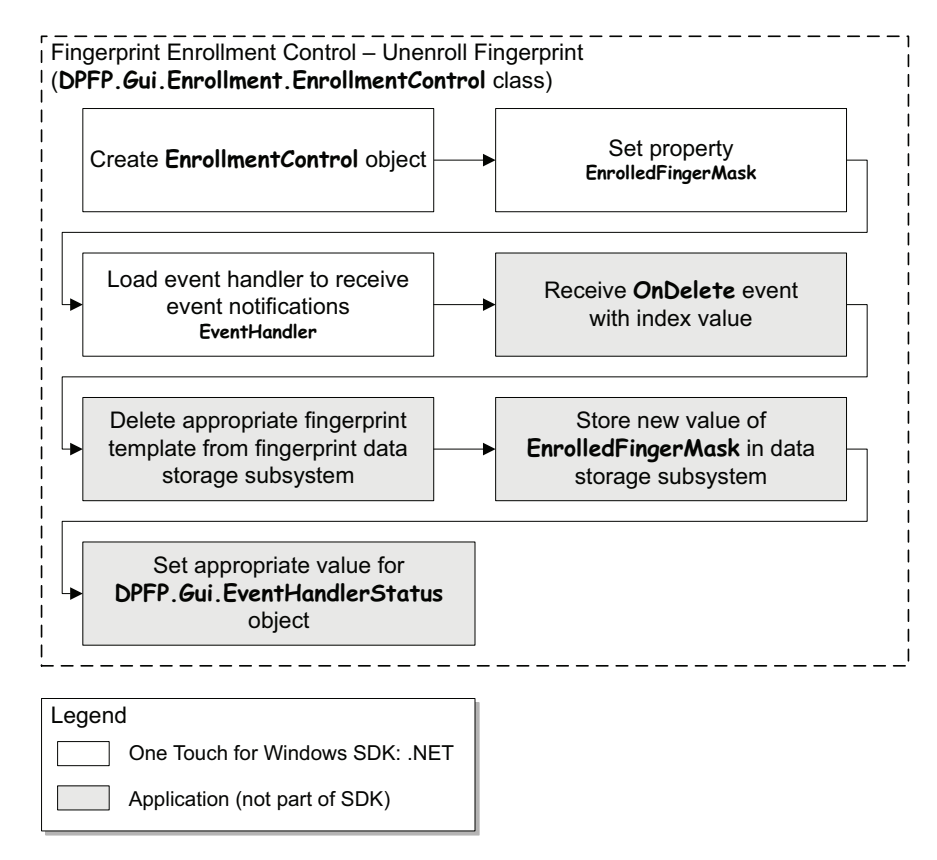

Figure 4. Typical fingerprint enrollment with UI support workflow: Unenrolling (deleting) a fingerprint

- 1. Create a new instance of the **DPFP.Gui.Enrollment.EnrollmentControl** class (page 70).
- 2. \*Retrieve the value of the **EnrolledFingerMask** stored in the fingerprint data storage subsystem.
- 3. Set the EnrolledFingerMask property (page 70).
- 4. Load a fingerprint enrollment control event handler for receiving event notifications by setting the **EventHandler** property (*page 71*).
- 5. \*Receive the **OnDelete** event from the enrollment control event handler, along with the finger index value (*page 79* and *page 74*).
- 6. \*Delete the appropriate fingerprint template from the fingerprint data storage subsystem.
- 7. \*Store the new value of the **EnrolledFingerMask** in the fingerprint data storage subsystem.
- 8. \*Set the appropriate value for the **DPFP.Gui.EventHandlerStatus** object (*page 69*).
# **Fingerprint Verification**

This section contains a *typical* workflow for performing fingerprint verification. The workflow is illustrated in *Figure 5* and is followed by explanations of the One Touch for Windows: .NET Edition API functions used to perform the tasks in the workflow.

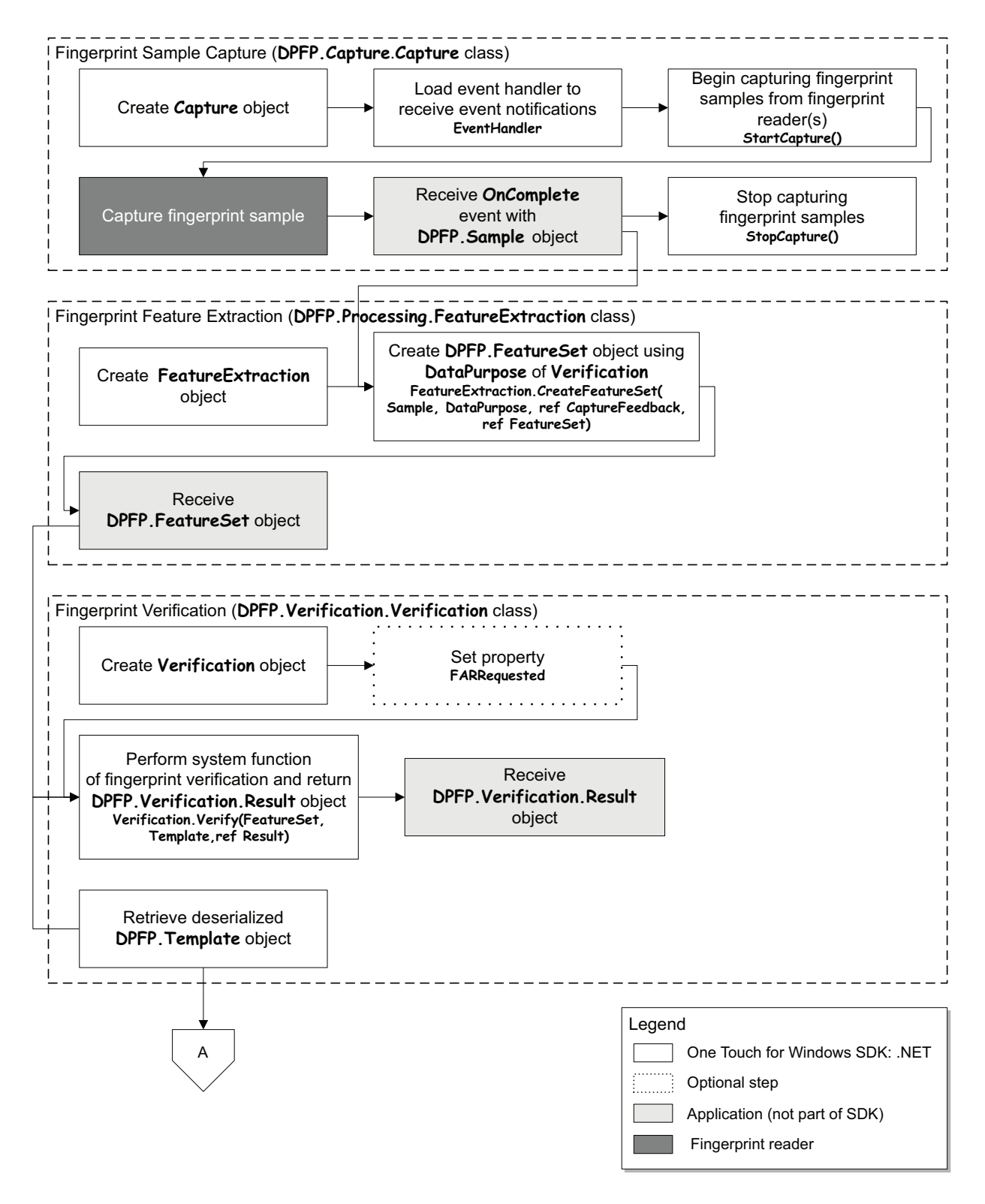

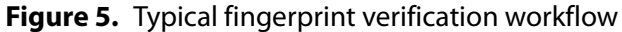

## Fingerprint Sample Capture (DPFP.Capture.Capture Class)

1. Create a new instance of the **DPFP.Capture**. Capture class (page 46).

**IMPORTANT:** You cannot change the priority or the reader(s) setting of a **DPFP.Capture.Capture** object after construction.

- 2. Load a fingerprint sample capture operation event handler for receiving event notifications by setting the **EventHandler** property (*page 50*).
- 3. Begin capturing fingerprint samples from the fingerprint reader(s) connected to a system by calling the **StartCapture ()** method (*page 48*).
- 4. \*\*Capture a fingerprint sample from a fingerprint reader.
- 5. \*Receive the **OnComplete** event from the fingerprint sample capture operation event handler along with a **DPFP.Sample** object when the fingerprint sample is successfully captured by the fingerprint reader (*page 65*).
- 6. \*Pass the DPFP.Sample object to the DPFP.Processing.FeatureExtraction. CreateFeatureSet(Sample, DataPurpose, ref CaptureFeedback, ref FeatureSet) method. (See step 2 in the next section.)
- 7. Stop capturing fingerprint samples by calling the **StopCapture** method (*page 49*).

Fingerprint Feature Extraction (DPFP.Processing.FeatureExtraction Class)

- 1. Create a new instance of the **DPFP.Processing.FeatureExtraction** class (*page 83*).
- Create DPFP.FeatureSet objects by calling the CreateFeatureSet(Sample, DataPurpose, ref CaptureFeedback, ref FeatureSet) method using the value Verification for DataPurpose and passing the DPFP.Sample object from step 6 of the previous section (page 83).
- 3. \*Pass the DPFP.FeatureSet object created in the previous step to the DPFP.Verification. Verification.Verify(FeatureSet, Template, ref Result) method. (See step 5 in the next section.)

Fingerprint Verification (DPFP.Verification.Verification Class)

- 1. Create a new instance of the **DPFP.Verification**.**Verification** class (page 90).
- 2. Optionally, set the **FARRequested** property (*page 92*). You can use this property to set or to change the value of the FAR from the default or from a specified value.
- 3. \*Retrieve serialized fingerprint template data from the fingerprint data storage subsystem.
- 4. Create a **DPFP.Template** object from the serialized data (see *Deserializing a Serialized Fingerprint Data Object* on *page 35*).

- 5. Perform the system function of fingerprint verification by calling the **Verify (FeatureSet**, **Template**, **ref Result**) method and passing the **DPFP.Template** object created in the previous step and the **DPFP.FeatureSet** object from step 3 of the previous section (*page 91*).
- 6. \*Receive the **DPFP.Verification.Result** object, which provides the comparison decision of match or non-match (*page 93*).

# **Fingerprint Verification with UI Support**

This section contains a *typical* workflow for performing fingerprint verification with UI support. The workflow is illustrated in *Figure 6* and is followed by explanations of the One Touch for Windows: .NET Edition API functions used to perform the tasks in the workflow.

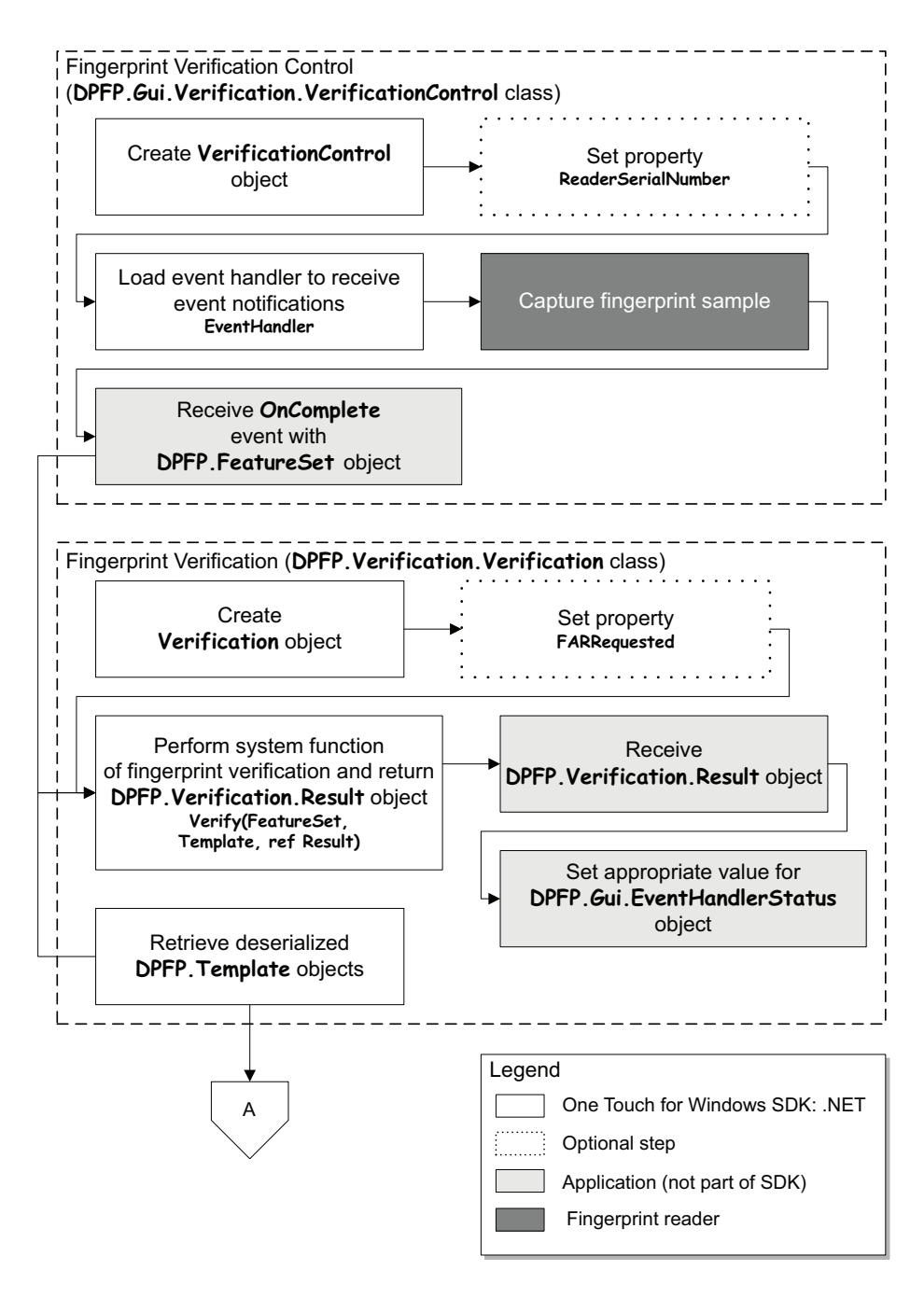

Figure 6. Typical fingerprint verification with UI support workflow

Fingerprint Verification Control (DPFP.Gui.Verification.VerificationControl Class)

- 1. Create a new instance of the DPFP.Gui.Verification.VerificationControl class (page 80).
- 2. Optionally, set the **ReaderSerialNumber** property (page 81).
- 3. Load a fingerprint verification control event handler for receiving event notifications by setting the **EventHandler** property (*page 81*).
- 4. \*\*Capture a fingerprint sample from a fingerprint reader.
- 5. Receive the **OnComplete** event from the fingerprint verification control event handler along with the **DPFP.FeatureSet** object (*page 82*).

Fingerprint Verification (DPFP.Verification.Verification Class)

- 1. Create a new instance of the **DPFP.Verification**. **Verification** class (*page 90*).
- 2. Optionally, set the **FARRequested** property (*page 92*). You can use this property to set or to change the value of the FAR from the default or from a specified value.
- 3. \*Retrieve serialized fingerprint template data from the fingerprint data storage subsystem.
- 4. Create a **DPFP.Template** object from serialized data (see *Deserializing a Serialized Fingerprint Data Object* on *page 35*).
- Perform the system function of fingerprint verification by calling the Verify (FeatureSet, Template, ref Result) method and passing the DPFP.Template and DPFP.FeatureSet objects (page 91).
- 6. \*Receive the **DPFP.Verification.Result** object, which provides the comparison decision of match or non-match (*page 93*).
- 7. \*Set the appropriate value for the **DPFP.Gui.EventHandlerStatus** object (*page 69*).

# **Fingerprint Data Object Serialization/Deserialization**

This section contains two workflows: one for serializing a fingerprint data object and one for deserializing a serialized fingerprint data object. The workflows are illustrated in *Figure 7* and *Figure 8* and are followed by explanations of the One Touch for Windows: .NET Edition API functions used to perform the tasks in the workflows.

# **Serializing a Fingerprint Data Object**

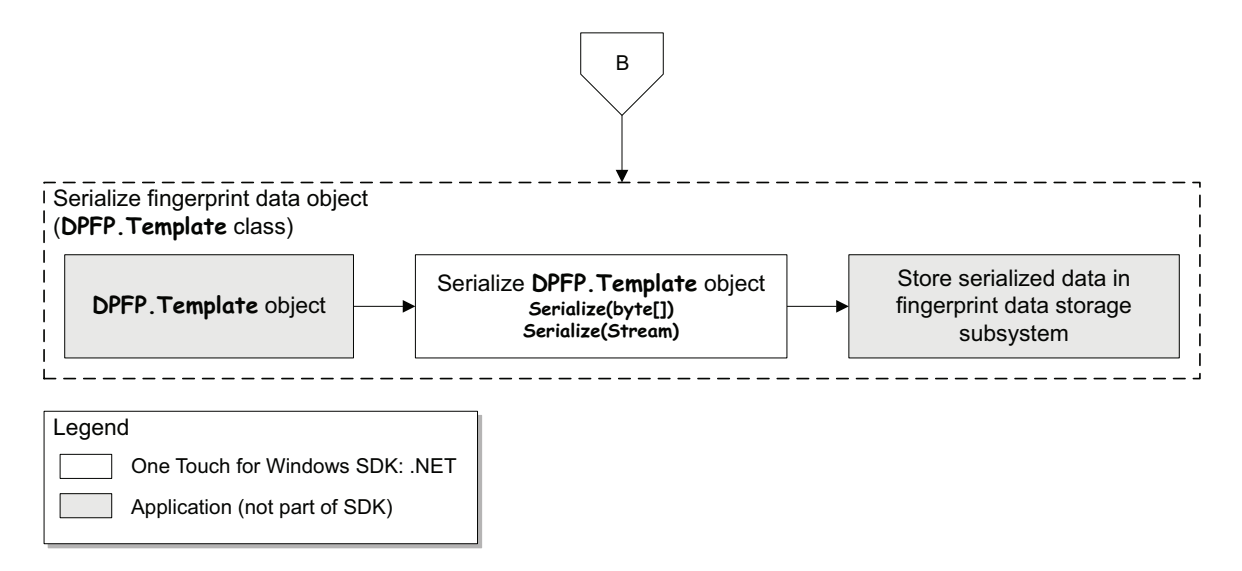

Figure 7. Fingerprint data object serialization workflow: DPFP.Template object

- 1. Begin with a **DPFP.Template** object. (See *DPFP.Template Class* on *page 43* for more information on how a **DPFP.Template** object is constructed or supplied).
- Serialize the DPFP.Template object by calling the DPFP.Template.Serialize(byte[]) or DPFP.Template.Serialize(Stream) method (page 38 and page 39).
- 3. \*Store the serialized fingerprint template data in a fingerprint data storage subsystem.

# **Deserializing a Serialized Fingerprint Data Object**

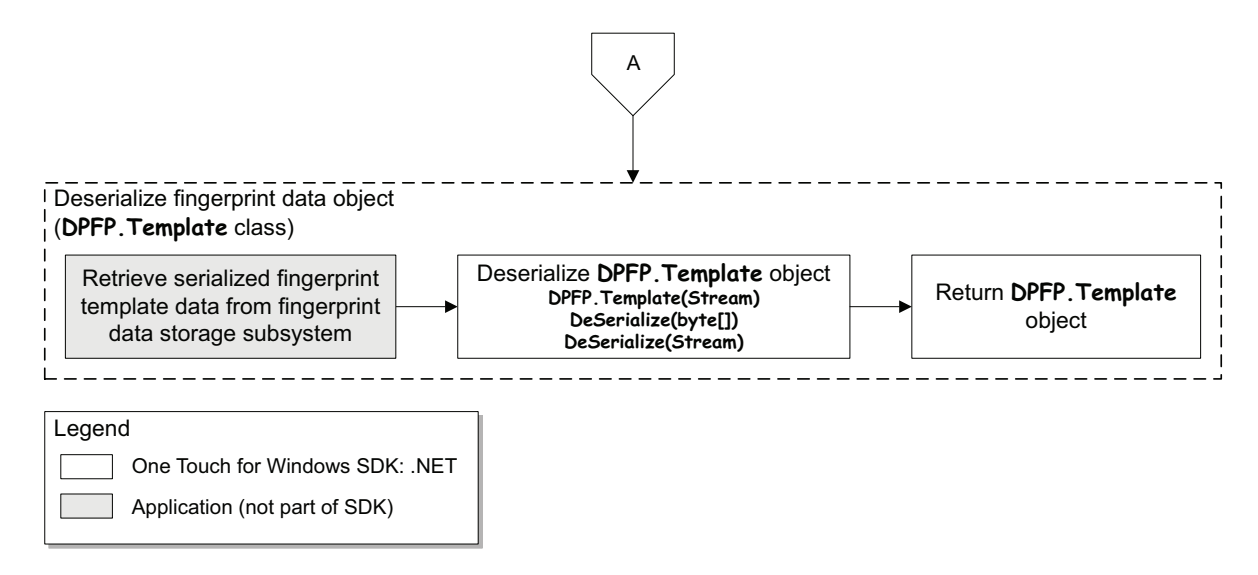

Figure 8. Descrialization of serialized fingerprint data object workflow: DPFP.Template object

- 1. \*Retrieve serialized fingerprint template data from a fingerprint data storage subsystem.
- Deserialize a DPFP.Template object by calling the DPFP.Template(Stream) constructor, or the DPFP.Template.DeSerialize(byte[]) or DPFP.Template.DeSerialize(Stream) method (page 38, page 39, and page 40, respectively).
- 3. Return a **DPFP.Template** object.

This chapter defines the components for developing applications that incorporate the functionality of the One Touch for Windows: .NET Edition API.

**IMPORTANT:** All of the read/write properties of the One Touch for Windows: .NET Edition API components are optional. If you do not set one of these properties, the default value is automatically used. When deciding whether to set a property, be aware that DigitalPersona may change the default values at any time without notice. If you want your application's functionality to remain consistent, you should set the properties accordingly.

# **Exceptions**

The One Touch for Windows SDK: .NET Edition extensively employs the .NET exception mechanism to signify a failed operation. Since the SDK sometimes returns a return code/value on function invocation, it is strongly recommended that you use effective exception handling when calling the API.

All SDK-specific exceptions are packaged within the **DPFP.Error.SDKException** class and should be trapped accordingly. The *Exceptions* sections in this API reference list delivery possibilities for each method of each SDK object.

The **DPFP.Error.SDKException** class extends ApplicationException by adding the **ErrorCode** property defined on *page 43*, which returns an enumerated value of **DPFP.Error.ErrCodes** (*page 44*).

The **DPFP.Error.SDKException** class also provides more information through the following properties:

- Message a string detailing the nature of the exception
- InnerException—a System.Exception further detailing the nature of the exception

# Components

The One Touch for Windows: .NET Edition API includes the components defined in the remainder of this chapter. Use the following list to quickly locate a component by name, by page number, or by description.

| Component    | Page | Description                                                                                                    |
|--------------|------|----------------------------------------------------------------------------------------------------|
| Shared       | 38   | This component is wrapped within the <b>DPFP</b> namespace. The members of this component are shared by other components of the One Touch for Windows: .NET Edition API. This component is always installed.                                                                                                    |
| Capture      | 46   | This component is wrapped within the <b>DPFP.Capture</b> namespace. The members of this component                                                                                                    |
|              |      | <ul> <li>Capture fingerprint samples from fingerprint readers</li> </ul>                                                                                                    |
|              |      | <ul> <li>Fire events from fingerprint readers</li> </ul>                                                                                                    |
|              |      | <ul> <li>Provide information about the fingerprint readers connected to a system</li> </ul>                                                                                                    |
|              |      | <ul> <li>Convert a fingerprint sample to an image</li> </ul>                                                                                                    |
| GUI          | 69   | This component is wrapped within the <b>DPFP.Gui</b> namespace, which provides graphical user interfaces for performing fingerprint enrollment and fingerprint verification operations and event handler status feedback. The <b>DPFP.Gui.Enrollment</b> and <b>DPFP.Gui.Verification</b> namespaces are wrapped within the <b>DPFP.Gui</b> namespace. |
| Processing   | 83   | This component is wrapped within the <b>DPFP.Processing</b> namespace. The members of this component provide methods and properties for                                                                                                    |
|              |      | <ul> <li>Creating fingerprint feature sets for the purpose of enrollment or verification</li> </ul>                                                                                                    |
|              |      | <ul> <li>Performing the system function of fingerprint enrollment by creating<br/>fingerprint templates</li> </ul>                                                                                                    |
| Verification | 90   | This component is wrapped within the <b>DPFP.Verification</b> namespace.<br>The members of this component provide a method and properties for                                                                                                    |
|              |      | <ul> <li>Performing the system function of fingerprint verification</li> </ul>                                                                                                    |
|              |      | <ul> <li>Returning and retrieving the false accept rate (FAR)</li> </ul>                                                                                                    |
|              |      | <ul> <li>Returning the results of the fingerprint verification operation</li> </ul>                                                                                                    |

# **Shared Component**

The shared component is wrapped within the **DPFP** namespace. The members of this component are shared by other components of the One Touch for Windows: .NET Edition API. This component is always installed.

# **DPFP.Data Class**

Represents the data that is common to all *fingerprint data objects*. The **Data** class also provides methods and properties for serializing and deserializing fingerprint data objects.

**Default Constructors** 

# Data()

```
A base class to all of the fingerprint data objects: DPFP.FeatureSet, DPFP.Sample, and DPFP.Template.
```

**Syntax** 

public Data()

# Data(Stream)

Constructs a data object from a given stream.

**Syntax** 

public Data(Stream DataStream)

Parameter

|--|

**Public Methods** 

# Serialize(ref byte[])

Serializes a data object and returns it as an array of bytes.

**Syntax** 

```
public void Serialize(
    ref byte[] ArrayOfBytes
)
```

Parameter

**Exceptions** 

| DPFP.Error.ErrorCodes | Message           | Reason                                                                     |
|-----------------------|-------------------|----------------------------------------------------------------------------|
| Internal              | Bad Serialization | Serialization failed, probably due to memory limitations or bad arguments. |

# DeSerialize (byte[])

Deserializes a data object returned by the **Serialize** method.

**Syntax** 

```
public void DeSerialize(
    byte[] ArrayOfBytes
)
```

**Parameters** 

| ArrayOfBytes | Array of bytes that contains a deserialized data object |  |
|--------------|---------------------------------------------------------|--|
|--------------|---------------------------------------------------------|--|

**Exceptions** 

| DPFP.Error.ErrorCodes | Message             | Reason                                                                       |
|-----------------------|---------------------|------------------------------------------------------------------------------|
| Internal              | Bad DeSerialization | Deserialization failed, probably due to memory limitations or bad arguments. |

# Serialize(Stream)

Serializes a data object to a stream.

**Syntax** 

public Stream Serialize(Stream DataStream)

Parameter

DataStream Data stream

Exception

| DPFP.Error.ErrorCodes | Message           | Reason                                                                     |
|-----------------------|-------------------|----------------------------------------------------------------------------|
| Internal              | Bad Serialization | Serialization failed, probably due to memory limitations or bad arguments. |

## **DeSerialize(Stream)**

Deserializes a data object returned by the **Serialize** method.

**Syntax** 

#### public Stream DeSerialize(Stream DataStream)

Parameter

DataStream Data stream

#### Exception

| DPFP.Error.ErrorCodes | Message             | Reason                                                                       |
|-----------------------|---------------------|------------------------------------------------------------------------------|
| Internal              | Bad DeSerialization | Deserialization failed, probably due to memory limitations or bad arguments. |

# **Public Properties**

## **Bytes**

Returns embedded raw data.

**Syntax** 

public byte[] Bytes

Parameter

### Bytes Array of bytes that receives the embedded raw data

This property is read-only.

### Size

Returns the size of the embedded raw data, in bytes.

**Syntax** 

public int Size

Parameter

**Size** Int that receives the size of the embedded raw data, in bytes

This property is read-only.

# **DPFP.FeatureSet Class**

Represents a fingerprint feature set. The **DPFP.FeatureSet** object is supplied in the **FeatureSet** parameter of the **CreateFeatureSet** method (*page 83*) and by the **OnComplete** event of the fingerprint verification control event handler (*page 82*).

NOTE: The **DPFP.FeatureSet** class inherits all public methods and properties from the **DPFP.Data** class.

**Public Constructors** 

## FeatureSet()

Constructs a **DPFP.FeatureSet** object.

**Syntax** 

```
public FeatureSet()
```

### FeatureSet(Stream)

Constructs a **DPFP.FeatureSet** object from a given stream.

**Syntax** 

public FeatureSet(Stream DataStream)

Parameter

**Exception** 

| DPFP.Error.ErrorCodes | Message             | Reason                                                                       |
|-----------------------|---------------------|------------------------------------------------------------------------------|
| Internal              | Bad DeSerialization | Deserialization failed, probably due to memory limitations or bad arguments. |

# **DPFP.Sample Class**

Represents a fingerprint sample captured from a fingerprint reader. The **DPFP.Sample** object is supplied by the **OnComplete** event of the fingerprint sample capture operation event handler (*page 65*).

NOTE: The **DPFP.Sample** class inherits all public methods and properties from the **DPFP.Data** class.

**Public Constructors** 

## Sample()

Constructs a DPFP.Sample object.

**Syntax** 

public Sample()

## Sample(Stream)

Constructs a **DPFP.Sample** object from a given stream.

**Syntax** 

```
public Sample(Stream DataStream)
```

Parameter

| DataStream | Data stream to deserialize |
|------------|----------------------------|
|            |                            |

| DPFP.Error.ErrorCodes | Message             | Reason                                                                       |
|-----------------------|---------------------|------------------------------------------------------------------------------|
| Internal              | Bad DeSerialization | Deserialization failed, probably due to memory limitations or bad arguments. |

# **DPFP.Template Class**

Represents a fingerprint template. The **DPFP.Template** object is supplied by the **Template** property (*page 87*) and by the **OnEnroll** event of the fingerprint enrollment control event handler (*page 75*).

NOTE: The **DPFP.Template** class inherits all public methods and properties from the **DPFP.Data** class.

**Public Constructors** 

# Template()

Constructs a **DPFP.Template** object.

**Syntax** 

public Template()

## Template(Stream)

Constructs a **DPFP.Template** object from a given stream.

**Syntax** 

```
public Template(Stream DataStream)
```

Parameter

| o deserialize |
|---------------|
|---------------|

**Exception** 

| DPFP.Error.ErrorCodes | Message             | Reason                                                                       |
|-----------------------|---------------------|------------------------------------------------------------------------------|
| Internal              | Bad DeSerialization | Deserialization failed, probably due to memory limitations or bad arguments. |

# **DPFP.Error.SDKException Class**

Provides SDK-specific exceptions.

**Public Property** 

## ErrorCode

Returns an embedded error code.

#### **Syntax**

#### public ErrorCodes ErrorCode

```
Possible Values
```

**ErrorCode** Enumeration that receives one of the values from **DPFP.Error.ErrorCodes** 

# **Public Enumeration**

## **ErrorCodes**

Defines the error codes returned by the **SDKException** class.

#### **Syntax**

```
public enum ErrorCodes
{
  Success = 0,
  NotInitialized = -1,
  InvalidParameter = -2,
  NotImplemented = -3,
  IO = -4,
  NoMemory = -7,
  Internal = -8,
  BadSetting = -9,
  UnknownDevice = -10,
  InvalidBuffer = -11,
  FeatureSetTooShort = -16,
  InvalidContext = -17,
  InvalidFeatureSetType = -29,
  InvalidFeatureSet = -32,
  Unknown = -33
}
```

**Members** 

| Success          | The function succeeded.                             |  |
|------------------|-----------------------------------------------------|--|
| NotInitialized   | Some Engine components are missing or inaccessible. |  |
| InvalidParameter | One or more parameters are not valid.               |  |
| IO               | A generic I/O file error occurred.                  |  |
| NoMemory         | There is not enough memory to perform the action.   |  |

| Internal              | An unknown internal error occurred.                                                     |
|-----------------------|-----------------------------------------------------------------------------------------|
| BadSetting            | Initialization settings are corrupted.                                                  |
| UnknownDevice         | The requested device is not known.                                                      |
| InvalidBuffer         | A buffer is not valid.                                                                  |
| FeatureSetTooShort    | The specified fingerprint feature set or fingerprint template buffer size is too small. |
| InvalidContext        | The given context is not valid.                                                         |
| InvalidFeatureSetType | The feature set purpose is not valid.                                                   |
| InvalidFeatureSet     | Decrypted fingerprint features are not valid. Decryption may have failed.               |
| Unknown               | An unknown exception occurred.                                                          |

## Remarks

The members of this enumeration are used by the **DPFP.Error.ErrorCode** property (*page 43*).

# Library

DPFPShrNet.dll

# **Capture Component**

The capture component is wrapped within the **DPFP.Capture** namespace. The members of this component

- Capture fingerprint samples from fingerprint readers
- Fire events from fingerprint readers
- Provide information about the fingerprint readers connected to a system
- Convert a fingerprint sample to an image

# **DPFP.Capture.Capture Class**

Captures a fingerprint sample from a particular fingerprint reader or from all of the fingerprint readers connected to a system and may specify the priority for the capture operation.

# **Public Constructors**

# Capture(String, Priority)

Initializes a new instance of the **Capture** class for capturing a fingerprint sample from a particular fingerprint reader using its serial number and specifies any valid value for the priority of the capture operation.

**Syntax** 

```
public Capture(String ReaderSerialNumber, Priority CapturePriority)
```

Parameters

| ReaderSerialNumber | String that contains a fingerprint reader serial number                                                       |  |
|--------------------|----------------------------------------------------------------------------------------------------|--|
| CapturePriority    | Enumeration that specifies one of the values from <b>DPFP.Capture</b> .<br><b>Priority</b> ( <i>page 64</i> ) |  |

| DPFP.Error.ErrorCodes | Message              | Reason                                                                                                    |
|-----------------------|----------------------|----------------------------------------------------------------------------------------------------|
| NotInitialized        | Failed to initialize | The SDK failed to initialize properly, possibly due to misconfiguration, incompatible binaries, or security/ memory limitations. |

## Capture(String)

Initializes a new instance of the **Capture** class for capturing a fingerprint sample from a particular fingerprint reader using its serial number and assigns **Normal** priority to the capture operation.

**Syntax** 

#### public Capture(String ReaderSerialNumber)

Parameter

| ReaderSerialNumber | String that contains a fingerprint reader serial number |
|--------------------|---------------------------------------------------------|
|--------------------|---------------------------------------------------------|

**Exception** 

| DPFP.Error.ErrorCodes | Message              | Reason                                                                                                    |
|-----------------------|----------------------|----------------------------------------------------------------------------------------------------|
| NotInitialized        | Failed to initialize | The SDK failed to initialize properly possibly due to misconfiguration, incompatible binaries, or security/ memory limitations. |

# Capture(Priority)

Initializes a new instance of the **Capture** class for capturing a fingerprint sample from all of the fingerprint readers connected to a system and specifies any valid value for the priority of the capture operation.

**Syntax** 

#### public Capture(Priority CapturePriority)

Parameter

| CapturePriority | Enumeration that specifies one of the values from DPFP.Capture. |  |
|-----------------|-----------------------------------------------------------------|--|
|                 | Priority (page 64)                                              |  |

| DPFP.Error.ErrorCodes | Message              | Reason                                                                                                    |
|-----------------------|----------------------|----------------------------------------------------------------------------------------------------|
| NotInitialized        | Failed to initialize | The SDK failed to initialize properly, possibly due to misconfiguration, incompatible binaries, or security/ memory limitations. |

# Capture()

Initializes a new instance of the **Capture** class for capturing a fingerprint sample from any of the fingerprint readers connected to a system and assigns **Normal** priority to the capture operation.

**Syntax** 

```
public Capture()
```

**Exception** 

| DPFP.Error.ErrorCodes | Message              | Reason                                                                                                    |
|-----------------------|----------------------|----------------------------------------------------------------------------------------------------|
| NotInitialized        | Failed to initialize | The SDK failed to initialize properly, possibly due to misconfiguration, incompatible binaries, or security/ memory limitations. |

## **Public Methods**

# StartCapture()

Begins capturing a fingerprint sample from a fingerprint reader. A call to this method is asynchronous and returns immediately. If a fingerprint sample capture operation event handler was loaded through the **EventHandler** property, the application receives events from the fingerprint reader (*page 50*). Every call to the **StartCapture()** method must be paired with a call to the **StopCapture()** method.

**Syntax** 

```
public void StartCapture()
```

| DPFP.Error.ErrorCodes | Message                      | Reason                                                                                                    |
|-----------------------|------------------------------|----------------------------------------------------------------------------------------------------|
| NotInitialized        | Failed to initialize         | The SDK failed to initialize properly, possibly due to misconfiguration, incompatible binaries, or security/ memory limitations. |
| UnknownDevice         | Failed to access the reader  | The specified reader ID is either not valid or does not exist.                                                                   |
| Internal              | Failed to create acquisition | The fingerprint sample capture operation failed to initialize.                                                                   |
| Internal              | Failed to start acquisition  | The fingerprint sample capture operation failed to start.                                                                        |

# StopCapture()

Stops the fingerprint sample capture operation started with a call to the **StartCapture()** method.

**Syntax** 

public void StopCapture()

**Exception** 

| DPFP.Error.ErrorCodes | Message              | Reason                                                                                                    |
|-----------------------|----------------------|----------------------------------------------------------------------------------------------------|
| NotInitialized        | Failed to initialize | The SDK failed to initialize properly, possibly due to misconfiguration, incompatible binaries, or security/ memory limitations. |

## **Public Properties**

### **Priority**

Returns a value that specifies the priority of a fingerprint sample capture operation.

**Syntax** 

```
public Priority Priority
```

**Possible Values** 

**Priority**Enumeration that receives one of the values from **DPFP.Capture.Priority**<br/>(page 64)

This property is read-only and may also be set through construction.

## ReaderSerialNumber

Returns the serial number of a fingerprint reader that captures a fingerprint sample.

**Syntax** 

#### public string ReaderSerialNumber

#### **Possible Values**

**ReaderSerialNumber String** that receives a fingerprint reader serial number

This property is read-only and may also be set through construction.

## **EventHandler**

Loads a fingerprint sample capture operation event handler. Set this property to **null** to clear all registered event handlers.

IMPORTANT: At least one event handler should be loaded to receive events.

Syntax

```
public EventHandler EventHandler
```

**Possible Values** 

**EventHandler** A **DPFP.Capture.EventHandler** object (*page 65*)

This property is write-only.

# **DPFP.Capture.ReaderDescription Class**

Provides information about a particular fingerprint reader, such as its technology or serial number.

**Public Constructors** 

## ReaderDescription(Guid)

Initializes a new instance of the **ReaderDescription** class using a fingerprint reader's device GUID.

**Syntax** 

```
public ReaderDescription(Guid DeviceGUID)
```

Parameter

```
DeviceGUID Variable that contains a fingerprint reader device GUID
```

| DPFP.Error.ErrorCodes | Message                     | Reason                                                                                                    |
|-----------------------|-----------------------------|----------------------------------------------------------------------------------------------------|
| NotInitialized        | Failed to initialize        | The SDK failed to initialize properly, possibly due to misconfiguration, incompatible binaries, or security/ memory limitations. |
| UnknownDevice         | Failed to access the reader | The specified reader ID is either not valid or does not exist.                                                                   |

# ReaderDescription(String)

Initializes a new instance of the **ReaderDescription** class using a fingerprint reader's serial number.

**Syntax** 

## public ReaderDescription(String ReaderSerialNumber)

Parameter

| ReaderSerialNumber | String that contains a fingerprint reader serial number |  |
|--------------------|---------------------------------------------------------|--|
|--------------------|---------------------------------------------------------|--|

**Exceptions** 

| DPFP.Error.ErrorCodes | Message                           | Reason                                                                                                    |
|-----------------------|-----------------------------------|----------------------------------------------------------------------------------------------------|
| NotInitialized        | Failed to initialize              | The SDK failed to initialize properly, possible due to misconfiguration, incompatible binaries, or security/ memory limitations. |
| InvalidParameter      | Invalid index or serial<br>number | The format of the specified serial number is not valid.                                                                          |
| UnknownDevice         | Failed to access the device       | The specified reader ID is either not valid or does not exist.                                                                   |

# **Public Properties**

## **FirmwareRevision**

Returns the firmware revision number of a fingerprint reader.

Syntax

#### public ReaderVersion FirmwareVersion

**Possible Values** 

**FirmwareRevision** Variable that receives a fingerprint reader firmware revision number

## HardwareRevision

Returns the hardware revision number of a fingerprint reader.

**Syntax** 

### public ReaderVersion HardwareVersion

**Possible Values** 

| HardwareVersion | Variable that receives a fingerprint reader hardware revision number |
|-----------------|----------------------------------------------------------------------|
|-----------------|----------------------------------------------------------------------|

This property is read-only.

## Language

Returns the fingerprint reader language.

**Syntax** 

public uint Language

**Possible Values** 

| Language | <b>Uint</b> the receives the fingerprint reader language. The value of <b>Language</b> is |
|----------|-------------------------------------------------------------------------------------------|
|          | always 0x409, which is English.                                                           |

This property is read-only.

## ImpressionType

Returns a value that specifies the fingerprint reader impression type, for example, swipe reader or touch (area) reader.

#### **Syntax**

## public ReaderImpressionType ImpressionType

**Possible Values** 

| ImpressionType | Enumeration that receives one of the values from DPFP.Capture. |
|----------------|----------------------------------------------------------------|
|                | ReaderImpressionType (page 54)                                 |

## ProductName

Returns the product name of a fingerprint reader, for example, "U.are.U."

**Syntax** 

public String ProductName

**Possible Values** 

| ProductName | String that receives the fingerprint reader product name |  |
|-------------|----------------------------------------------------------|--|
|-------------|----------------------------------------------------------|--|

This property is read-only.

## SerialNumber

Returns the serial number of a fingerprint reader.

**Syntax** 

#### public String SerialNumber

**Possible Values** 

| SerialNumber | String the receives | the fingerprint rea | der serial number |
|--------------|---------------------|---------------------|-------------------|
|              |                     |                     |                   |

This property is read-only.

## SerialNumberType

Returns a value that specifies the type of fingerprint reader serial number.

**Syntax** 

#### public ReaderSerialNumberType SerialNumberType

**Possible Values** 

| SerialNumberType | Enumeration that receives one of the values from DPFP.Capture. |
|------------------|----------------------------------------------------------------|
|                  | SerialNumberType (page 56)                                     |

# Technology

Returns a value that specifies the fingerprint reader technology.

#### **Syntax**

### public ReaderTechnology Technology

**Possible Values** 

| Technology | Enumeration that receives one of the values from <b>DPFP.Capture</b> . |
|------------|------------------------------------------------------------------------|
|            | ReaderTechnology (page 55)                                             |

This property is read-only.

## Vendor

Returns the vendor name for a fingerprint reader, for example, "DigitalPersona, Inc."

**Syntax** 

public String Vendor

**Possible Values** 

| Vendor | String the receives the fingerprint reader vendor name |  |
|--------|--------------------------------------------------------|--|
|--------|--------------------------------------------------------|--|

This property is read-only.

**Public Enumerations** 

## ReaderImpressionType

Defines the modality that a fingerprint reader uses to capture fingerprint samples.

## **Syntax**

```
public enum ReaderImpressionType
{
  Unknown = 0,
  Swipe,
  Area
};
```

## Members

| Unknown | A fingerprint reader for which the modality is not known. |  |
|---------|-----------------------------------------------------------|--|
| Swipe   | A swipe fingerprint reader.                               |  |
| Area    | An area (touch) sensor fingerprint reader.                |  |

## Remarks

The members of this enumeration are used by the **DPFP.Capture.Capture.ImpressionType** property (*page 52*).

## ReaderTechnology

Defines the fingerprint reader technology.

#### **Syntax**

```
public enum ReaderTechnology
{
    Unknown = 0,
    Optical,
    Capacitive,
    Thermal,
    Pressure
};
```

### Members

| Unknown    | A fingerprint reader for which the technology is not known. |
|------------|-------------------------------------------------------------|
| Optical    | An optical fingerprint reader.                              |
| Capacitive | A capacitive fingerprint reader.                            |
| Thermal    | A thermal fingerprint reader.                               |
| Pressure   | A pressure fingerprint reader.                              |

#### Remarks

The members of this enumeration are used by the **DPFP.Capture.Capture.Technology** property (*page 54*).

## SerialNumberType

Defines whether a fingerprint reader serial number persists after reboot.

**Syntax** 

```
public enum ReaderSerialNumberType
{
    Persistent = 0,
    Volatile
};
```

Members

| Persistent | A persistent serial number provided by the hardware. |
|------------|------------------------------------------------------|
| Volatile   | A volatile serial number provided by the software.   |

Remarks

The members of this enumeration are used by the **DPFP.Capture.Capture.SerialNumberType** property (*page 53*).

# DPFP.Capture.ReadersCollection Class

Provides information about all of the fingerprint readers connected to a system.

**Public Constructor** 

## **ReadersCollection()**

Initializes a new instance of the **ReadersCollection** class for enumerating all of the fingerprint readers connected to a system.

**Syntax** 

```
public ReadersCollection()
```

## Exceptions

| DPFP.Error.ErrorCodes | Message                     | Reason                                                                                                    |
|-----------------------|-----------------------------|----------------------------------------------------------------------------------------------------|
| NotInitialized        | Failed to initialize        | The SDK failed to initialize properly, possibly due to misconfiguration, incompatible binaries, or security/ memory limitations. |
| Internal              | Failed to enumerate readers | The device enumeration failed.                                                                                                   |

## **Public Method**

## Refresh()

Clears and re-enumerates a **ReadersCollection** object.

Syntax

public void Refresh()

**Exceptions** 

| DPFP.Error.ErrorCodes | Message                     | Reason                                                                                                    |
|-----------------------|-----------------------------|----------------------------------------------------------------------------------------------------|
| NotInitialized        | Failed to initialize        | The SDK failed to initialize properly, possibly due to misconfiguration, incompatible binaries, or security/ memory limitations. |
| Internal              | Failed to enumerate readers | The device enumeration failed.                                                                                                   |

**Public Indexers** 

# ReaderDescription this[Guid]

Returns a specific **ReaderDescription** object using its device GUID.

**Syntax** 

## public ReaderDescription this[Guid ReaderSerialNumber]

Parameter

**ReaderSerialNumber** Variable that contains a fingerprint reader device GUID

Exception

| DPFP.Error.ErrorCodes | Message                     | Reason                                                         |
|-----------------------|-----------------------------|----------------------------------------------------------------|
| UnknownDevice         | Failed to access the reader | The specified reader ID is either not valid or does not exist. |

# ReaderDescription this[int]

Returns a specific fingerprint reader using its index.

**Syntax** 

### public ReaderDescription this[int Index]

Parameter

| Index | Int that contains a fingerprint reader index |
|-------|----------------------------------------------|
|-------|----------------------------------------------|

#### **Exception**

| DPFP.Error.ErrorCodes | Message                        | Reason                                             |
|-----------------------|--------------------------------|----------------------------------------------------|
| InvalidParameter      | Invalid index or serial number | The specified index is not within the valid range. |

# ReaderDescription this[string]

Returns a specific fingerprint reader using its serial number.

**Syntax** 

### public ReaderDescription this[string ReaderSerialNumber]

Parameter

| ReaderSerialNumber | String that contains a fingerprint reader serial number |  |
|--------------------|---------------------------------------------------------|--|
|--------------------|---------------------------------------------------------|--|

### Exceptions

| DPFP.Error.ErrorCodes | Message                        | Reason                                                         |
|-----------------------|--------------------------------|----------------------------------------------------------------|
| InvalidParameter      | Invalid index or serial number | The format of the specified serial number is not valid.        |
| UnknownDevice         | Failed to access the device    | The specified reader ID is either not valid or does not exist. |

# **DPFP.Capture.ReaderVersion Class**

Represents information about the fingerprint reader version.

**Public Constructor** 

## ReaderVersion(uint, uint, uint)

Initializes a new instance of the **ReaderVersion** class for providing the structure of the fingerprint reader version number.

**Syntax** 

#### public ReaderVersion(uint Build, uint Major, uint Minor)

**Parameters** 

| Build | Uint that contains a build number        |
|-------|------------------------------------------|
| Major | <b>Uint</b> that contains a major number |
| Minor | <b>Uint</b> that contains a minor number |

## **Public Method**

## ToString()

Converts a **DPFP.Capture.ReaderVersion** object to a string representation.

Syntax

public string ToString()

Parameters

```
ToString String that contains a version number
```

# **Public Properties**

# Build

Returns the build number of the fingerprint reader version.

## **Syntax**

public uint Build

**Possible Values** 

| Build | <b>Uint</b> that receives the build number |  |
|-------|--------------------------------------------|--|
|-------|--------------------------------------------|--|

This property is read-only.

## Major

Returns the major number of the fingerprint reader version.

**Syntax** 

public uint Major

```
Possible Values
```

| Major | Uint that receives the major number |
|-------|-------------------------------------|
|-------|-------------------------------------|

This property is read-only.

## Minor

Returns the minor number of the fingerprint reader version.

**Syntax** 

public uint Major

**Possible Values** 

| linor |
|-------|
|-------|

# DPFP.Capture.SampleConversion Class

Provides methods for converting a fingerprint sample to an image in either bitmap image file format or ANSI 381 format.

**Public Constructor** 

## SampleConversion()

Initializes a new instance of the **SampleConversion** class for converting a fingerprint sample to an image.

**Syntax** 

#### public SampleConversion()

**Exceptions** 

| DPFP.Error.ErrorCodes | Message              | Reason                                                                                                    |
|-----------------------|----------------------|----------------------------------------------------------------------------------------------------|
| NotInitialized        | Failed to initialize | The SDK failed to initialize properly, possibly due to misconfiguration, incompatible binaries, or security/ memory limitations. |

**Public Methods** 

## ConvertToANSI381(Sample, ref byte[])

Converts a fingerprint sample to an image in ANSI 381 format.

**Syntax** 

```
public byte[] ConvertToANSI381(
   Sample Sample,
   ref byte[] ANSI
)
```

Parameters

| Sample | A <b>DPFP.Sample</b> object ( <i>page 42</i> )                        |
|--------|-----------------------------------------------------------------------|
| ANSI   | Array of bytes that receives and contains an image in ANSI 381 format |

#### **Return Value**

Returns an array of bytes that receives and contains an image in ANSI 381 format.

## **Exceptions**

| DPFP.Error.ErrorCodes | Message                            | Reason                                                                             |
|-----------------------|------------------------------------|------------------------------------------------------------------------------------|
| InvalidParameter      | Invalid Parameter                  | The arguments provided for this function are either null or contain no valid data. |
| Internal              | Failed to export ANSI 381<br>image | The conversion to ANSI 381 format failed.                                          |

# ConvertToPicture(Sample, ref Bitmap)

Converts a fingerprint sample to bitmap image file format.

```
Syntax
```

```
public Bitmap ConvertToPicture(
   Sample Sample,
   ref Bitmap Bitmap
)
```

```
)
```

Parameters

| Sample | A <b>DPFP.Sample</b> object ( <i>page 42</i> )                                                                                  |
|--------|----------------------------------------------------------------------------------------------------|
| Bitmap | Variable that receives and contains an image in bitmap file format and scales the image to a specified bitmap size, if provided |

**Return Value** 

Returns a bitmap that receives and contains an image in bitmap file format.

| DPFP.Error.ErrorCodes | Message                            | Reason                                                                             |
|-----------------------|------------------------------------|------------------------------------------------------------------------------------|
| InvalidParameter      | Invalid Parameter                  | The arguments provided for this function are either null or contain no valid data. |
| Internal              | Failed to export ANSI 381<br>image | The conversion to bitmap image file format failed.                                 |

# DPFP.Capture.CaptureFeedback Enumeration

Defines the values that provide feedback about a fingerprint sample capture operation.

### Syntax

```
public enum CaptureFeedback
{
  Good = 0,
  None,
  TooLight,
  TooDark,
  TooNoisy,
  LowContrast,
  NotEnoughFeatures,
  NoCentralRegion,
  NoFinger,
  TooHigh,
  TooLow,
  TooLeft,
  TooRight,
  TooStrange,
  TooFast,
  TooSkewed,
  TooShort,
  TooSlow,
  TooSmall
```

## }

# Members

| Good              | The fingerprint sample is of decent quality.                |
|-------------------|-------------------------------------------------------------|
| None              | The fingerprint sample is missing, or was not received.     |
| TooLight          | The fingerprint sample is too light.                        |
| TooDark           | The fingerprint sample is too dark                          |
| TooNoisy          | The fingerprint sample is too noisy.                        |
| LowContrast       | The fingerprint sample contrast is too low.                 |
| NotEnoughFeatures | The fingerprint sample does not contain enough information. |
| NoCentralRegion   | The fingerprint sample is not centered.                     |
| NoFinger   | The scanned object is not a finger.                               |  |
|------------|-------------------------------------------------------------------|--|
| TooHigh    | The finger was too high on the swipe sensor.                      |  |
| TooLow     | The finger was too low on the swipe sensor.                       |  |
| TooLeft    | The finger was too close to the left border of the swipe sensor.  |  |
| TooRight   | The finger was too close to the right border of the swipe sensor. |  |
| TooStrange | The scan looks strange.                                           |  |
| TooFast    | The finger was swiped too quickly.                                |  |
| TooSkewed  | The fingerprint sample is too skewed.                             |  |
| TooShort   | The fingerprint sample is too short.                              |  |
| TooSlow    | The finger was swiped too slowly.                                 |  |
| TooSmall   | The size of the fingerprint sample is too small.                  |  |

### **Remarks**

The members of this enumeration are used by the **DPFP**.**Processing**.**CreateFeatureSet** method (*page 83*) and by the **OnSampleQuality** event of the fingerprint sample capture event handler (*page 68*).

### **DPFP.Capture.Priority Enumeration**

Defines the priority of a fingerprint sample capture operation performed by a fingerprint reader.

```
Syntax
```

```
public enum Priority
{
   Low = 0,
   Normal,
   High
};
```

#### Chapter 5: API Reference

### **Members**

| Low    | Low priority. An application uses this priority to acquire events from the fingerprint reader only if there are no subscribers with high or normal priority. Only one subscriber with this priority is allowed.                                                                                                    |
|--------|----------------------------------------------------------------------------------------------------|
| Normal | Normal priority. An application uses this priority to acquire events from the fingerprint reader only if the operation runs in a foreground process. Multiple subscribers with this priority are allowed.                                                                                                    |
| High   | High priority. (RESERVED. For internal use only.) A subscriber uses this priority to acquire events from the fingerprint reader exclusively. Only one subscriber with this priority is allowed. Note that under Windows Vista and later, the subscriber must be the system account or a member of the Administrators Group |

### Remarks

The members of this enumeration are used by the DPFP.Capture.Priority property (page 49).

### DPFP.Capture.EventHandler Interface

Defines the fingerprint sample capture operation events.

```
Syntax
public interface EventHandler
{
    void OnComplete(Object, String, Sample);
    void OnFingerGone(Object, String);
    void OnFingerTouch(Object, String);
    void OnReaderConnect(Object, String);
    void OnReaderDisconnect(Object, String);
    void OnSampleQuality(Object, String, CaptureFeedback);
}
```

**Events** 

### **OnComplete(Object, String, Sample)**

Fires when a fingerprint sample is successfully captured by a fingerprint reader.

**Syntax** 

```
public void OnComplete(Object Capture,
   String ReaderSerialNumber,
   Sample Sample);
```

| Capture            | A DPFP.Capture.Capture object (page 46)                                                                            |  |
|--------------------|----------------------------------------------------------------------------------------------------|--|
| ReaderSerialNumber | <b>String</b> that contains the reader ID of the fingerprint reader from which the fingerprint sample was captured |  |
| Sample             | A <b>DPFP.Sample</b> object ( <i>page 42</i> )                                                                     |  |

### **OnFingerGone(Object, String)**

Fires when a user removes a finger from a fingerprint reader.

```
Syntax
```

```
public void OnFingerGone(
    Object Capture,
    String ReaderSerialNumber
);
```

**Parameters** 

| Capture            | A <b>DPFP.Capture.Capture</b> object ( <i>page 46</i> )                                                                                                    |  |  |
|--------------------|----------------------------------------------------------------------------------------------------|--|--|
| ReaderSerialNumber | If <b>Capture (Priority)</b> or <b>Capture ()</b> was used to initialize an instance of the <b>Capture</b> class, this parameter is a <b>string</b> that contains an empty reader ID, that is, all zeros.                             |  |  |
|                    | If <b>Capture (String, Priority)</b> or <b>Capture (String)</b> was<br>used to initialize an instance of the <b>Capture</b> class, this parameter is a<br><b>string</b> that contains the specified fingerprint reader serial number. |  |  |

### **OnFingerTouch(Object, String)**

Fires when a user touches a fingerprint reader.

**Syntax** 

```
public void OnFingerTouch(
    Object Capture,
    String ReaderSerialNumber
);
```

| Capture            | A DPFP.Capture.Capture object (page 46)                                                                                                    |  |  |
|--------------------|----------------------------------------------------------------------------------------------------|--|--|
| ReaderSerialNumber | If <b>Capture (Priority)</b> or <b>Capture ()</b> was used to initialize an instance of the <b>Capture</b> class, this parameter is a <b>string</b> that contains an empty reader ID, that is, all zeros. |  |  |
|                    | If Capture (String, Priority) or Capture (String) was<br>used to initialize an instance of the Capture class, this parameter is a<br>string that contains the specified fingerprint reader serial number. |  |  |

### **OnReaderConnect(Object, String)**

Fires when a fingerprint reader is attached to a system.

```
Syntax
```

```
public void OnReaderConnect(
    Object Capture,
    String ReaderSerialNumber
);
```

**Parameters** 

| Capture            | A <b>DPFP.Capture.Capture</b> object ( <i>page 46</i> )                                                            |  |
|--------------------|----------------------------------------------------------------------------------------------------|--|
| ReaderSerialNumber | <b>String</b> that contains the reader ID of the fingerprint reader from which the fingerprint sample was captured |  |

### **OnReaderDisconnect(Object, String)**

Fires when a fingerprint reader is disconnected from a system.

```
Syntax
```

```
public void OnReaderDisconnect(
    Object Capture,
    String ReaderSerialNumber
);
```

### Parameters

| Capture            | A <b>DPFP.Capture.Capture</b> object ( <i>page 46</i> )                                                            |  |
|--------------------|----------------------------------------------------------------------------------------------------|--|
| ReaderSerialNumber | <b>String</b> that contains the reader ID of the fingerprint reader from which the fingerprint sample was captured |  |

### OnSampleQuality(Object, String, CaptureFeedback)

Fires when the quality of a fingerprint sample is verified.

```
Syntax
public void OnSampleQuality(
    Object Capture,
    String ReaderSerialNumber,
    CaptureFeedback CaptureFeedback
);
```

**Parameters** 

| Capture            | A DPFP.Capture.Capture object (page 46)                                                                              |  |
|--------------------|----------------------------------------------------------------------------------------------------|--|
| ReaderSerialNumber | <b>String</b> that contains the reader ID of the fingerprint reader from which the fingerprint sample was captured   |  |
| CaptureFeedback    | Enumeration that specifies one of the values from <b>DPFP.Capture</b> .<br><b>CaptureFeedback</b> ( <i>page 63</i> ) |  |

### Libraries

DPFPShrNet.dll for the DPFP.Capture.CaptureFeedback enumeration

DPFPDevNet.dll for all other members of the DPFP.Capture namespace

### **GUI Component**

The GUI component is wrapped within the **DPFP.Gui** namespace, which provides graphical user interfaces for performing fingerprint enrollment and fingerprint verification operations and an event handler status enumeration. The following two namespace are wrapped within the **DPFP.Gui** namespace:

- Enrollment—This namespace is defined in *Enrollment Namespace* on page 70.
- Verification—This namespace is defined in Verification Namespace on page 80.

### **Public Enumeration**

### **EventHandlerStatus**

Defines the codes that are returned by the fingerprint enrollment control and the fingerprint verification control event handlers to indicate the status of an operation.

### **Syntax**

```
public enum EventHandlerStatus
{
   Success = 0,
   Failure = 1
};
```

Members

| Success | An operation was performed successfully. |
|---------|------------------------------------------|
| Failure | An operation failed.                     |

### Remarks

The members of this enumeration are used by the **OnDelete** and **OnEnroll** events (*page 75*) of the fingerprint enrollment control event handler and by the **OnComplete** event of the fingerprint verification control event handler (*page 82*).

### Library

DPFPGuiNet.dll

### **Enrollment Namespace**

The members of the **DPFP.Gui.Enrollment** namespace include a .NET control that implements a graphical user interface (described in *DPFP.Gui.Enrollment Graphical User Interface* on *page 94*) and provides the following functionality:

- Captures fingerprint samples from a fingerprint reader(s)
- Creates fingerprint feature sets for the purpose of enrollment
- Creates fingerprint templates
- Notifies an application when an enrollee commits to delete a fingerprint template
- Fires events

### DPFP.Gui.Enrollment.EnrollmentControl Class

Provides a .NET control that is used for performing fingerprint enrollment operations.

### **Public Constructor**

### **EnrollmentControl()**

Initializes a new instance of the **EnrollmentControl** class that provides a .NET control for performing fingerprint enrollment operations.

**Syntax** 

```
public EnrollmentControl()
```

**Public Properties** 

### **EnrolledFingerMask**

Returns or assigns the mask representing the user's enrolled fingerprints. The enrollment mask is a combination of the values representing a user's enrolled fingerprints. For example, if a user's right index fingerprint and right middle fingerprint are enrolled, the value of this property is 00000000 011000000, or 192.

**Syntax** 

#### public int EnrolledFingerMask

**Possible Values** 

| EnrolledFingerMask | Int that receives or assigns the value of the fingerprint mask. All possible |  |  |
|--------------------|------------------------------------------------------------------------------|--|--|
|                    | values are listed in <i>Table 4</i> .                                        |  |  |

| Finger              | <b>Binary Representation</b> | Integer Representation |  |
|---------------------|------------------------------|------------------------|--|
| Left little finger  | 00000000 00000001            | 1                      |  |
| Left ring finger    | 00000000 00000010            | 2                      |  |
| Left middle finger  | 00000000 00000100            | 4                      |  |
| Left index finger   | 00000000 000001000           | 8                      |  |
| Left thumb          | 00000000 000010000           | 16                     |  |
| Right thumb         | 00000000 000100000           | 32                     |  |
| Right index finger  | 00000000 001000000           | 64                     |  |
| Right middle finger | 00000000 01000000            | 128                    |  |
| Right ring finger   | 00000000 10000000            | 256                    |  |
| Right little finger | 00000001 00000000            | 512                    |  |

| Table 4. | Values for | the enrol | Iment mask |
|----------|------------|-----------|------------|
| TUDIC T. | valuesion  | the child | micht mask |

This optional property is read/write. If you do not set it, the value **0** is used, which means that no fingerprints have been enrolled.

### EventHandler

Loads a fingerprint enrollment control event handler. Set this property to **null** to clear all registered event handlers.

**IMPORTANT:** At least one event handler should be loaded to receive events.

**Syntax** 

### public EventHandler EventHandler

```
Possible Values
```

EventHandler A DPFP.Gui.Enrollment.EventHandler object (page 73)

This property is write-only.

### MaxEnrollFingerCount

Returns or assigns the value for the maximum number of fingerprints that can be enrolled.

**Syntax** 

#### public int MaxEnrollFingerCount

**Possible Values** 

| MaxEnrollFingerCount | Int that receives or assigns the value for the maximum number of     |  |
|----------------------|----------------------------------------------------------------------|--|
|                      | fingerprints that can be enrolled. Possible values are 1 through 10. |  |

This optional property is read/write. If you do not set it, the value **10** is used, which means the user can enroll all ten fingerprints.

#### ReaderSerialNumber

Returns or assigns the serial number of the fingerprint reader from which a fingerprint sample is captured.

Syntax

#### public String ReaderSerialNumber

**Possible Values** 

**ReaderSerialNumber** String that receives or assigns a fingerprint reader serial number

### DPFP.Gui.Enrollment.EventHandler Interface

Defines the fingerprint enrollment control events.

```
Syntax
public interface EventHandler
{
    void OnDelete(Object, int, ref Gui.EventHandlerStatus);
    void OnEnroll(Object, int, Template, ref Gui.EventHandlerStatus);
    void OnFingerTouch(Object, String, int);
    void OnFingerRemove(Object, String, int);
    void OnComplete(Object, String, int);
    void OnReaderConnect(Object, String, int);
    void OnReaderDisconnect(Object, String, int);
    void OnSampleQuality(Object, String, int);
    void OnStartEnroll(Object, String, int);
    void OnCancelEnroll(Object, String, int);
}
```

**Events** 

### **OnCancelEnroll(Object, String, int)**

Fires when enrollment is canceled.

**Syntax** 

```
public void OnCancelEnroll(
    Object Control,
    String ReaderSerialNumber,
    int Finger
);
```

**Parameters** 

| Control            | A <b>DPFP.Gui.Enrollment.EnrollmentControl</b> object ( <i>page 70</i> ).                                                   |
|--------------------|----------------------------------------------------------------------------------------------------|
| ReaderSerialNumber | Serial number of the fingerprint reader used for enrollment.                                                                |
| Finger             | <b>Int</b> that contains the index value for the enrolled fingerprint. For possible values, see Table 5 ( <i>page 74</i> ). |

The **Finger** parameter is the index value of the finger associated with a fingerprint to be enrolled or a fingerprint template to be deleted, as defined in ANSI/NIST-ITL 1. The index values are assigned to the

graphical representation of the fingers on the hands in the graphical user interface. All possible values are listed in *Table 5*.

| Finger              | Index Value | Finger             | Index Value |
|---------------------|-------------|--------------------|-------------|
| Right thumb         | 1           | Left thumb         | 6           |
| Right index finger  | 2           | Left index finger  | 7           |
| Right middle finger | 3           | Left middle finger | 8           |
| Right ring finger   | 4           | Left ring finger   | 9           |
| Right little finger | 5           | Left little finger | 10          |

Table 5. Finger index values in ANSI/NIST-ITL 1

### **OnComplete(Object, String, int)**

Fires when a fingerprint sample is successfully captured by a fingerprint reader.

**Syntax** 

```
public void OnComplete(
    Object Control,
    String ReaderSerialNumber,
    int Finger
);
```

**Parameters** 

| Control            | A <b>DPFP.Gui.Enrollment.EnrollmentControl</b> object (page 70).                                                            |
|--------------------|----------------------------------------------------------------------------------------------------|
| ReaderSerialNumber | Serial number of the fingerprint reader used for enrollment.                                                                |
| Finger             | <b>Int</b> that contains the index value for the enrolled fingerprint. For possible values, see Table 5 ( <i>page 74</i> ). |

### OnDelete(Object, int, ref Gui.EventHandlerStatus)

Fires when a user commits to delete an enrolled fingerprint. The application handles the deletion of the fingerprint template from a fingerprint data storage subsystem and can display its own success or error messages.

**Syntax** 

```
public void OnDelete(
    Object Control,
    int Finger,
    ref Gui.EventHandlerStatus EventHandlerStatus
);
```

**Parameters** 

| Control            | A <b>DPFP.Gui.Enrollment.EnrollmentControl</b> object<br>( <i>page 70</i> )                                                                                         |
|--------------------|----------------------------------------------------------------------------------------------------|
| Finger             | <b>Int</b> that contains the index value of the (enrolled) fingerprint to be deleted. For possible values, see Table 5 ( <i>page 74</i> ).                          |
| EventHandlerStatus | Enumeration that receives and contains one of the values from <b>DPFP.Gui.EventHandlerStatus</b> , which is set by the event handler, if needed ( <i>page 69</i> ). |

### **OnEnroll(Object, int, Template, ref Gui.EventHandlerStatus)**

Fires when a user enrolls a fingerprint, and returns a fingerprint template. The application handles the storage of the fingerprint template in a fingerprint data storage subsystem and can display its own success or error messages.

```
Syntax
```

```
public void OnEnroll(
    Object Control,
    int Finger,
    Template Template,
    ref Gui.EventHandlerStatus EventHandlerStatus
);
```

| Control            | A DPFP.Gui.Enrollment.EnrollmentControl object (page 70)                                                                    |
|--------------------|----------------------------------------------------------------------------------------------------|
| Finger             | <b>Int</b> that contains the index value for the enrolled fingerprint. For possible values, see Table 5 ( <i>page 74</i> ). |
| Template           | A <b>DPFP.Template</b> object ( <i>page 43</i> )                                                                            |
| EventHandlerStatus | Enumeration that receives and contains one of the values from <b>DPFP.Gui.EventHandlerStatus</b> ( <i>page 69</i> )         |

### **OnFingerRemove(Object, String, int)**

Fires when a user removes their finger from a fingerprint reader.

```
Syntax
```

```
public void OnFingerRemove(
    Object Control,
    String ReaderSerialNumber,
    int Finger
);
```

**Parameters** 

| Control            | A <b>DPFP.Gui.Enrollment.EnrollmentControl</b> object ( <i>page 70</i> ).                                                   |
|--------------------|----------------------------------------------------------------------------------------------------|
| ReaderSerialNumber | Serial number of the fingerprint reader used for enrollment.                                                                |
| Finger             | <b>Int</b> that contains the index value for the enrolled fingerprint. For possible values, see Table 5 ( <i>page 74</i> ). |

### **OnFingerTouch(Object, String, int)**

Fires when a user touches a fingerprint reader.

```
Syntax
```

```
public void OnFingerRemove(
    Object Control,
    String ReaderSerialNumber,
    int Finger
);
```

| Control            | A DPFP.Gui.Enrollment.EnrollmentControl object (page 70).                                                                   |
|--------------------|----------------------------------------------------------------------------------------------------|
| ReaderSerialNumber | Serial number of the fingerprint reader used for enrollment.                                                                |
| Finger             | <b>Int</b> that contains the index value for the enrolled fingerprint. For possible values, see Table 5 ( <i>page 74</i> ). |

### **OnReaderConnect(Object, String, int)**

Fires when a fingerprint reader is connected.

```
Syntax
```

```
public void OnReaderConnect(
    Object Control,
    String ReaderSerialNumber,
    int Finger
);
```

Parameters

| Control            | A <b>DPFP.Gui.Enrollment.EnrollmentControl</b> object ( <i>page 70</i> ).                                                   |
|--------------------|----------------------------------------------------------------------------------------------------|
| ReaderSerialNumber | Serial number of the fingerprint reader used for enrollment.                                                                |
| Finger             | <b>Int</b> that contains the index value for the enrolled fingerprint. For possible values, see Table 5 ( <i>page 74</i> ). |

### **OnReaderDisconnect(Object, String, int)**

Fires when a fingerprint reader is disconnected.

**Syntax** 

```
public void OnReaderDisconnect(
    Object Control,
    String ReaderSerialNumber,
    int Finger
);
```

| Control            | A DPFP.Gui.Enrollment.EnrollmentControl object (page 70).                                                                   |
|--------------------|----------------------------------------------------------------------------------------------------|
| ReaderSerialNumber | Serial number of the fingerprint reader used for enrollment.                                                                |
| Finger             | <b>Int</b> that contains the index value for the enrolled fingerprint. For possible values, see Table 5 ( <i>page 74</i> ). |

### OnSampleQuality(Object, String, int, Capture.CaptureFeedback)

Fires when the quality of a fingerprint reader sample is verified.

```
Syntax
```

```
public void OnSampleQuality(
    Object Control,
    String ReaderSerialNumber,
    int Finger,
    Capture.CaptureFeedback CaptureFeedback
);
```

```
Parameters
```

| Control            | A <b>DPFP.Gui.Enrollment.EnrollmentControl</b> object ( <i>page 70</i> ).                                                   |
|--------------------|----------------------------------------------------------------------------------------------------|
| ReaderSerialNumber | Serial number of the fingerprint reader used for enrollment.                                                                |
| Finger             | <b>Int</b> that contains the index value for the enrolled fingerprint. For possible values, see Table 5 ( <i>page 74</i> ). |
| CaptureFeedback    | Captured sample quality.                                                                                                    |

### **OnStartEnroll(Object, String, int)**

Fires when enrollment has begun.

```
Syntax
```

```
public void OnStartEnroll(
    Object Control,
    String ReaderSerialNumber,
    int Finger
);
```

| Control            | A <b>DPFP.Gui.Enrollment.EnrollmentControl</b> object ( <i>page 70</i> ).                                                   |
|--------------------|----------------------------------------------------------------------------------------------------|
| ReaderSerialNumber | Serial number of the fingerprint reader used for enrollment.                                                                |
| Finger             | <b>Int</b> that contains the index value for the enrolled fingerprint. For possible values, see Table 5 ( <i>page 74</i> ). |

### Library

DPFPGuiNet.dll

### **Verification Namespace**

The verification user control component is wrapped within the **DPFP.Gui.Verification** namespace. The members of this component include a .NET control that implements a graphical user interface (described in *DPFP.Gui.Verification Graphical User Interface* on *page 103*) and provides the following functionality:

- Receives fingerprint reader connect and disconnect event notifications
- Captures fingerprint samples from a fingerprint reader(s)
- Creates fingerprint feature sets for the purpose of verification
- Fires an event

### DPFP.Gui.Verification.VerificationControl Class

Provides a .NET control that is used for performing fingerprint verification operations.

### **Public Constructor**

### VerificationControl()

Initializes a new instance of the **VerificationControl** class that provides a .NET control for performing fingerprint verification.

**Syntax** 

```
public VerificationControl()
```

**Public Properties** 

### Active

Controls the fingerprint capture state.

**Syntax** 

public bool Active

**Possible Values** 

| True  | Allows fingerprint capture .   |
|-------|--------------------------------|
| False | Disables fingerprint capture . |

### EventHandler

Loads a fingerprint verification control event handler. Set this property to **null** to clear all registered event handlers.

**IMPORTANT:** At least one event handler should be loaded to receive events.

Syntax

```
public EventHandler EventHandler
```

**Possible Values** 

**EventHandler** A DPFP.Gui.Verification.EventHandler object (page 81)

This property is write-only.

### ReaderSerialNumber

Returns or assigns the serial number of the fingerprint reader from which a fingerprint sample is captured.

**Syntax** 

```
public String ReaderSerialNumber
```

```
Possible Values
```

**ReaderSerialNumber** String that receives or contains a fingerprint reader serial number

### DPFP.Gui.Verification.EventHandler Interface

Defines the fingerprint verification control events.

```
Syntax
```

```
public interface EventHandler
{
    void OnComplete(Object, FeatureSet, ref Gui.EventHandlerStatus);
}
```

### **Event**

### OnComplete(Object, FeatureSet, ref Gui.EventHandlerStatus)

Fires when a fingerprint feature set created for the purpose of verification is ready for comparison and returns the fingerprint feature set. The application handles the comparison of the fingerprint feature set with a fingerprint template.

**Syntax** 

```
public void OnComplete(
    Object Control,
    FeatureSet FeatureSet,
    ref Gui.EventHandlerStatus EventHandlerStatus
);
```

**Parameters** 

| Control            | A <b>DPFP.Gui.Verification.VerificationControl</b> object ( <i>page 80</i> )                                                                                                    |
|--------------------|----------------------------------------------------------------------------------------------------|
| FeatureSet         | A <b>DPFP.FeatureSet</b> object ( <i>page 41</i> )                                                                                                    |
| EventHandlerStatus | Enumeration that receives and contains one of the values from <b>DPFP.Gui.EventHandlerStatus</b> , which is set by the fingerprint verification control event handler, if needed ( <i>page 69</i> ) |

### Library

DPFPGuiNet.dll

### **Processing Component**

The processing component is wrapped within the **DPFP.Processing** namespace. The members of this component provide methods and properties for

- Creating fingerprint feature sets for the purpose of enrollment or verification
- Performing the system function of fingerprint enrollment by creating fingerprint templates

### DPFP.Processing.FeatureExtraction Class

Performs *fingerprint feature extraction*. The members of the **FeatureExtraction** class create a fingerprint feature set for the purpose of enrollment or verification by applying fingerprint feature extraction to a fingerprint sample.

### **Public Constructor**

### FeatureExtraction()

Initializes a new instance of the **FeatureExtraction** class for creating fingerprint feature sets.

**Syntax** 

```
public FeatureExtraction()
```

**Exception** 

| DPFP.Error.ErrorCodes | Message                                                                                                    | Reason                                                                                                    |
|-----------------------|----------------------------------------------------------------------------------------------------|----------------------------------------------------------------------------------------------------|
| NotInitialized        | Failed to initialize The SDK failed to initialize properly, possibly due to misconfiguration, incompatible binaries, or security/ memory limitations. |                                                                                                    |
| Internal              | Failed to create context                                                                                                    | The SDK failed to create a handle for processing, possibly due to misconfiguration, incompatible binaries, or security/memory limitations. |

### **Public Method**

### CreateFeatureSet(Sample, DataPurpose, ref CaptureFeedback, ref FeatureSet)

Applies fingerprint feature extraction to a fingerprint sample and then creates a fingerprint feature set for the specified purpose.

#### Chapter 5: API Reference

### **Syntax**

```
public void CreateFeatureSet(
   Sample Sample,
   DataPurpose Purpose,
   ref CaptureFeedback CaptureFeedback,
   ref FeatureSet FeatureSet
)
```

#### Parameters

| FingerprintSample | A <b>DPFP.Sample</b> object ( <i>page 42</i> )                                                                       |
|-------------------|----------------------------------------------------------------------------------------------------|
| Purpose           | Enumeration that contains one of the values from <b>DPFP.Processing</b> . <b>DataPurpose</b> ( <i>page 88</i> )      |
| CaptureFeedback   | Enumeration that receives and contains one of the values from <b>DPFP.Capture.CaptureFeedback</b> ( <i>page 63</i> ) |
| FeatureSet        | A <b>DPFP.FeatureSet</b> object ( <i>page 41</i> )                                                                   |

#### **Exception**

| DPFP.Error.ErrorCodes | Message                      | Reason                                                                                                    |
|-----------------------|------------------------------|----------------------------------------------------------------------------------------------------|
| InvalidFeatureSet     | FeatureSet extraction failed | Fingerprint feature set extraction failed because the fingerprint sample is either corrupt or contains no features. For specifics, check the value of the <b>CaptureFeedback</b> parameter. |
| InvalidFeatureSetType | Invalid FeatureSet purpose   | The fingerprint feature set purpose is incompatible.                                                                                                    |
| InvalidParameter      | Invalid Parameter            | The arguments provided for this function are either null or contain no valid data.                                                                                                    |
| Internal              | FeatureSet extraction failed | Fingerprint feature set extraction failed, possibly due to memory or security limitations.                                                                                                  |

### **DPFP.Processing.Enrollment Class**

Performs the system function of *fingerprint enrollment*. The members of the **Enrollment** class create a fingerprint template from a specified number of fingerprint feature sets that were created for the purpose of enrollment.

### **Public Constructor**

### Enrollment()

Initializes a new instance of the **Enrollment** class for performing the system function of fingerprint enrollment.

**Syntax** 

```
public Enrollment()
```

**Exception** 

| DPFP.Error.ErrorCodes | Message                  | Reason                                                                                                    |
|-----------------------|--------------------------|----------------------------------------------------------------------------------------------------|
| NotInitialized        | Failed to initialize     | The SDK failed to initialize properly, possibly due to misconfiguration, incompatible binaries, or security/ memory limitations.           |
| Internal              | Failed to create context | The SDK failed to create a handle for processing, possibly due to misconfiguration, incompatible binaries, or security/memory limitations. |

### **Public Methods**

### AddFeatures(FeatureSet)

Adds fingerprint feature sets, one-by-one, to a fingerprint template. The fingerprint template is complete when the **TemplateStatus** property is set to the value **Ready**.

**Syntax** 

```
public void AddFeatures(
    FeatureSet FeatureSet
)
```

Parameter

**FeatureSet** A **DPFP.FeatureSet** object (page 41)

### Exception

| DPFP.Error.ErrorCodes | Message                     | Reason                                                                                                    |
|-----------------------|-----------------------------|----------------------------------------------------------------------------------------------------|
| NotInitialized        | Failed to initialize        | The SDK failed to initialize properly, possibly due to misconfiguration, incompatible binaries, or security/ memory limitations. |
| InvalidParameter      | Invalid Parameter           | The arguments provided for this function are either null or contain no valid data.                                               |
| InvalidFeatureSet     | Enrollment procedure failed | Fingerprint enrollment failed. The supplied fingerprint feature sets are insufficient or incompatible.                           |
| Internal              | Enrollment procedure failed | Fingerprint enrollment failed, possibly due to memory or security limitations.                                                   |

### Clear()

Clears a fingerprint template and sets the value of the **TemplateStatus** property to **Unknown** so an application can begin another fingerprint template creation operation.

**Syntax** 

public void Clear()

**Public Properties** 

### **FeaturesNeeded**

Returns the number of fingerprint feature sets still needed to create a fingerprint template. When the value of **FeaturesNeeded** is equal to 0, the fingerprint template is created.

**Syntax** 

public uint FeaturesNeeded

**Possible Values** 

| FeaturesNeeded | <b>Uint</b> that receives the value of the number of fingerprint feature sets |  |
|----------------|-------------------------------------------------------------------------------|--|
|----------------|-------------------------------------------------------------------------------|--|

This property is read-only.

### Template

Returns a **DPFP.Template** object created during a fingerprint enrollment operation.

**IMPORTANT:** The application should check the **TemplateStatus** property before reading this property.

**Syntax** 

public Template Template

**Possible Values** 

| Template |
|----------|
|----------|

This property is read-only.

**Exception** 

| DPFP.Error.ErrorCodes | Message               | Reason                                                                                                    |
|-----------------------|-----------------------|----------------------------------------------------------------------------------------------------|
| InvalidParameter      | Incomplete Enrollment | The fingerprint template is not ready to be retrieved.<br>Check the <b>TemplateStatus</b> property before<br>reading this property. |

### TemplateStatus

Returns a value that specifies the status of a fingerprint template creation operation.

Syntax

public Status TemplateStatus

**Possible Values** 

| TemplateStatus | Enumeration that receives one of the values from | DPFP.Processing. |
|----------------|--------------------------------------------------|------------------|
|                | Enrollment.Status (page 88)                      |                  |

This property is read-only.

### **Public Enumeration**

### Status

Defines the status of a fingerprint template creation operation.

#### **Syntax**

```
public enum Status
{
    Unknown = 0,
    Insufficient,
    Failed,
    Ready
}
```

Members

| Unknown      | The status of a template creation operation is not known, probably because a fingerprint template does not exist yet. |
|--------------|----------------------------------------------------------------------------------------------------|
| Insufficient | A fingerprint template exists, but more fingerprint feature sets are required to complete it.                         |
| Failed       | A fingerprint template creation operation failed.                                                                     |
| Ready        | A fingerprint template was created and is ready for use.                                                              |

Remarks

The members of this enumeration are used by the **DPFP.Capture.TemplateStatus** property (*page 87*).

### **DPFP.Processing.DataPurpose Enumeration**

Defines the purpose for which a fingerprint feature set is to be used.

```
Syntax
```

```
public enum DataPurpose
{
    Unknown = 0,
    Verification,
    Enrollment
};
```

### Members

| Unknown      | The purpose is not known.                                             |
|--------------|-----------------------------------------------------------------------|
| Verification | A fingerprint feature set to be used for the purpose of verification. |
| Enrollment   | A fingerprint feature set to be used for the purpose of enrollment.   |

### Remarks

The members of this enumeration are used by the **DPFP.Processing.FeatureExtraction**. **CreateFeatureSet** method (*page 83*).

### Libraries

DPFPShrNet.dll for the DPFP.Processing.DataPurpose enumeration

DPFPEngNet.dll for all other members of the **DPFP.Processing** namespace

### **Verification Component**

The verification component is wrapped within the **DPFP.Verification** namespace. The members of this component provide a method and properties for

- Performing the system function of fingerprint verification
- Returning and retrieving the false accept rate (FAR)
- Returning the results of the fingerprint verification operation

### **DPFP.Verification.Verification Class**

Performs the system function of *fingerprint verification*, which is a one-to-one comparison of a fingerprint feature set with a fingerprint template produced at enrollment that returns a decision of match or non-match.

### **Public Constructors**

### Verification()

Initializes a new instance of the **Verification** class for comparing a fingerprint feature set with a fingerprint template using the default value of the false accept rate (FAR). (For more information about the FAR, see *False Positives and False Negatives* on *page 20*.)

**Syntax** 

public Verification()

**Exception** 

| DPFP.Error.ErrorCodes | Message                  | Reason                                                                                                    |
|-----------------------|--------------------------|----------------------------------------------------------------------------------------------------|
| NotInitialized        | Failed to initialize     | The SDK failed to initialize properly, possibly due to misconfiguration, incompatible binaries, or security/ memory limitations.           |
| Internal              | Failed to create context | The SDK failed to create a handle for processing, possibly due to misconfiguration, incompatible binaries, or security/memory limitations. |

### Verification(int)

Initializes a new instance of the **Verification** class for comparing a fingerprint feature set with a fingerprint template and assigns the value of the FAR. (For more information about the FAR, see *False Positives and False Negatives* on *page 20*.)

# **IMPORTANT:** Although the default value is adequate for most applications, you might require a lower or higher value to meet your needs. If you decide to use a value other than the default, be sure that you understand the consequences of doing so. Refer to Appendix A on *page 111* for more information about setting the value of the FAR.

#### **Syntax**

#### public Verification(int FARRequested)

Parameter

| FARRequested | Int that contains the value of the requested FAR |  |
|--------------|--------------------------------------------------|--|
|--------------|--------------------------------------------------|--|

Exception

| DPFP.Error.ErrorCodes | Message                  | Reason                                                                                                    |
|-----------------------|--------------------------|----------------------------------------------------------------------------------------------------|
| NotInitialized        | Failed to initialize     | The SDK failed to initialize properly, possibly due to misconfiguration, incompatible binaries, or security/ memory limitations.           |
| Internal              | Failed to create context | The SDK failed to create a handle for processing, possibly due to misconfiguration, incompatible binaries, or security/memory limitations. |

Method

### Verify(FeatureSet, Template, ref Result)

Performs the system function of fingerprint verification and specifies a comparison decision based on the FAR set by the **FARRequested** property.

**Syntax** 

```
public void Verify(
   FeatureSet FeatureSet,
   Template Template,
   ref Result Result
)
```

| FeatureSet | A <b>DPFP.FeatureSet</b> object, where the <b>Purpose</b> parameter of the <b>DPFP.Processing.FeatureExtraction.CreateFeatureSet</b> method was set to the value <b>Verification</b> ( <i>page 83</i> ) |  |
|------------|----------------------------------------------------------------------------------------------------|--|
| Template   | A DPFP.Template object (page 43)                                                                                                    |  |
| Result     | A <b>DPFP.Verification.Result</b> object ( <i>page 93</i> )                                                                                                    |  |

#### **Exception**

| DPFP.Error.ErrorCodes | Message              | Reason                                                                                                    |
|-----------------------|----------------------|----------------------------------------------------------------------------------------------------|
| InvalidParameter      | Invalid Parameter    | The arguments provided for this function are either null or contain no valid data.                                             |
| InvalidFeatureSet     | Verification Failure | Fingerprint verification failed. The supplied fingerprint feature set or foundering template are insufficient or incompatible. |
| Internal              | Verification Failure | Fingerprint verification failed, possibly due to memory/ security limitations.                                                 |

### **Properties**

### FARRequested

Returns or assigns the requested false accept rate (FAR). (For more information about the FAR, see *False Positives and False Negatives* on *page 20*.)

**IMPORTANT:** Although the default value is adequate for most applications, you might require a lower or higher value to meet your needs. If you decide to use a value other than the default, be sure that you understand the consequences of doing so. Refer to Appendix A on *page 111* for more information about setting the value of the FAR.

**Syntax** 

#### public int FARRequested

**Possible Values** 

| FARRequested | Int that receives or assigns the value of the requested FAR |  |
|--------------|-------------------------------------------------------------|--|
| -            |                                                             |  |

This optional property is read/write. You can use the **FARRequested** property to check or modify the value of the FAR before calling the **Verify** method. If you do not set this property, the default value is used.

### **DPFP.Verification.Result Class**

Represents the results of a fingerprint verification operation.

### **Default Constructor**

The **DPFP.Verification.Result** object is supplied in the **Result** parameter of the **Verify** method (*page 91*). Default construction sets the **FARAchieved** property to **0** and the **Verified** property to false.

**Properties** 

### FARAchieved

Returns or assigns the value of the achieved FAR for a comparison operation.

**Syntax** 

public int FARAchieved

**Possible Values** 

| FARAchieved | Int that receives or assigns the value of the FAR that was achieved for the |
|-------------|-----------------------------------------------------------------------------|
|             | comparison                                                                  |

This property is read/write. See Achieved FAR on page 113 for more information about this property.

### Verified

Returns or assigns the comparison decision, which indicates whether the comparison of a fingerprint feature set and a fingerprint template resulted in a decision of match or non-match. This decision is based on the value of the **FARRequested** property (*page 92*).

**Syntax** 

public bool Verified

**Possible Values** 

VerifiedBoolean that receives or assigns the comparison decision. Possible values are true<br/>for a decision of match or false for a decision of non-match.

This property is read/write.

### Library

DPFPVerNet.dll

This chapter describes the functionality of the graphical user interfaces that are wrapped within the following namespaces:

### DPFP.Gui.Enrollment

This namespace includes the graphical user interface described in the next section. The constructor, properties, and event handler contained within this namespace are described on *page 70*.

### DPFP.Gui.Verification

This object includes the graphical user interface described on *page 103*. The constructor, properties, and event handler contained within this namespace are described on *page 80*.

### **DPFP.Gui.Enrollment Graphical User Interface**

The graphical user interface included with the **DPFP.Gui.Enrollment.EnrollmentControl** object consists of two elements. The first element is used to provide instructions for selecting a fingerprint to enroll or to unenroll (delete) and is used to indicate already-enrolled fingerprints. The second element is used to provide instructions and feedback, both graphically and textually, about the enrollment process.

The tables and figure in this section describe the interaction between the user and the graphical user interface during fingerprint enrollment and unenrollment (deletion).

NOTE: In the tables, the elements are referred to as the hands element and the numbers element.

### **Enrolling a Fingerprint**

*Figure 9* illustrates the fingerprint enrollment process using the **DPFP.Gui.Enrollment**. **EnrollmentControl** object graphical user interface. Picture numbers in the figure correspond to the pictures in Table 6 on *page 96. Table 6* illustrates and describes the interaction between the user and the graphical user interface during fingerprint enrollment.

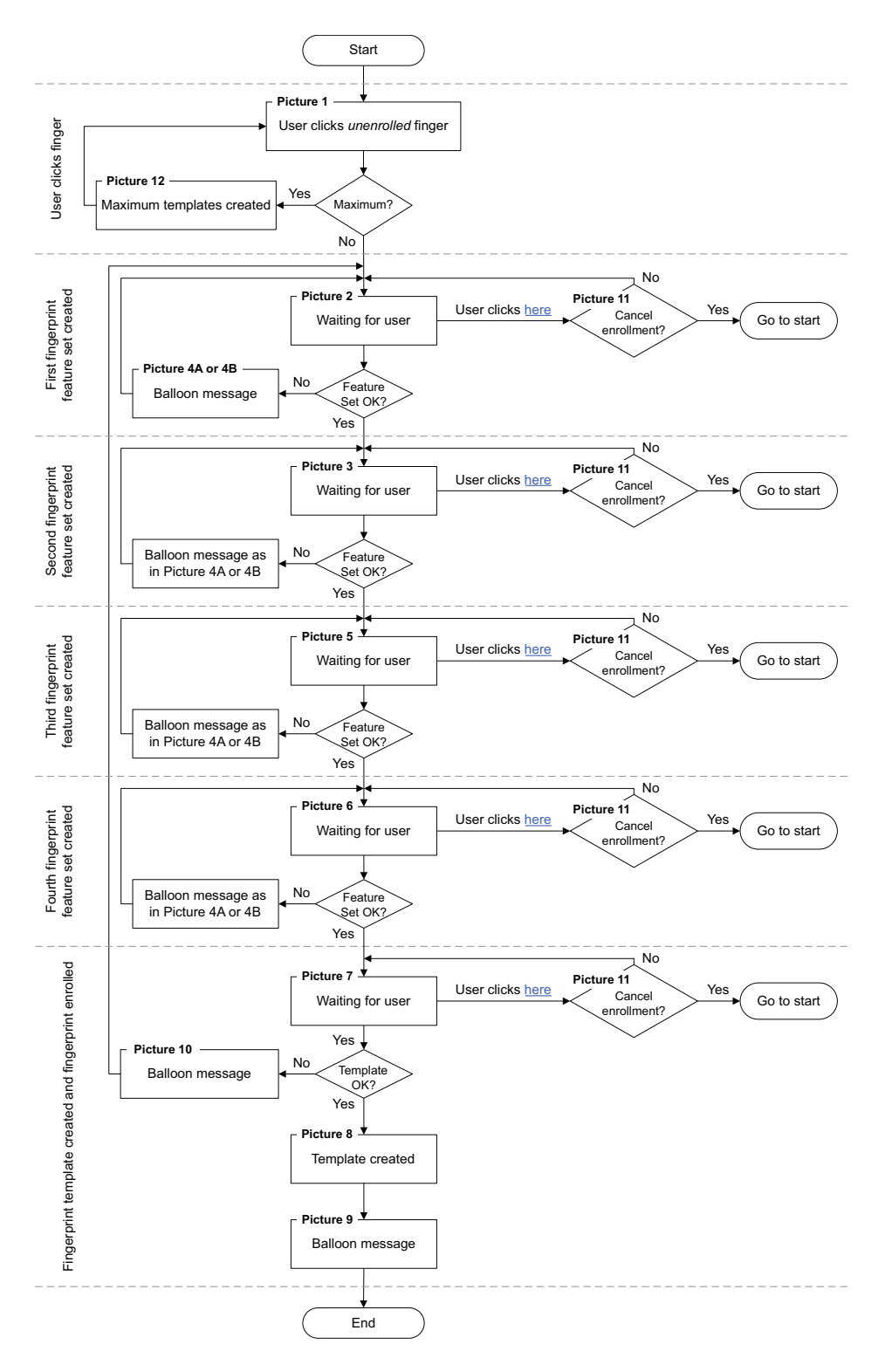

Figure 9. Enrolling a fingerprint using the DPFP.Gui.Enrollment. EnrollmentControl object graphical user interface

| Table 6. DPFP.Gui.Enrollment.EnrollmentControl | object graphical user interface: Enrolling a |
|------------------------------------------------|----------------------------------------------|
| fingerprint                                    |                                              |

| Graphical user interface                                                                                                    | User actions and user interface feedback                                                                                                    |
|----------------------------------------------------------------------------------------------------|----------------------------------------------------------------------------------------------------|
| Picture 1 Enroll a Fingerprint You may enroll your fingerprints To enroll a fingerprint, click a finger on the hands below. It is recommended that you enroll your index finger. Enrolled fingers are highlighted. You may also delete an enrolled fingerprint by clicking a highlighted finger.                                                                                                    | This image indicates that no fingerprints have been<br>enrolled, because the fingers associated with any enrolled<br>fingerprints are green.                                                                                                    |
| Picture 2         Enroll a Fingerprint<br>You may enroll your fingerprints         Scan your right index fingerprint four times.         Image: Scan your right index fingerprint four times.         Image: Scan your right index fingerprint four times.         Image: Scan your right index fingerprint four times.         Image: Scan your right index finger print four times.         Image: Scan your right index finger print reader until the scan is successful. Repeat for each of the remaining scans.         Click here to cancel enrollment. | The user clicked the right index finger, and control was<br>passed from the hands element to the numbers element.<br>The numbers element is ready to enroll the user's right<br>index fingerprint, as indicated by the green finger on the<br>hand in the bottom left corner. |
| Picture 3<br>Enroll a Fingerprint<br>You may enroll your fingerprints<br>Scan your right index fingerprint four times.<br>Scan your right index fingerprint four times.<br>Image: Scan your right index fingerprint four times.<br>Image: Scan your right index fingerprint four times.<br>Image: Scan your right index fingerprint four times.<br>The scan was successful. Place your finger on the<br>fingerprint reader again.<br>Click here to cancel enrollment.                                                                                         | The user touched the fingerprint reader, and a fingerprint feature set was created.                                                                                                    |

 Table 6. DPFP.Gui.Enrollment.EnrollmentControl
 object graphical user interface: Enrolling a fingerprint (continued)

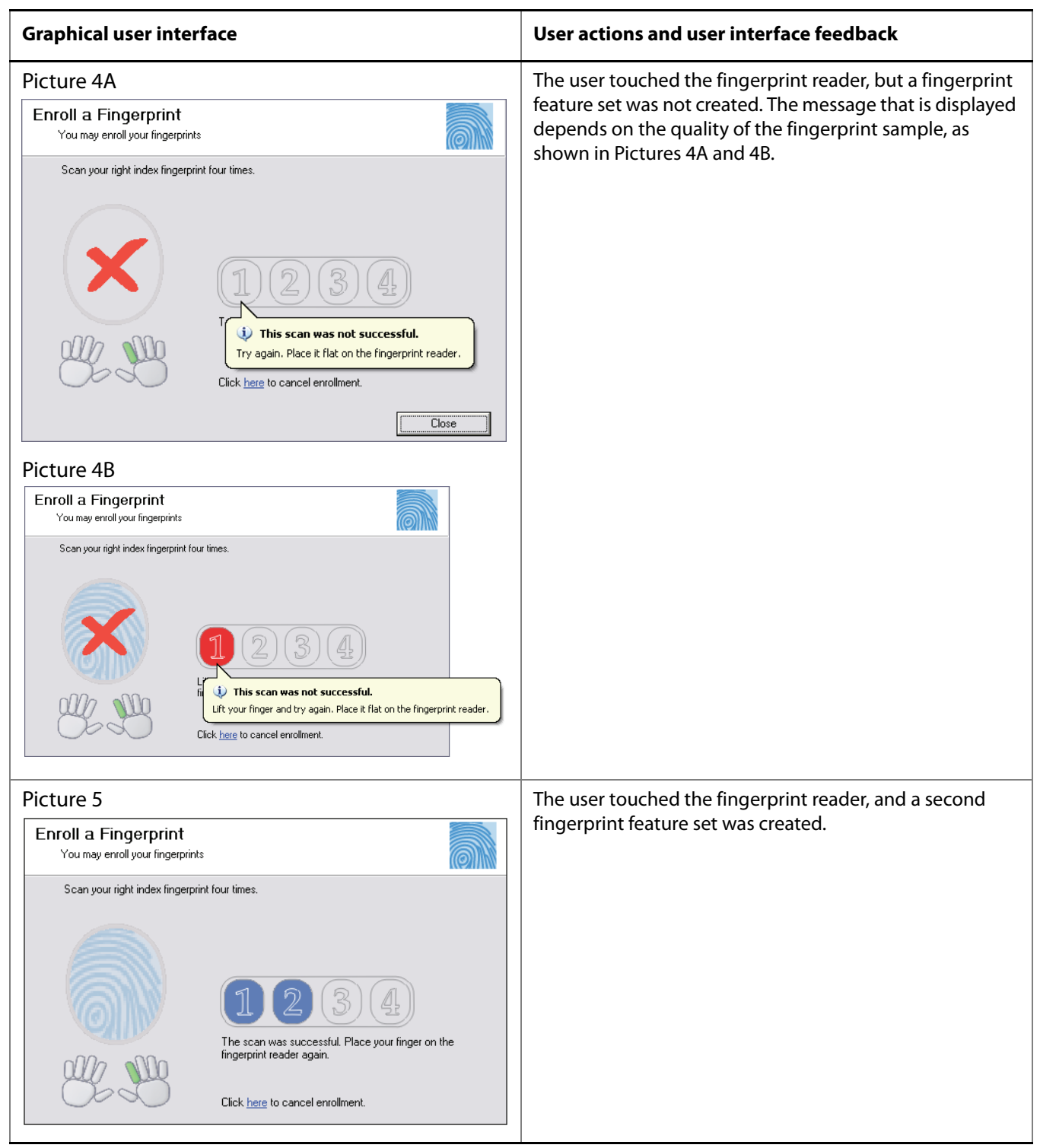

# Table 6. DPFP.Gui.Enrollment.EnrollmentControl object graphical user interface: Enrolling a fingerprint (continued)

| Graphical user interface                                                                                                    | User actions and user interface feedback                                                                                                    |  |
|----------------------------------------------------------------------------------------------------|----------------------------------------------------------------------------------------------------|--|
| Picture 6<br>Enroll a Fingerprint<br>You may enroll your fingerprints<br>Scan your right index fingerprint four times.<br>Scan your right index fingerprint four times.<br>Image: Scan your right index fingerprint four times.<br>Image: Scan your right index fingerprint four tim | The user touched the fingerprint reader, and a third fingerprint feature set was created.                                                                                                    |  |
| Picture 7<br>Enroll a Fingerprint<br>You may enroll your fingerprints<br>Scan your right index fingerprint four times.<br>Scan your right index fingerprint four times.<br>Image: Scan your right index fingerprint four times.<br>Image: Scan your right index fingerprint four times.<br>Image: Scan your right index fingerprint four times.<br>The scan was successful. Place your finger on the<br>fingerprint reader again.<br>Click here to cancel enrollment.                                                                                                    | The user touched the fingerprint reader, and a fourth fingerprint feature set was created.                                                                                                    |  |
| Picture 8<br>Enroll a Fingerprint<br>You may enroll your fingerprints<br>To enroll a fingerprint, click a finger on the hands below. It is recommended that you enroll your<br>index finger. Enrolled fingers are highlighted. You may also delete an enrolled fingerprint by<br>clicking a highlighted finger.<br>Picture Weither States of the second second                                                                   | When a fingerprint template is created for the selected finger, control is passed to the hands element.<br>This image appears when the <b>OnEnroll</b> event of the enrollment control event handler is fired and returns a status of <b>Success</b> in the <b>EventHandlerStatus</b> parameter. |  |

# Table 6. DPFP.Gui.Enrollment.EnrollmentControl object graphical user interface: Enrolling a fingerprint (continued)

| Graphical user interface                                                                                                    | User actions and user interface feedback                                                                                                    |
|----------------------------------------------------------------------------------------------------|----------------------------------------------------------------------------------------------------|
| Picture 9 Enroll a Fingerprint You may enroll your fingerprints To enroll a fingerprint, click a finger on the hands below. It is recommended that you enroll your index finger. Enrolled fingers are highlighted. You may also delete an enrolled fingerprint by clicking a highlighted finger.                                                                                              | The hands element indicates that the right index<br>fingerprint is enrolled, that is, the finger is green.<br>The value of the EnrolledFingerMask property is<br>00000000 001000000, or 64.                                                                                                    |
| Picture 10<br>Foroll a Fingerprint<br>You may enroll your fingerprints<br>Scan your right index fingerprint four times.<br>To begin, place are<br>the fingerprint read<br>To begin, place are<br>the fingerprint four times.<br>To begin, place are<br>the fingerprint four times.<br>To begin, place are<br>the fingerprint reader with your fingerprint. To try again,<br>Click here to can | A fingerprint template was not created for the selected<br>finger.<br>The user is instructed to try again, and control remains<br>with the numbers element.                                                                                                    |
| Picture 11  Fingerprint Enrollment  O you want to cancel enrollment of your right index fingerprint?  Do you want to cancel enrollment of your right index fingerprint?  Tou may enrolly  Yes No  Scan your right index fingerprint four times.  ()  ()  ()  ()  ()  ()  ()  ()  ()  (                                                                                                    | This message appears when the user clicks <b>here</b> in <b>Click</b><br><u>here</u> to cancel enrollment. When the user clicks <b>No</b> , this<br>message is dismissed and control is returned to the<br>numbers element. When the user clicks <b>Yes</b> , this message<br>is dismissed and control is passed to the hands element.<br>The user can cancel enrollment at any time by clicking<br>here and then clicking <b>Yes</b> . |
# Table 6. DPFP.Gui.Enrollment.EnrollmentControl object graphical user interface: Enrolling a fingerprint (continued)

| Graphical user interface | User actions and user interface feedback                                                                                                    |
|--------------------------|----------------------------------------------------------------------------------------------------|
|                          | This message is displayed when a user who has already<br>enrolled the maximum allowed number of fingerprints<br>(set by the MaxEnrollFingerCount property) clicks<br>a finger associated with an unenrolled finger in the hands<br>element. When the user clicks OK, control is returned to<br>the hands element. |

# **Unenrolling (Deleting) a Fingerprint**

The table below illustrates and describes the interaction between the user and the graphical user interface during fingerprint unenrollment (deletion).

# Table 7. DPFP.Gui.Enrollment.EnrollmentControl graphical user interface: Unenrolling (deleting) a fingerprint template

| Graphical user interface                                                                                                    | User actions and user interface feedback                                                                                                    |
|----------------------------------------------------------------------------------------------------|----------------------------------------------------------------------------------------------------|
| Enroll a Fingerprint<br>You may enroll your fingerprints<br>To enroll a fingerprint, click a finger on the hands below. It is recommended that you enroll your<br>index finger. Enrolled fingers are highlighted. You may also delete an enrolled fingerprint by<br>clicking a highlighted finger.                                                                                                    | The hands element indicates that the right index<br>fingerprint is enrolled, that is, the finger is green.<br>The value of the EnrolledFingerMask property is<br>00000000 001000000, or 64.                                                                                                    |
| Fingerprint Enrollment         Image: Construct of the second second se | This message appears when the user clicks the right index<br>fingerprint (which was previously enrolled).<br>When the user clicks <b>No</b> , this message is dismissed and<br>control is returned to the hands element, which remains<br>unchanged.<br>When the user clicks <b>Yes</b> , this message is dismissed and<br>control is returned to the hands element, where the<br><b>Fingerprint Deleted</b> message is displayed (see the next<br>picture). |

# Table 7. DPFP.Gui.Enrollment.EnrollmentControl graphical user interface: Unenrolling (deleting) a fingerprint template (continued) (continued)

| Graphical user interface                                                                                                    | User actions and user interface feedback                                                                                                    |
|----------------------------------------------------------------------------------------------------|----------------------------------------------------------------------------------------------------|
| Enroll a Fingerprint       Image: Constraint of the second second s | This image appears when the <b>OnDelete</b> event of the enrollment control event handler is fired and returns a status of <b>Success</b> in the <b>EventHandlerStatus</b> parameter. When an application receives this event, it should delete the fingerprint template associated with the right index finger.<br>The value of the <b>EnrolledFingerMask</b> property is now set to <b>00000000 00000000</b> , or 0. |
| Enroll a Fingerprint<br>You may enroll your fingerprints<br>To enroll a fingerprint, click a finger on the hands below. It is recommended that you enroll your<br>index finger, Enrolled fingers are highlighted. You may also delete an enrolled fingerprint by<br>clicking a highlighted finger.                                                                                                    | The green color is removed from the right index finger,<br>indicating that the associated fingerprint is no longer<br>enrolled.                                                                                                    |

# **DPFP.Gui.Verification Graphical User Interface**

The graphical user interface included with the **DPFP.Gui.Verification.VerificationControl** object consists of one element. This element is used to indicate the connection status of the fingerprint reader and to provide feedback about the fingerprint verification process. *Table 8* illustrates and describes the interaction between the user and the graphical user interface.

| Graphical user interface                                                                                     | User actions and user interface feedback                                                                                                    |
|----------------------------------------------------------------------------------------------------|----------------------------------------------------------------------------------------------------|
|                                                                                                    | Indicates that the fingerprint reader is connected and ready for the user to scan a finger.                                                                                               |
| X                                                                                                    | Indicates that the fingerprint reader is disconnected.                                                                                                    |
|                                                                                                    | Indicates a comparison decision of match from a fingerprint verification operation.                                                                                                    |
|                                                                                                    | This image appears when the <b>OnComplete</b> event of the verification control event handler is fired and returns a status of <b>Success</b> in the <b>EventHandlerStatus</b> parameter. |
|                                                                                                    | Indicates a comparison decision of non-match from a fingerprint verification operation.                                                                                                   |
|                                                                                                    | This image appears when the <b>OnComplete</b> event of the verification control event handler is fired and returns a status of <b>Failure</b> in the <b>EventHandlerStatus</b> parameter. |
|                                                                                                    | Indicates that the fingerprint sample capture operation failed.                                                                                                    |
| Unsuccessful fingerprint scan<br>Lift your finger and try again. Place it flat on the<br>fingerprint reader. |                                                                                                    |

Table 8. DPFP.Gui.Verification graphical user interface

# **Developing Citrix-aware applications**

This SDK includes support for fingerprint authentication through Windows Terminal Services (including Remote Desktop Connection) and through a Citrix connection to Metaframe Presentation Server using a client from the Citrix Presentation Server Client package.

The following types of Citrix clients are supported for fingerprint authentication:

- Program Neighborhood
- Program Neighborhood Agent
- Web Client

In order to utilize this support, your application (or the end-user) will need to copy a file to the client computer and register it. The name of the file is DPICACnt.dll, and it is located in the "Misc\Citrix Support" folder in the product package.

To deploy the DigitalPersona library for Citrix support:

- 1. Locate the DPICACnt.dll file in the "Misc\Citrix Support" folder within the product package.
- 2. Copy the file to the folder on the client computer where the Citrix client components are located (i.e. for the Program Neighborhood client it might be the "Program Files\Citrix\ICA Client" folder).
- 3. Using the regsvr32.exe program, register the DPICACnt.dll library.

If you have several Citrix clients installed on a computer, deploy the DPICACnt.dll library to the Citrix client folder for each client.

If your application will also be working with Pro Workstation 4.2.0 and later or Pro Kiosk 4.2.0 and later, you will need to inform the end-user's administrator that they will need to enable two Group Policy Objects (GPOs), "Use DigitalPersona Pro Server for authentication" and "Allow Fingerprint Data Redirection". For information on how to enable these policies, see the "DigitalPersona Pro for AD Guide.pdf" located within the DigitalPersona Pro Server installation package.

7

# Redistribution

You may redistribute the files in the RTE\Install and the Redist folders in the One Touch for Windows SDK software package to your end users pursuant to the terms of the end user license agreement (EULA), attendant to the software and located in the Docs folder in the SDK software package.

When you develop a product based on the One Touch for Windows SDK, you need to provide the redistributables to your end users. These files are designed and licensed for use with your application. You may include the installation files located in the RTE\Install folder in your application, or you may incorporate the redistributables directly into your installer. You may also use the merge modules located in the Redist folder in the SDK software package to create your own MSI installer.

Per the terms of the EULA, DigitalPersona grants you a non-transferable, non-exclusive, worldwide license to redistribute, either directly or via the respective merge modules, the following files contained in the RTE\Install and Redist folders in the One Touch for Windows SDK software package to your end users and to incorporate these files into derivative works for sale and distribution:

# **RTE**\Install Folder

- InstallOnly.bat
- Setup.exe
- Setup.msi
- UninstallOnly.bat

# **Redist Folder**

The following table indicates which merge modules are required to support each development language and OS.

| Merge module       | C/C++  |        | COM/ActiveX |        | .NET   |        | Java   |        |
|--------------------|--------|--------|-------------|--------|--------|--------|--------|--------|
|                    | 32-bit | 64-bit | 32-bit      | 64-bit | 32-bit | 64-bit | 32-bit | 64-bit |
| DpDrivers.msm      | Х      | Х      | Х           | Х      | Х      | Х      | Х      | Х      |
| DpPolicies_OTW.msm | Х      | Х      | Х           | Х      | Х      | Х      | Х      | Х      |
| DpCore.msm         | Х      | Х      | Х           | Х      | Х      | Х      | Х      | Х      |
| DpCore_x64.msm     |        | Х      |             | Х      |        | Х      |        | Х      |
| DpProCore.msm      | Х      |        | Х           |        | Х      |        | Х      |        |
| DpProCore_x64.msm  |        | Х      |             | Х      |        | Х      |        | Х      |

| Merge module        | C/C++ |   | COM/ActiveX |   | .NET |   | Java |   |
|---------------------|-------|---|-------------|---|------|---|------|---|
| DpFpRec.msm         | Х     |   | Х           |   | Х    |   | Х    |   |
| DpFpRec_x64.msm     |       | Х |             | Х |      | Х |      | Х |
| DpFpUI.msm          | Х     | Х | Х           | Х | Х    | Х | Х    | Х |
| DpFpUI_x64.msm      |       | Х |             | Х |      | Х |      | Х |
| DpOTCOMActX.msm     |       |   | Х           | Х | Х    | Х |      |   |
| DpOTCOMActX_x64.msm |       |   |             | Х |      | Х |      |   |
| DpOTDotNet.msm      |       |   |             |   | Х    | Х |      |   |
| DpOTShrDotNet.msm   |       |   |             |   | Х    | Х |      |   |
| DpOTJni.msm         |       |   |             |   |      |   | Х    | Х |
| DpOTJni_x64.msm     |       |   |             |   |      |   |      | Х |
| DpOTJava.msm        |       |   |             |   |      |   | Х    | Х |

The merge modules, and the files that they contain, are listed below alphabetically.

DpCore.msm

This merge module contains the following files:

- Dpcoper2.dll
- Dpdevice2.dll
- Dpfpapi.dll
- Dphostw.exe
- Dpmux.dll
- Dpmsg.dll
- Dpclback.dll
- DPCrStor.dll
- DpCore\_x64.msm

This merge module contains the following files:

- Dpcoper2.dll
- Dpdevice2.dll
- Dpfpapi.dll
- Dphostw.exe

- Dpmux.dll
- Dpclback.dll
- DPCrStor.dll
- x64\Dpmsg.dll
- DpDrivers.msm

This merge module contains the following files:

- Dpd00701x64.dll
- Dpdevctlx64.dll
- Dpdevdatx64.dll
- Dpersona\_x64.cat
- Dpersona\_x64.inf
- Dpi00701x64.dll
- Dpinst32.exe
- Dpinst64.exe
- Usbdpfp.sys
- Dpersona.cat
- Dpersona.inf
- Dpdevctl.dll
- Dpdevdat.dll
- Dpk00701.sys
- Dpk00303.sys
- Dpd00303.dll
- Dpd00701.dll
- Dpi00701.dll

#### Chapter 8: Redistribution

DpFpRec.msm

This merge module contains the following files:

- Dphftrex.dll
- Dphmatch.dll
- DpFpRec\_x64.msm

This merge module contains the following files:

- <system folder>\Dphftrex.dll
- <system folder>\Dphmatch.dll
- <system64 folder>\Dphftrex.dll
- <system64 folder>\Dphmatch.dll
- DPFpUI.msm

This merge module contains the following file:

- Dpfpui.dll
- DPFpUI\_x64.msm

This merge module contains the following files:

- <system folder>\Dpfpui.dll
- <system64 folder>\Dpfpui.dll
- DpProCore.msm

This merge module contains the following files:

- Dpdevts.dll
- Dpsvinfo2.dll
- DptscInt.dll
- DpOTCOMActX.msm

This merge module contains the following files:

- DPFPShrX.dll
- DPFPDevX.dll
- DPFPEngX.dll
- DPFPCtIX.dll
- DpOTCOMActX\_x64.msm

This merge module contains the following files:

- DPFPShrX.dll
- DPFPDevX.dll
- DPFPEngX.dll
- DPFPCtIX.dll
- x64\DpFpCtlX.dll
- x64\DpFpDevX.dll
- x64\DpFpEngX.dll
- x64\DpFpShrX.dll
- DpOTDotNET.msm

This merge module contains the following files:

- DPFPDevNET.dll
- DPFPEngNET.dll
- DPFPVerNET.dll
- DPFPGuiNET.dll
- DPFPCtIXTypeLibNET.dll
- DPFPCtlXWrapperNET.dll
- DPFPShrXTypeLibNET.dll
- DpOTShrDotNET.msm

This merge module contains the following files:

DPFPShrNET.dll

# **Fingerprint Reader Documentation**

You may redistribute the documentation included in the Redist folder in the One Touch for Windows SDK software package to your end users pursuant to the terms of this section and of the EULA, attendant to the software and located in the Docs folder in the SDK software package.

### **Hardware Warnings and Regulatory Information**

If you distribute DigitalPersona U.are.U fingerprint readers to your end users, you are responsible for advising them of the warnings and regulatory information included in the Warnings and Regulatory Information.pdf file in the Redist folder in the One Touch for Windows SDK software package. You may copy and redistribute the language, including the copyright and trademark notices, set forth in the Warnings and Regulatory Information.pdf file.

### **Fingerprint Reader Use and Maintenance Guide**

The DigitalPersona U.are.U fingerprint reader use and maintenance guides, DigitalPersona Reader Maintenance Touch.pdf and DigitalPersona Reader Maintenance Swipe.pdf, are located in the Redist folder in the One Touch for Windows SDK software package. You may copy and redistribute the DigitalPersona Reader Maintenance Touch.pdf and the DigitalPersona Reader Maintenance Swipe.pdf files, including the copyright and trademark notices, to those who purchase a U.are.U module or fingerprint reader from you. This appendix is for developers who want to specify a false accept rate (FAR) other than the default used by the DigitalPersona Fingerprint Recognition Engine.

# False Accept Rate (FAR)

The false accept rate (FAR), also known as the security level, is the proportion of fingerprint verification operations by authorized users that incorrectly returns a comparison decision of match. The FAR is typically stated as the ratio of the expected number of false accept errors divided by the total number of verification attempts, or the probability that a biometric system will falsely accept an unauthorized user. For example, a probability of 0.001 (or 0.1%) means that out of 1,000 verification operations by authorized users, a system is expected to return 1 incorrect match decision. Increasing the probability to, say, 0.0001 (or 0.01%) changes this ratio from 1 in 1,000 to 1 in 10,000.

Increasing or decreasing the FAR has the opposite effect on the false reject rate (FRR), that is, decreasing the rate of false accepts increases the rate of false rejects and vice versa. Therefore, a high security level may be appropriate for an access system to a secured area, but may not be acceptable for a system where convenience or easy access is more significant than security.

# **Representation of Probability**

The DigitalPersona Fingerprint Recognition Engine supports the representation for the FAR probability that fully conforms to the BIOAPI 1.1, BioAPI 2.0, and UPOS standard specifications. In this representation, the probability is represented as a positive 32-bit integer, or zero. (Negative values are reserved for special uses.)

The definition PROBABILITY\_ONE provides a convenient way of using this representation. PROBABILITY\_ONE has the value 0x7FFFFFF (where the prefix 0x denotes base 16 notation), which is 2147483647 in decimal notation. If the probability (P) is encoded by the value (INT\_N), then

 $P = \frac{INT_N}{PROBABILITY_ONE}$ 

Probability P should always be in the range from 0 to 1. Some common representations of probability are listed in column one of *Table 2*. The value in the third row represents the current default value used by the DigitalPersona Fingerprint Recognition Engine, which offers a mid-range security level. The value in the second row represents a typical high FAR/low security level, and the value in the fourth row represents a typical low FAR/high security level.

The resultant value of INT\_N is represented in column two, in decimal notation.

| Probability (P)                | Value of INT_N in decimal notation |
|--------------------------------|------------------------------------|
| 0.001 = 0.1% = 1/1000          | 2147483                            |
| 0.0001 = 0.01% = 1/10000       | 214748                             |
| 0.00001 = 0.001% = 1/100000    | 21475                              |
| 0.000001 = 0.0001% = 1/1000000 | 2147                               |

Table 2. Common values of probability and resultant INT\_N values

### **Requested FAR**

You specify the value of the FAR, which is INT\_N from the previous equation, using the **FARRequested** property (*page 92*). While you can request any value from 0 to the value PROBABILITY\_ONE, it is not guaranteed that the Engine will fulfill the request exactly. The Engine implementation makes the best effort to accommodate the request by internally setting the value closest to that requested within the restrictions it imposes for security.

### Specifying the FAR in C#

If you are developing your application in C#, you specify the value of the FAR (INT\_N) in the **FARRequested** property of the **DPFP.Verification.Verification** object. The following sample code sets the FAR to a value of 0.000001, or 0.0001%.

```
static int PROBABILITY_ONE = 0x7FFFFFF;
DPFP.Verification.Verification verification = new
    DPFP.Verification.Verification();
...
//Sets the FAR to 0.0001%
verification.FARRequested = PROBABILITY_ONE / 1000000;
```

You can also set the value of the FAR through construction, as shown in the following sample code.

```
static int PROBABILITY_ONE = 0x7FFFFFF;
//Constructs and sets the FAR to 0.0001%
DPFP.Verification.Verification verification =
    new DPFP.Verification.Verification(PROBABILITY_ONE / 1000000);
```

### **Specifying the FAR in Visual Basic**

If you are developing your application in Visual Basic, you specify the value of the FAR (INT\_N) in the **FARRequested** property of the **DPFP.Verification.Verification** object. The following sample code sets the FAR to a value of 0.0001, or 0.01%.

```
Const PROBABILITY_ONE as Long = &H7FFFFFFF
Dim verification as new DPFP.Verification.Verification()
...
' Sets the FAR to 0.01%
verification.FARRequested = PROBABILITY_ONE / 10000
```

You can also set the value of the FAR through construction, as shown in the following sample code.

```
Const PROBABILITY_ONE as Long = &H7FFFFFFF
```

```
' //Constructs and sets the FAR to 0.01%
Dim verification as new DPFP.Verification.Verification(PROBABILITY_ONE / 10000)
```

# **Achieved FAR**

The actual value of the FAR achieved for a particular verification operation is returned in the **DPFP.Verification.Result.FARAchieved** property (*page 93*). This value is typically much smaller than the requested FAR due to the accuracy of the DigitalPersona Fingerprint Recognition Engine. The requested FAR specifies the maximum value of the FAR to be used by the Engine in making the verification decision. The actual FAR achieved by the Engine when conducting a legitimate comparison is usually a much lower value. The Engine implementation may choose the range and granularity for the achieved FAR. If you make use of this value in your application, for example, by combining it with other achieved FARs, you should use it with caution, as the granularity and range may change between versions of DigitalPersona SDKs without notice.

# **Testing**

Although you may achieve the desired values of the FAR in your development environment, it is not guaranteed that your application will achieve the required security level in real-world situations. Even though the Engine is designed to make its best effort to accurately implement the probability estimates, it is recommended that you conduct system-level testing to determine the actual operating point and accuracy in a given scenario. This is even more important in systems where multiple biometric factors are used for identification.

# **Platinum SDK Enrollment Template Conversion**

This appendix is for Platinum SDK users who need to convert their Platinum SDK registration templates to a format that is compatible with the SDKs that are listed in *Fingerprint Template Compatibility* on *page 5*.

Sample code is included below for C++ and Visual Basic.

#### Platinum SDK Enrollment Template Conversion for Microsoft Visual C++

Use *Code Sample 1* in applications developed in Microsoft Visual C++ to convert DigitalPersona Platinum SDK enrollment templates.

Code Sample 1. Platinum SDK Template Conversion for Microsoft Visual C++

```
#import "DpSdkEng.tlb" no namespace, named guids, raw interfaces only
#include <atlbase.h>
bool PlatinumTOGold(unsigned char* platinumBlob, int platinumBlobSize,
                    unsigned char* goldBlob, int goldBufferSize,
                    int* goldTemplateSize)
ł
    // Load the byte array into FPTemplate Object
    // to create Platinum template object
    SAFEARRAYBOUND rgsabound;
    rgsabound.lLbound = 0;
    rgsabound.cElements = platinumBlobSize;
    CComVariant varVal;
   varVal.vt = VT ARRAY | VT UI1;
   varVal.parray = SafeArrayCreate(VT UI1, 1, &rgsabound);
   unsigned char* data;
    if (FAILED(SafeArrayAccessData(varVal.parray, (void**)&data)))
        return false;
   memcpy(data, platinumBlob, platinumBlobSize);
    SafeArrayUnaccessData(varVal.parray);
    IFPTemplatePtr pIFPTemplate( uuidof(FPTemplate));
    if (pIFPTemplate == NULL)
       return false;
```

Code Sample 1. Platinum SDK Template Conversion for Microsoft Visual C++

```
AIErrors error;
if (FAILED(pIFPTemplate->Import(varVal, &error)))
    return false;
if (error != Er OK)
return false;
// Now pIFPTemplate contains the Platinum template.
// Use TemplData property to get the Gold Template out.
CComVariant varValGold;
if (FAILED(pIFPTemplate->get_TemplData(&varValGold)))
    return false;
unsigned char* dataGold;
if (FAILED(SafeArrayAccessData(varValGold.parray, (void**)&dataGold)))
    return false;
int blobSizeRequired = varValGold.parray->rgsabound->cElements *
                        varValGold.parray->cbElements;
*goldTemplateSize = blobSizeRequired;
if (goldBufferSize < blobSizeRequired) {</pre>
    SafeArrayUnaccessData(varValGold.parray);
    return false;
}
memcpy(goldBlob, dataGold, blobSizeRequired);
SafeArrayUnaccessData(varValGold.parray);
return true;
```

}

### **Platinum SDK Enrollment Template Conversion for Visual Basic 6.0**

Use *Code Sample 2* in applications developed in Microsoft Visual Basic 6.0 to convert DigitalPersona Platinum SDK enrollment templates.

Code Sample 2. Platinum SDK Template Conversion for Visual Basic 6.0

```
Public Function PlatinumToGold(platinumTemplate As Variant) As Byte()
Dim pTemplate As New FPTemplate
Dim vGold As Variant
Dim bGold() As Byte
Dim er As DpSdkEngLib.AIErrors
er = pTemplate.Import(platinumTemplate)
If er <> Er_OK Then PlatinumToGold = "": Exit Function
vGold = pTemplate.TemplData
bGold = vGold
PlatinumToGold = bGold
End Function
```

#### biometric system

An automatic method of identifying a person based on the person's unique physical and/or behavioral traits, such as a fingerprint or an iris pattern, or a handwritten signature or a voice.

#### comparison

The estimation, calculation, or measurement of similarity or dissimilarity between fingerprint feature set(s) and fingerprint template(s).

#### comparison score

The numerical value resulting from a comparison of fingerprint feature set(s) with fingerprint template(s). Comparison scores can be of two types: similarity scores or dissimilarity scores.

#### **DigitalPersona Fingerprint Recognition Engine**

A set of mathematical algorithms formalized to determine whether a fingerprint feature set matches a fingerprint template according to a specified security level in terms of the false accept rate (FAR).

#### enrollee

See fingerprint data subject.

#### enrollment

See fingerprint enrollment.

#### false accept rate (FAR)

The proportion of fingerprint verification transactions by fingerprint data subjects not enrolled in the system where an incorrect decision of match is returned.

#### false reject rate (FRR)

The proportion of fingerprint verification transactions by fingerprint enrollment subjects against their own fingerprint template(s) where an incorrect decision of non-match is returned.

### features

#### See fingerprint features.

#### fingerprint

An impression of the ridges on the skin of a finger.

#### fingerprint capture device

A device that collects a signal of a fingerprint data subject's fingerprint characteristics and converts it to a fingerprint sample. A device can be any piece of hardware (and supporting software and firmware). In some systems, converting a signal from fingerprint characteristics to a fingerprint sample may include multiple components such as a camera, photographic paper, printer, digital scanner, or ink and paper.

#### fingerprint characteristic

Biological finger surface details that can be detected and from which distinguishing and repeatable fingerprint feature set(s) can be extracted for the purpose of fingerprint verification or fingerprint enrollment.

#### fingerprint data

Either the fingerprint feature set, the fingerprint template, or the fingerprint sample.

#### fingerprint data object

An object that inherits the properties of a DPFP.Data object. Fingerprint data objects include DPFP.Sample (represents a fingerprint sample), DPFP.FeatureSet (represents a fingerprint feature set), and DPFP.Template (represents a fingerprint template).

#### fingerprint data storage subsystem

A storage medium where fingerprint templates are stored for reference. Each fingerprint template is associated with a fingerprint enrollment subject. Fingerprint templates can be stored within a fingerprint capture device; on a portable medium such as a smart card; locally, such as on a personal computer or a local server; or in a central database.

#### fingerprint data subject

A person whose fingerprint sample(s), fingerprint feature set(s), or fingerprint template(s) are present within the fingerprint recognition system at any time. Fingerprint data can be either from a person being recognized or from a fingerprint enrollment subject.

#### fingerprint enrollment

*a*. In a fingerprint recognition system, the initial process of collecting fingerprint data from a person by extracting the fingerprint features from the person's fingerprint image for the purpose of enrollment and then storing the resulting data in a template for later comparison.

*b*. The system function that computes a fingerprint template from a fingerprint feature set(s).

#### fingerprint enrollment subject

The fingerprint data subject whose fingerprint template(s) are held in the fingerprint data storage subsystem.

#### fingerprint feature extraction

The system function that is applied to a fingerprint sample to compute repeatable and distinctive information to be used for fingerprint verification or fingerprint enrollment. The output of the fingerprint feature extraction function is a fingerprint feature set.

#### fingerprint features

The distinctive and persistent characteristics from the ridges on the skin of a finger. *See also* **fingerprint characteristics**.

#### fingerprint feature set

The output of a completed fingerprint feature extraction process applied to a fingerprint sample. A fingerprint feature set(s) can be produced for the purpose of fingerprint verification or for the purpose of fingerprint enrollment.

#### fingerprint image

A digital representation of fingerprint features prior to extraction that are obtained from a fingerprint reader. *See also* **fingerprint sample**.

#### fingerprint reader

A device that collects data from a person's fingerprint features and converts it to a fingerprint sample.

#### fingerprint recognition system

A biometric system that uses the distinctive and persistent characteristics from the ridges of a finger, also referred to as *fingerprint features*, to distinguish one finger (or person) from another.

#### fingerprint sample

The analog or digital representation of fingerprint characteristics prior to fingerprint feature extraction that are obtained from a fingerprint capture device. A fingerprint sample may be raw (as captured), intermediate (after some processing), or processed.

#### fingerprint template

The output of a completed fingerprint enrollment process that is stored in a fingerprint data storage subsystem. Fingerprint templates are stored for later comparison with a fingerprint feature set(s).

#### fingerprint verification

*a*. In a fingerprint recognition system, the process of extracting the fingerprint features from a person's fingerprint image provided for the purpose of verification, comparing the resulting data to the template generated during enrollment, and deciding if the two match.

*b*. The system function that performs a one-to-one comparison and makes a decision of match or non-match.

#### match

The decision that the fingerprint feature set(s) and the fingerprint template(s) being compared are from the same fingerprint data subject.

#### non-match

The decision that the fingerprint feature set(s) and the fingerprint template(s) being compared are not from the same fingerprint data subject.

#### one-to-one comparison

The process in which recognition fingerprint feature set(s) from one or more fingers of one fingerprint data subject are compared with fingerprint template(s) from one or more fingers of one fingerprint data subject.

#### repository

#### See fingerprint data storage subsystem.

#### security level

The target false accept rate for a comparison context. *See also* **FAR**.

#### verification

See fingerprint verification.

# Index

#### A

Active property DPFP.Gui.Verification.VerificationControl class defined 80 AddFeatures(FeatureSet) method calling in typical fingerprint enrollment workflow 23 defined 85 additional resources 4 online resources 4 related documentation 4 Allow Fingerprint Data Redirection 104 API list of components 37 See also individual components by name reference 36–93

#### В

biometric system defined 117 explained 18 bold typeface, uses of 3 Build property, defined 60 Bytes property, defined 40

#### C

Capture class See DPFP.Capture.Capture class capture component 46 Capture() constructor, defined 48 Capture(Priority) constructor, defined 47 Capture(String, Priority) constructor, defined 46 Capture(String) constructor, defined 47 Citrix 1 Citrix Web Client 1 Citrix, developing for 104 Clear() method calling in typical fingerprint enrollment workflow 24 defined 86 comparison, defined 117 compatible fingerprint templates See fingerprint template compatibility components of API list of 37 See also individual components by name conventions, document See document conventions converting Platinum SDK enrollment templates for Microsoft VB 6.0 116

for Microsoft Visual C++ 114 ConvertToANSI381(Sample, ref byte[]) method, defined 61 ConvertToPicture(Sample, ref Bitmap) method, defined 62 Courier bold typeface, use of 3 CreateFeatureSet(Sample, DataPurpose, ref CaptureFeedback, ref FeatureSet) method calling in typical fingerprint enrollment workflow 23 in typical fingerprint verification workflow 30 defined 83

#### D

Data class See DPFP.Data class data object See fingerprint data object Data() constructor 38 Data(Stream) constructor, defined 38 deleting a fingerprint See unenrolling a fingerprint DeSerialize(byte[]) method calling in fingerprint data object deserialization workflow 35 defined 39 DeSerialize(Stream) method calling in fingerprint data object deserialization workflow 35 defined 40 deserializing fingerprint data object workflow 35 DigitalPersona Developer Connection Forum, URL to 4 DigitalPersona Fingerprint Recognition Engine 18 DigitalPersona fingerprint recognition system 19 DigitalPersona products, supported 5 document conventions 3 documentation, related 4 DPFP namespace, defined 38 DPFP.Capture namespace, defined 46 DPFP.Capture.Capture class creating new instance of constructors for 46 important notice that priority and readers settings cannot be changed after construction 23, 30 in typical fingerprint enrollment workflow 23 in typical fingerprint verification workflow 30 defined 46

DPFP.Capture.CaptureFeedback enumeration, defined 63 DPFP.Capture.EventHandler interface, defined 65 DPFP.Capture.Priority enumeration, defined 64 DPFP.Capture.ReaderDescription class, defined 50 DPFP.Capture.ReadersCollection class, defined 56 DPFP.Capture.ReaderVersion class, defined 59 DPFP.Capture.SampleConversion class, defined 61 DPFP.Data class, defined 38 DPFP.Error.SDKException class, defined 43 DPFP.FeatureSet class, defined 41 DPFP.FeatureSet object creating in typical fingerprint enrollment workflow 23 in typical fingerprint verification workflow 30 receiving, in typical fingerprint verification with UI support workflow 33 DPFP.Gui namespace, defined 69 DPFP.Gui.Enrollment graphical user interface 94 DPFP.Gui.Enrollment namespace, defined 70 DPFP.Gui.Enrollment.EnrollmentControl class creating new instance of constructor for 70 in typical fingerprint enrollment with UI support workflow 26 in typical fingerprint unenrollment with UI support workflow 27 defined 70 DPFP.Gui.Enrollment.EventHandler interface, defined 73 DPFP.Gui.EventHandlerStatus object setting value of in typical fingerprint enrollment with UI support workflow 26 in typical fingerprint unenrollment with UI support workflow 27 in typical verification with UI support workflow 33 See also DPFP.Gui.EventHandlerStatus enumeration DPFP.Gui.Verification graphical user interface 103 DPFP.Gui.Verification namespace, defined 80 DPFP.Gui.Verification.EventHandler interface, defined 81 DPFP.Gui.Verification.VerificationControl class creating new instance of constructor for 80 in typical fingerprint verification with UI support workflow 33 defined 80 DPFP.Processing namespace, defined 83 DPFP.Processing.DataPurpose enumeration, defined 88 DPFP.Processing.Enrollment class creating new instance of

DigitalPersona One Touch for Windows SDK: .NET Edition | Developer Guide

constructor for 85 in typical fingerprint enrollment workflow 23 defined 85 DPFP.Processing.FeatureExtraction class creating new instance of constructor for 83 in typical fingerprint enrollment workflow 23 in typical fingerprint verification workflow 30 defined 83 DPFP.Sample class, defined 42 DPFP.Sample object, returning in typical fingerprint enrollment workflow 23 in typical fingerprint verification workflow 30 DPFP.Template class, defined 43 DPFP.Template object creating, in typical fingerprint enrollment workflow 23 returning, in typical fingerprint enrollment with UI support workflow 26 serializing, in typical fingerprint enrollment with UI support workflow 26 DPFP.Verification namespace, defined 90 DPFP.Verification.Result class, defined 93 DPFP.Verification.Result object, receiving in typical fingerprint verification with UI support workflow 33 in typical fingerprint verification workflow 31 DPFP.Verification.Verification class creating new instance of constructors for 90 in typical fingerprint verification with UI support workflow 33 in typical fingerprint verification workflow 30 defined 90

#### **E** Engine

See DigitalPersona Fingerprint Recognition Engine EnrolledFingerMask property defined 70 using in typical fingerprint enrollment with UI support workflow 26 in typical fingerprint unenrollment with UI support workflow 27 enrollee 19 defined 117 enrolling a fingerprint 25 enrollment See fingerprint enrollment Enrollment class

See DPFP.Processing.Enrollment class enrollment mask, possible values for 71 enrollment namespace See DPFP.Gui.Enrollment namespace Enrollment() constructor, defined 85 EnrollmentControl class See DPFP.Gui.Enrollment.EnrollmentControl class EnrollmentControl() constructor, defined 70 ErrorCode property, defined 43 ErrorCodes enumeration, defined 44 EventHandler property DPFP.Capture.Capture class defined 50 important notice to load at least one event handler 50 DPFP.Gui.Enrollment.EnrollmentControl class defined 71 important notice to load at least one event handler 71 DPFP.Gui.Verification.VerificationControl class defined 81 important notice to load at least one event handler 81 setting in typical fingerprint enrollment with UI support workflow 26 in typical fingerprint enrollment workflow 23 in typical fingerprint unenrollment with UI support workflow 27 in typical fingerprint verification with UI support workflow 33 in typical fingerprint verification workflow 30 EventHandlerStatus enumeration, defined 69 exceptions, discussion of 36 F

false accept rate 20 defined 117 setting to value other than the default 111 false negative decision 20 false negative decision, proportion of 20 See also false accept rate false positive decision 20 false positive decision, proportion of 20 See also false accept rate false positives and false negatives 20 false reject rate 20 defined 117 FAR See false accept rate

FARAchieved property defined 93 FARRequested property defined 92 important notice to read Appendix A before setting 91, 92 setting in typical fingerprint verification with UI support workflow 33 in typical fingerprint verification workflow 30 to value other than the default 112 FeatureExtraction class See DPFP.Processing.FeatureExtraction class FeatureExtraction() constructor, defined 83 features See fingerprint features FeatureSet() constructor, defined 41 FeatureSet(Stream) constructor, defined 41 FeaturesNeeded property, defined 86 files and folders installed for RTE, 32-bit installation 15 installed for RTE, 64-bit installation 16 installed for SDK 14 finger index, possible values for 74 Finger parameter, possible values for 73 fingerprint 18 defined 117 workflow for enrolling with UI support 25 workflow for unenrolling (deleting) with UI support 27 fingerprint capture device 19 defined 117 See fingerprint reader fingerprint characteristics, defined 117 fingerprint data 19 defined 117 fingerprint data object 38 defined 117 deserializing 35 serializing 34 fingerprint data storage subsystem, defined 117 fingerprint data subject, defined 118 fingerprint deletion See fingerprint unenrollment fingerprint enrollment 19 defined 118 with UI support, workflows 25 workflow 21 fingerprint feature extraction defined 118 fingerprint feature set 19

defined 118 fingerprint features, defined 118 fingerprint image, defined 118 See also fingerprint sample fingerprint reader 19 defined 118 redistributing documentation for 109 use and maintenance guides, redistributing 110 fingerprint recognition 19 fingerprint recognition system 18 defined 118 See also Digital Persona fingerprint recognition system fingerprint recognition, guide to 4 fingerprint sample capturing in typical fingerprint enrollment with UI support workflow 26 in typical fingerprint enrollment workflow 23 in typical fingerprint verification with UI support workflow 33 in typical fingerprint verification workflow 30 defined 118 See also fingerprint image fingerprint template 19 creating, workflow for 21 creating, workflow for with UI support 25 defined 118 deserializing 35 serializing 34 fingerprint template compatibility 5 fingerprint unenrollment, workflow 27 fingerprint verification 19 defined 118 with UI support, workflow 32 workflow 28 FirmwareRevision property, defined 51 folders and files installed for RTE, 32-bit installation 15 installed for RTE, 64-bit installation 16 installed for SDK 14 FRR See false reject rate

#### G

graphical user interfaces 94 Group Policy Objects 104 GUI component 69

#### Н

hardware warnings and regulatory information, redistributing *109* 

HardwareRevision property, defined 52

#### I

image See fingerprint image important notation, defined 3 important notice application should check TemplateStatus property before reading Template property 87 at least one event handler should be loaded to receive fingerprint enrollment control events 71 at least one event handler should be loaded to receive fingerprint sample capture operation events 50 at least one event handler should be loaded to receive fingerprint verification control events 81 priority or reader setting of DPFP.Capture.Capture object cannot be changed after construction 23, 30 read Appendix A before setting FARRequested 91, 92 set optional properties to maintain consistent application functionality 36 ImpressionType property, defined 52 installation 13 installation files for redistributables redistributing 105 installing RTE 14 RTE silently 17 SDK 13 introduction to SDK 6 italics typeface, uses of 3

#### L

Language property, defined 52

#### Μ

Major property, defined 60 match 20 defined 118 MaxEnrollFingerCount property defined 72 setting, in typical fingerprint enrollment with UI support workflow 26 merge modules contents of 105 redistributing 105 Metaframe Presentation Server 1 Minor property, defined 60

#### Ν

naming conventions 3 non-match 20

#### Index

defined 119 notational conventions 3 note notation, defined 3

#### 0

OnCancelEnroll(Object, int, Template, ref Gui.EventHandlerStatus) event, defined 73 OnComplete event from fingerprint sample capture operation event handler, receiving in typical fingerprint enrollment workflow 23 in typical fingerprint verification workflow 30 See also OnComplete(Object, String, Sample) event from fingerprint verification control event handler, receiving in typical fingerprint verification with UI support workflow 33 See also OnComplete(Object, FeatureSet, ref Gui.EventHandlerStatus) event OnComplete(Object, FeatureSet, ref Gui.EventHandlerStatus) event, defined 82 OnComplete(Object, String, Sample) event, defined 65 OnCompleteEnroll(Object, int, Template, ref Gui.EventHandlerStatus) event, defined 74 **OnDelete event** from fingerprint enrollment control event handler, receiving in typical fingerprint unenrollment with UI support workflow 27 See also OnDelete(Object, int, ref Gui.EventHandlerStatus) event OnDelete(Object, int, ref Gui.EventHandlerStatus) event, defined 75 OnEnroll event from enrollment control event handler, receiving in typical fingerprint enrollment with UI support workflow 26 See also OnEnroll(Object, int, Template, ref Gui.EventHandlerStatus) event OnEnroll(Object, int, Template, ref Gui.EventHandlerStatus) event, defined 75 one-to-one comparison 20 defined 119 OnFingerGone(Object, String) event, defined 66 OnFingerRemove(Object, int, Template, ref Gui.EventHandlerStatus) event, defined 76 OnFingerTouch(Object, int, Template, ref Gui.EventHandlerStatus) event, defined 76 OnFingerTouch(Object, String) event, defined 66 online resources 4

OnReaderConnect(Object, int, Template, ref Gui.EventHandlerStatus) event, defined 77
OnReaderConnect(Object, String) event, defined 67
OnReaderDisconnect(Object, int, Template, ref Gui.EventHandlerStatus) event, defined 77
OnReaderDisconnect(Object, String) event, defined 67
OnSampeQuality(Object, int, Template, ref Gui.EventHandlerStatus) event, defined 78
OnSampleQuality(Object, String, CaptureFeedback) event, defined 68
OnStartEnroll(Object, int, Template, ref Gui.EventHandlerStatus) event, defined 78

#### Ρ

Platinum SDK enrollment template conversion 114 Priority property defined 49 processing component 83 product compatibility *See* fingerprint template compatibility ProductName property, defined 53 Program Neighborhood 1 Program Neighborhood Agent 1

#### Q

quick start 6

#### R

ReaderDescription class

See DPFP.Capture.ReaderDescription class ReaderDescription this[Guid] indexer, defined 57 ReaderDescription this[int] indexer, defined 58 ReaderDescription this[string] indexer, defined 58 ReaderDescription(Guid) constructor, defined 50 ReaderDescription(String) constructor, defined 51 ReaderImpressionType enumeration, defined 54 ReadersCollection class

*See* DPFP.Capture.ReadersCollection class ReadersCollection() constructor, defined *56* ReaderSerialNumber property

defined

DPFP.Capture.Capture class 49

DPFP.Gui.Enrollment.EnrollmentControl class 72 DPFP.Gui.Verification.VerificationControl class 81 setting

in typical fingerprint enrollment with UI support workflow 26

in typical fingerprint verification with UI support workflow 33

ReaderTechnology enumeration, defined 55 ReaderVersion class

See DPFP.Capture.ReaderVersion class ReaderVersion(uint, uint, uint) constructor, defined 59 Redist folder, redistributing contents of 105 redistributables, redistributing 105 redistribution of files 105 Refresh() method, defined 57 regulatory information, requirement to advise end users of 109 remote authentication 1 Remote Desktop Connection 1 repository 19 requirements, system See system requirements resources, additional See additional resources resources, online See online resources RTE installing 14 installing/uninstalling silently 17 redistributing 105

redistributing 105 RTE\Install folder, redistributing contents of 105 runtime environment See RTE

#### S

sample application location of VB.NET UI Demo after installation 14 using VB.NET UI Demo 7 sample code for converting Platinum SDK enrollment templates for Microsoft VB 6.0 116 for Microsoft Visual C++ 114 Sample() constructor, defined 42 Sample(Stream) constructor, defined 42 SampleConversion class See DPFP.Capture.SampleConversion class SampleConversion() constructor, defined 61 SDK files and folders installed 14 installing 13 quick start 6 SDKException class See DPFP.Error.SDKException class security level 21 serialization/deserialization of fingerprint data object workflows 34 Serialize(ref byte[]) method calling in fingerprint data object serialization workflow 34

defined 38 Serialize(Stream) method calling in fingerprint data object serialization workflow 34 defined 39 serializing fingerprint data object workflow 34 SerialNumber property, defined 53 SerialNumberType enumeration, defined 56 SerialNumberType property, defined 53 shared component 38 silently installing RTE 17 Size property, defined 40 StartCapture() method calling in typical fingerprint enrollment workflow 23 in typical fingerprint verification workflow 30 defined 48 Status enumeration, defined 88 StopCapture() method calling in typical fingerprint enrollment workflow 23 in typical fingerprint verification workflow 30 defined 49 supported DigitalPersona products 5 system requirements 4

#### Т

Technology property, defined 54 template compatibility See fingerprint template compatibility Template property defined 87 important notice to check TemplateStatus property before reading 87 Template() constructor, defined 43 Template(Stream) constructor calling in fingerprint data object deserialization workflow 35 defined 43 TemplateStatus property defined 87 using in typical fingerprint enrollment workflow 23 ToString() method, defined 59 typefaces, uses of 3 typographical conventions 3

#### U

unenrolling a fingerprint 27 uninstalling RTE silently 17 updates for DigitalPersona software products, URL for downloading 4 Index

#### URL

DigitalPersona Developer Connection Forum 4 Updates for DigitalPersona Software Products 4 use and maintenance guides for fingerprint readers, redistributing 110 Use DigitalPersona Pro Server for authentication 104

#### V

**VB.NET UI Demo sample application** location after installation 14 using 7 Vendor property, defined 54 verification See fingerprint verification Verification class See DPFP.Verification.Verification class verification component 90 verification namespace See DPFP.Gui.Verification namespace Verification() constructor, defined 90 Verification(int) constructor, defined 90 VerificationControl See DPFP.Gui.Verification.VerificationControl class VerificationControl() constructor, defined 80 Verified property, defined 93 Verify(FeatureSet, Template, ref Result) method calling in typical fingerprint verification with UI support workflow 33 in typical fingerprint verification workflow 31 defined 91

#### W

Web site DigitalPersona Developer Connection Forum 4 Updates for DigitalPersona Software Products 4 Windows Terminal Services 1

workflows 21–35